# Convertir en conteneur (mode multi instance) dans Firepower 4200 avec FTD 7.6

### Table des matières

#### **Introduction**

Conditions préalables, plates-formes prises en charge, licences Plates-formes logicielles et matérielles minimales Licences Composants utilisés Informations générales Quelles sont les nouveautés ? Plates-formes avec prise en charge FTD Multi-Instance Différences entre les gammes 3100 et 4200 Déploiements pris en charge Description des fonctionnalités et procédure pas à pas Spécifications des instances de la gamme 4200 Prise en charge max. instances Tailles d'instance FTD Allocations de base de Snort Lina (plan de données) Configurer Présentation de la configuration Convertir la gamme 4200 en mode multi-instance dans FMC Convertir un périphérique unique Convertir plusieurs périphériques (conversion en masse) Suivi de la progression et finalisation Page FMC Chassis Overview Présentation de la page FMC Chassis Overview Onglet Résumé de la page Châssis Gérer les interfaces Résumé de l'onglet Interfaces Modifier les configurations des interfaces physiques Sous-interface de gestion Gérer EtherChannel Synchroniser les configurations des périphériques Prise en charge de la commutation/déconnexion à chaud Netmod 4200 Native prend en charge EPM Hot Swap et Breakout OIR : Activer/Désactiver la confirmation EPM Activation EPM terminée : Notification d'interface reçue Notification de changement d'interface EPM Page Options d'interruption/de connexion dans le châssis Changements d'interface après interruption/jonction Impact des modifications d'interface sur l'instance

#### <u>Gestion des instances</u> <u>Créer une instance</u>

Modifier une instance

Supprimer une instance

**Configuration SNMP** 

Importation/exportation de châssis

Exporter la configuration

Importer la configuration

À savoir sur l'importation/l'exportation de châssis

#### Stratégie des paramètres de plate-forme du châssis

Paramètres de plate-forme du châssis : DNS

Paramètres de plate-forme du châssis : SSH

Paramètres de plate-forme du châssis : Liste d'accès SSH

Paramètres de plate-forme du châssis : Synchronisation temporelle

À partir de NTP depuis Management Center

Sur le serveur NTP personnalisé

Paramètres de plate-forme du châssis : Fuseaux horaires

Paramètres de plate-forme du châssis : Syslog

Paramètres de plate-forme du châssis : Enregistrer et déployer

Désinscription du châssis

Conversion d'une instance multiple en mode natif

#### API de redémarrage FMC

API REST pour la conversion native en instance multiple

API REST pour la gestion des châssis

API REST pour la gestion des modules réseau

API REST pour Instance Management

API REST pour la gestion SNMP

API REST pour extraire le résumé

API REST pour la gestion des interfaces

Mettre à jour l'interface physique

Configuration des sous-interfaces

Configuration des interfaces EtherChannel

API REST Interfaces de rupture/jointure Débit REST pour interruption d'interface Flux REST pour jonction d'interface

API REST du périphérique de synchronisation

#### Dépannage / Diagnostics

Journalisation FXOS

Journalisation FMC

Dépannage du châssis

Exemples de problèmes liés aux procédures pas à pas de dépannage

Enregistrement automatique des défaillances du châssis dans FMC

Résolution du problème

Enregistrement automatique de l'instance dans FMC

Résolution du problème

Enregistrement des périphériques natifs dans FMC

| Résolution du problème                      |
|---------------------------------------------|
| <u>Références utiles</u>                    |
| Options d'interface et haute disponibilité  |
| Options d'interface                         |
| Autonome ou haute disponibilité             |
| Exploitation des deux interfaces de gestion |

# Introduction

Ce document décrit comment configurer un conteneur (mode multi-instance) dans la gamme de pare-feu Firepower 4200 avec FTD 7.6 et les détails associés.

# Conditions préalables, plates-formes prises en charge, licences

Plates-formes logicielles et matérielles minimales

| Manager(s) and Version (s) |             | Application (ASA/FTD) and<br>Minimum Version of<br>Application | Supported Platforms             |  |
|----------------------------|-------------|----------------------------------------------------------------|---------------------------------|--|
|                            | • FMC 7.6.0 | • FTD 7.6.0                                                    | 4200 Series<br>4215, 4225, 4245 |  |

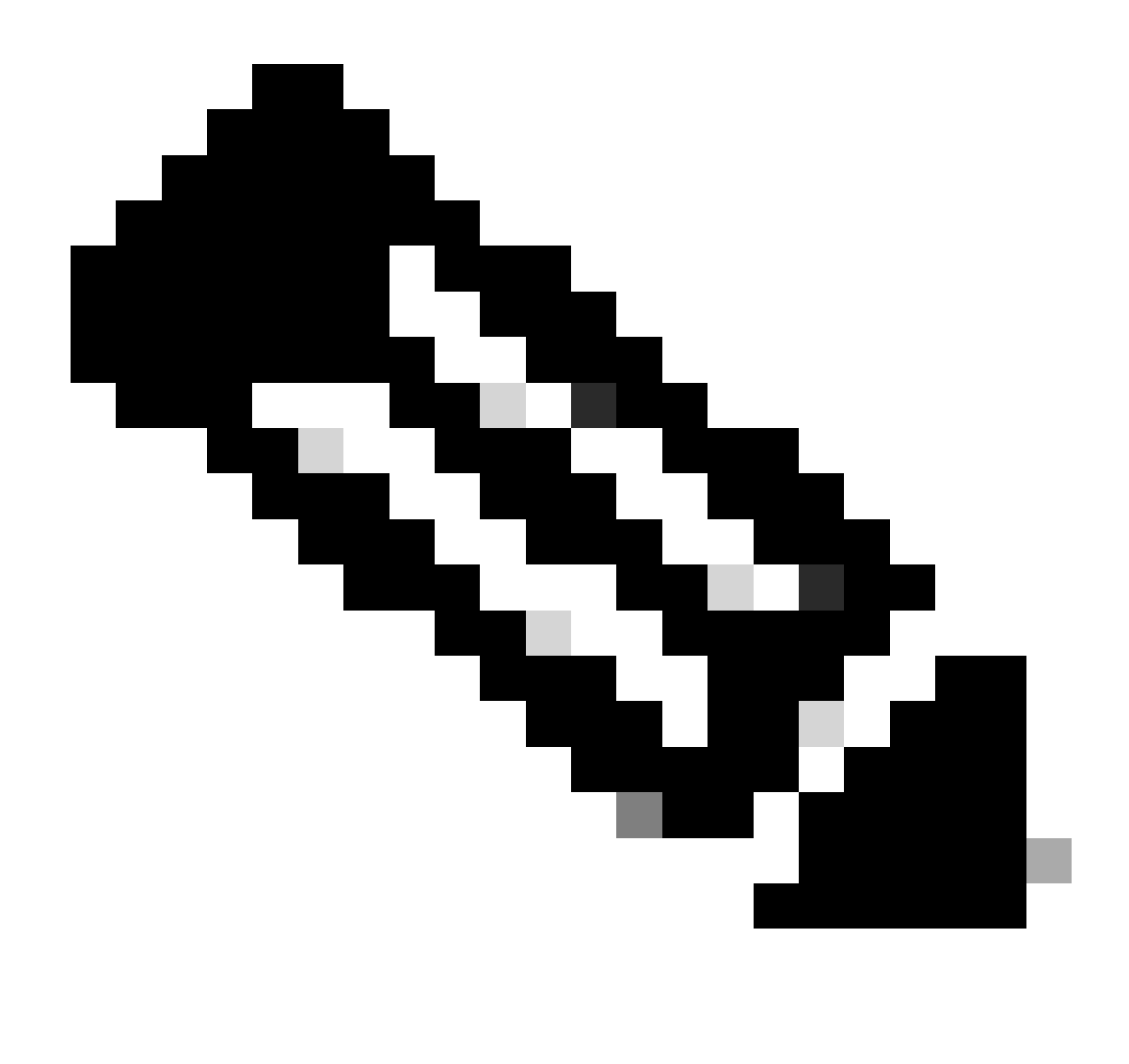

Remarque : Multi-Instance n'est pris en charge avec FDM sur aucune plate-forme.

#### Licences

- Les licences de fonction sont attribuées manuellement à chaque instance, mais vous ne consommez qu'une licence par fonction pour chaque périphérique de la gamme 4200.
  - Par exemple, pour une gamme 4200 avec 3 instances FTD, vous n'avez besoin que d'une licence d'URL, quel que soit le nombre d'instances utilisées, à condition que vous soyez sur le même FMC.
- Toutes les licences sont utilisées par périphérique de la gamme 4200 et non par instance de conteneur, à condition qu'elles se trouvent sur le même FMC. Par conséquent, pour toutes les instances sur des périphériques de la gamme 4200, il est recommandé d'utiliser le même FMC en raison de la mise en oeuvre de la licence.

### Composants utilisés

Ce document n'est pas limité à des versions de matériel et de logiciel spécifiques.

The information in this document was created from the devices in a specific lab environment. All of the devices used in this document started with a cleared (default) configuration. Si votre réseau est en ligne, assurez-vous de bien comprendre l'incidence possible des commandes.

# Informations générales

Ce contenu a été migré et mis à jour à partir de <u>https://confluence-eng-</u> <u>rtp2.cisco.com/conf/display/IFT/Multi-</u> <u>Instance+in+7.6%3A++4200+Support+and+GUI+for+Converting+to+MI+Mode</u>.

- Le FTD prend déjà en charge le MI (Multi-Instance) sur les modèles 3100 (ainsi que sur les gammes 9300 et 4100), mais il n'existe pas de prise en charge pour la gamme 4200.
- Les modèles 4200 sont pris en charge uniquement en mode natif dans FMC.
- Aucune disposition ne permet de créer plusieurs instances dans 7.4.x dans 4200.
- Le MI (Multi-Instance) sur 3100 était pris en charge depuis la version 7.4.1.
  - Les instances peuvent être créées et gérées à l'aide de FMC (contrairement aux gammes 9300 et 4100, où FCM doit être utilisé).
  - FXOS peut être mis à jour, en mode MI, via l'interface utilisateur graphique de mise à niveau du châssis du FMC.
  - · La conversion en mode MI s'effectue via une interface de ligne de commande.

Quelles sont les nouveautés ?

- Vous pouvez provisionner et gérer des instances MI sur la gamme 4200.
- FMC : solution de gestion unique pour les instances FTD et MI (Series 4200)
- Permet la conversion simple et en bloc des périphériques natifs en mode MI sur FMC pour les périphériques des gammes 3100 et 4200.
- Marché cible : Grandes et grandes entreprises Périphérie Internet, Data center

Plates-formes avec prise en charge FTD Multi-Instance

| Platform                  | FTD Version            | FTD Multi-Instance<br>Support | Management Solution |
|---------------------------|------------------------|-------------------------------|---------------------|
| Virtual                   | -                      | No                            | -                   |
| FPR1000                   | -                      | No                            | -                   |
| FPR2100                   | (not supported in 7.6) | No                            | -                   |
| 3105                      |                        | No                            |                     |
| 3110, 3120, 3130,<br>3140 | FTD 7.4.1              | Yes                           | FMC                 |
| FPR4100                   | FTD 6.3.0              | Yes                           | FCM & FMC           |
| 4215, 4225, 4245          | FTD 7.6.0              | Yes                           | FMC                 |
| FPR9300                   | FTD 6.3.0              | Yes                           | FCM & FMC           |

### Différences entre les gammes 3100 et 4200

- 4200 dispose de deux interfaces de gestion, permettant d'utiliser l'une pour la gestion et l'autre pour les événements.
  - Les interfaces Management1/1 et Management1/2 sont amorcées sur toutes les instances de conteneur FTD.
  - Une ou les deux interfaces de gestion peuvent être utilisées en mode MI.
    - Management1/1 pour la gestion et les événements, ou
    - Management1/1 peut être utilisé pour la gestion et Management1/2 pour les événements, auquel cas :
      - Des routes statiques doivent être définies pour acheminer le trafic à l'aide de l'interface de gestion 1/2.
- En raison de sa taille plus importante, il est possible de créer plus d'instances sur le modèle 4200 que sur le modèle 3100.

### Déploiements pris en charge

- Gestion de la gamme 4200 (mode MI) avec une ou plusieurs instances FTD autonomes
- Gestion de la gamme 4200 (mode MI) avec instance(s) HA FTD\*

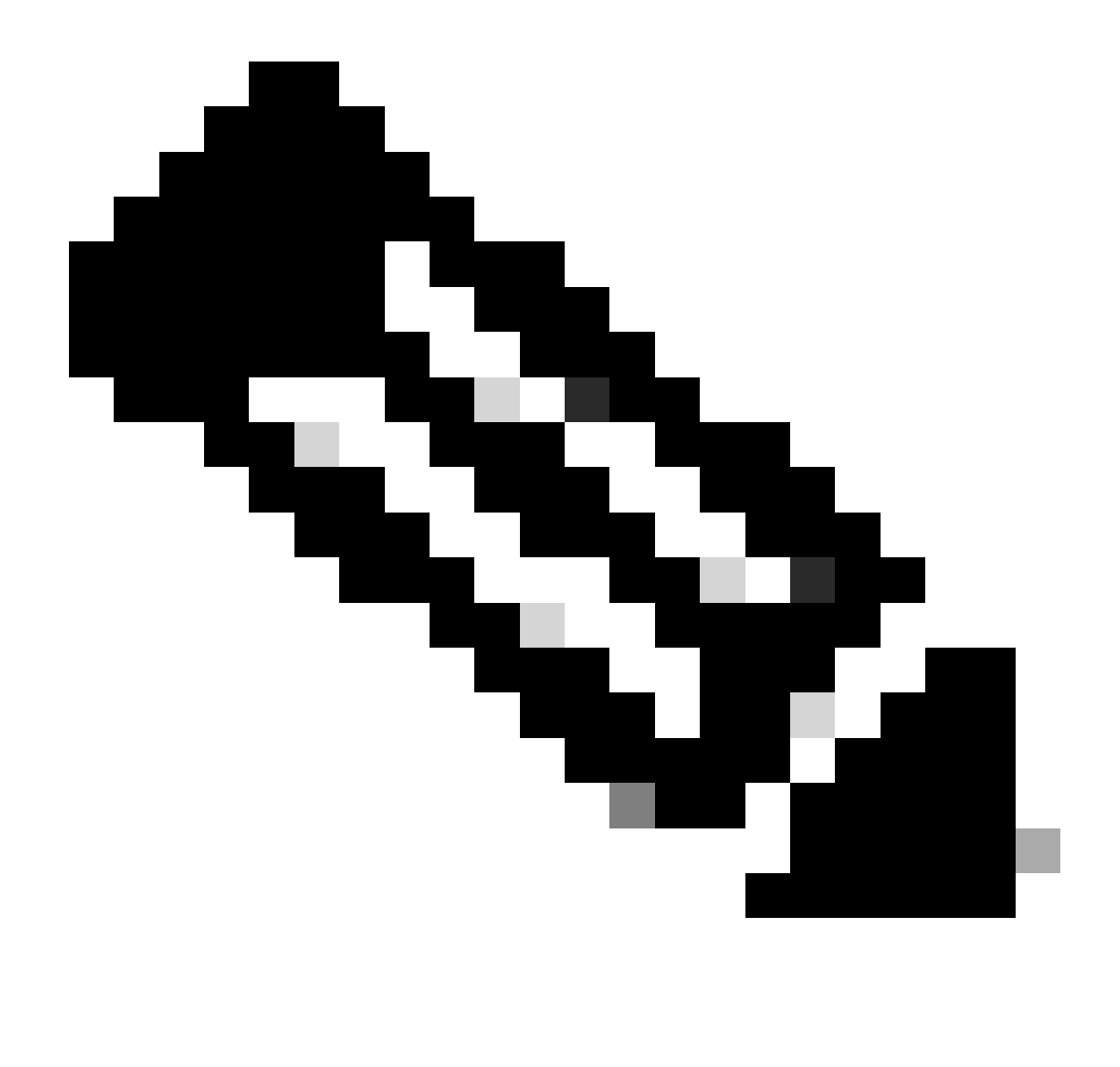

Remarque : Pour la gamme FPR4100, dans le cas du FTD-HA, les noeuds principal et secondaire doivent se trouver sur deux périphériques différents de la gamme 4200 (mode MI). En outre, la mise en grappe MI n'est pas prise en charge dans cette version.

# Description des fonctionnalités et procédure pas à pas

Modifications de la configuration multi-instance dans 7.6.0 :

- Prise en charge de la gamme 4200 en mode MI
- Modifications apportées au FMC, qui concernent également la gestion du mode MI de la gamme 3100 :
  - · Conversion du périphérique du mode natif au mode MI dans FMC
  - Vérification du niveau de préparation pour vérifier si le périphérique peut être converti en mode MI
  - Enregistrement automatique de l'instance FTD dans FMC après conversion

### Spécifications des instances de la gamme 4200

Prise en charge max. instances

| Platform | Maximum Instance Count | Maximum Logical CPU<br>Cores Supported |
|----------|------------------------|----------------------------------------|
| FP4215   | 10                     | 62                                     |
| FP4225   | 15                     | 126                                    |
| FP4245   | 34                     | 254                                    |

La densité des instances est déterminée par 2 facteurs principaux :

1. La quantité de coeurs de processeur et la quantité d'espace disque sur une plate-forme donnée

2. Combien de ces ressources peuvent être mises à la disposition des instances. La plus petite taille d'instance nécessite 3 coeurs de processeur physique (6 coeurs logiques) et 48 Go d'espace disque.

Tailles d'instance FTD

| Platform                           | 4215 | 4225 | 4245 |
|------------------------------------|------|------|------|
| Total CPU cores                    | 32   | 64   | 128  |
| Available CPU cores for FTD        | 30   | 62   | 126  |
| Total RAM (GiB)                    | 222  | 445  | 875  |
| FXOS RAM (GiB)                     | 6    | 6    | 6    |
| DMA RAM (GiB)                      | 11   | 39   | 78   |
| Available RAM for FTD<br>(GiB)     | 7    | 7    | 7    |
| Available Disk space for FTD (GiB) | 660  | 864  | 1794 |
| Max Instances                      | 10   | 15   | 34   |

Allocations de base de Snort Lina (plan de données)

|        | 4215           | 4225      | 4245           |           |                |           |
|--------|----------------|-----------|----------------|-----------|----------------|-----------|
| Taille | Coeurs du plan | Noyaux De | Coeurs du plan | Noyaux De | Coeurs du plan | Noyaux De |

| d'instance | de données | Snort | de données | Snort | de données | Snort |
|------------|------------|-------|------------|-------|------------|-------|
| 6          | 2          | 2     | 2          | 2     | 2          | 2     |
| 8          | 2          | 4     | 2          | 4     | 2          | 4     |
| 10         | 4          | 4     | 4          | 4     | 4          | 4     |
| 12         | 4          | 6     | 4          | 6     | 4          | 6     |
| 14         | 6          | 8     | 6          | 6     | 6          | 6     |
| 16         | 6          | 8     | 6          | 6     | 8          | 8     |
| 18         | 8          | 10    | 8          | 8     | 8          | 10    |
| 20         | 8          | 10    | 8          | 8     | 10         | 10    |
| 22         | 10         | 12    | 10         | 10    | 10         | 12    |
| 24         | 12         | 12    | 10         | 10    | 10         | 12    |
| 26         | 12         | 14    | 12         | 12    | 12         | 12    |
| 28         | 14         | 14    | 12         | 14    | 12         | 14    |
| 30         | 14         | 16    | 14         | 14    | 14         | 14    |
| 32         | 14         | 16    | 14         | 16    | 14         | 16    |
| 34         | 16         | 16    | 16         | 16    | 16         | 16    |
| 36         | 16         | 18    | 16         | 18    | 16         | 18    |
| 38         | 18         | 18    | 18         | 18    | 18         | 18    |

| 40 | 18 | 20 | 18 | 20 | 18 | 20 |
|----|----|----|----|----|----|----|
| 42 | 20 | 20 | 20 | 20 | 20 | 20 |
| 44 | 20 | 22 | 20 | 22 | 20 | 22 |
| 46 | 22 | 22 | 22 | 22 | 22 | 22 |
| 48 | 22 | 24 | 22 | 24 | 22 | 24 |
| 50 | 24 | 24 | 24 | 24 | 24 | 24 |
| 52 | 24 | 26 | 24 | 26 | 24 | 26 |
| 54 | 26 | 26 | 26 | 26 | 24 | 26 |
| 56 | 26 | 28 | 26 | 28 | 26 | 28 |
| 58 | 28 | 28 | 28 | 28 | 28 | 28 |
| 60 | 28 | 30 | 28 | 39 | 28 | 30 |
| 62 | 30 | 30 | 30 | 30 | 30 | 30 |
| 64 |    |    | 30 | 32 | 30 | 32 |
| 66 |    |    | 30 | 34 | 30 | 34 |
| 68 |    |    | 32 | 34 | 32 | 34 |
| 70 |    |    | 32 | 36 | 32 | 36 |
| 72 |    |    | 34 | 36 | 34 | 36 |
| 74 |    |    | 34 | 38 | 34 | 38 |

| 76  |  | 36 | 38 | 36 | 38 |
|-----|--|----|----|----|----|
| 78  |  | 36 | 40 | 36 | 40 |
| 80  |  | 38 | 40 | 38 | 40 |
| 82  |  | 38 | 42 | 38 | 42 |
| 84  |  | 40 | 42 | 40 | 42 |
| 86  |  | 40 | 44 | 40 | 44 |
| 88  |  | 42 | 44 | 42 | 44 |
| 90  |  | 42 | 46 | 42 | 46 |
| 92  |  | 44 | 46 | 44 | 46 |
| 94  |  | 44 | 48 | 44 | 48 |
| 96  |  | 46 | 48 | 46 | 48 |
| 98  |  | 46 | 50 | 46 | 50 |
| 100 |  | 48 | 50 | 48 | 50 |
| 102 |  | 48 | 52 | 48 | 52 |
| 104 |  | 50 | 52 | 50 | 52 |
| 106 |  | 50 | 54 | 50 | 54 |
| 108 |  | 52 | 54 | 52 | 54 |
| 110 |  | 52 | 56 | 52 | 56 |

| 112 |  | 54 | 56 | 54 | 56 |
|-----|--|----|----|----|----|
| 114 |  | 54 | 58 | 54 | 58 |
| 116 |  | 56 | 58 | 56 | 58 |
| 118 |  | 56 | 60 | 56 | 60 |
| 120 |  | 58 | 60 | 58 | 60 |
| 122 |  | 58 | 62 | 58 | 62 |
| 124 |  | 60 | 62 | 60 | 62 |
| 128 |  |    |    | 60 | 64 |
| 130 |  |    |    | 60 | 66 |
| 132 |  |    |    | 62 | 66 |
| 134 |  |    |    | 62 | 68 |
| 136 |  |    |    | 64 | 68 |
| 138 |  |    |    | 64 | 70 |
| 140 |  |    |    | 66 | 70 |
| 142 |  |    |    | 66 | 72 |
| 144 |  |    |    | 68 | 72 |
| 146 |  |    |    | 68 | 74 |
| 148 |  |    |    | 70 | 74 |

| 150 |  |  | 70  | 76  |
|-----|--|--|-----|-----|
| 152 |  |  | 72  | 76  |
| 154 |  |  | 72  | 78  |
| 156 |  |  | 74  | 78  |
| 158 |  |  | 74  | 80  |
| 254 |  |  | 120 | 130 |

# Configurer

Présentation de la configuration

- 1. Enregistrez le périphérique de la gamme 4200 (mode natif) dans FMC.
- 2. Nouveau ! Sur FMC, sélectionnez et convertissez le périphérique du mode natif au mode MI.
- 3. Nouveau ! Le châssis MI s'enregistre automatiquement sur FMC après la conversion.
- 4. Mettre à jour les interfaces physiques.
- 5. Créez une ou plusieurs instances FTD et affectez une ou plusieurs interfaces.
- 6. Créez/mettez à jour/supprimez le canal de port et les sous-interfaces à partir de FMC.
- 7. Configurez les paramètres de plateforme.
- 8. Déployez les modifications de configuration sur le périphérique.
- 9. La ou les instances FTD s'enregistrent automatiquement dans FMC.

Convertir la gamme 4200 en mode multi-instance dans FMC

Par défaut, les 4200 sont en mode natif. Pour convertir la gamme 4200 en mode multi-instance dans FMC :

- 1. Se connecter au périphérique et créer un gestionnaire (déjà documenté).
- 2. Enregistrez le périphérique natif sur le FMC (déjà documenté).
- 3. Convertir en instance multiple à l'aide de FMC.
- 4. Sur FMC, sélectionnez le ou les périphériques devant être convertis en Multi-Instance et lancez la conversion. Un ou plusieurs périphériques peuvent être sélectionnés.

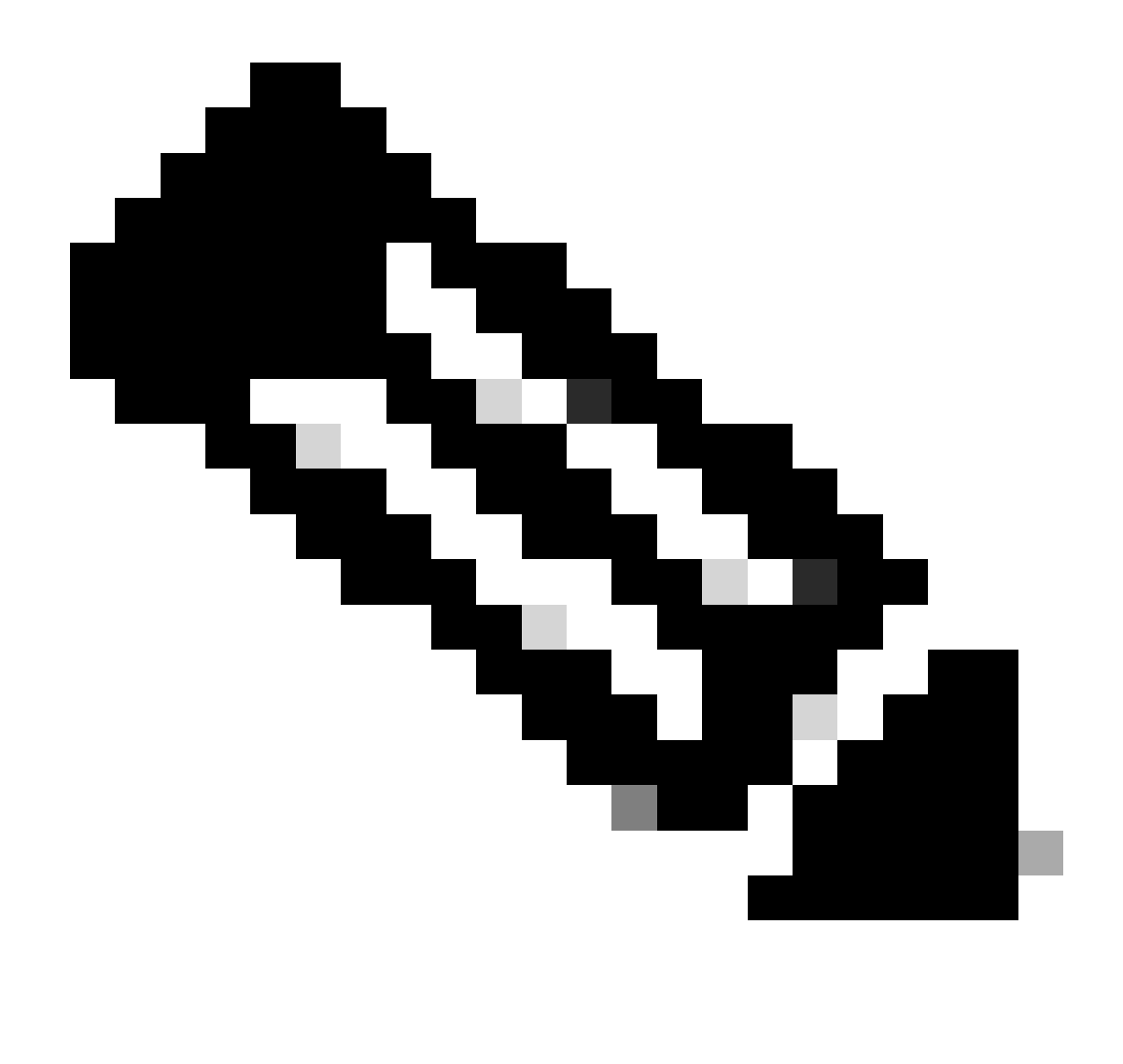

Remarque : Le passage du mode natif au mode MI réinitialise TOUTE la configuration sur le châssis. La conversion du mode MI en mode natif se fait toujours via l'interface de ligne de commande.

Convertir un périphérique unique

1. Pour démarrer la conversion, accédez à Périphériques > Gestion des périphériques.

| Name                                                                                                    |                                           | Model                                            | Version | Chassis | Licenses                                                    | Access Control Policy | Auto RollBack                                                   |                                                        |
|----------------------------------------------------------------------------------------------------|-------------------------------------------|--------------------------------------------------|---------|---------|-------------------------------------------------------------|-----------------------|-----------------------------------------------------------------|--------------------------------------------------------|
| 🗌 🗸 Ungroupe                                                                                                    | d (1)                                     |                                                  |         |         |                                                             |                       |                                                                 |                                                        |
| <b>4215_</b><br>192.16                                                                                                    | Kative_Chassis Snort 3<br>6.1.60 - Routed | Firewall 4215 Threat Defense                     | 7.6.0   | Manage  | Essentials, Malware (1 more)                                | None                  | N Delete                                                        | /:                                                     |
|                                                                                                    |                                           |                                                  |         |         | Delete                                                      | /:                    | Packet Ca<br>Revert Up<br>Health Mo<br>Convert to<br>Troublesho | pture<br>grade<br>nitor<br>Multi-instance<br>pot Files |
| On successful registration, 4200<br>Series (Native mode) device will be<br>listed in the device listing page.<br>Right click the drop-down menu and<br>select the Convert to Multi-Instance<br>option to convert the Native Device. |                                           | tion, 4200<br>levice will be<br>ng page.         |         |         | Packet Tracer<br>Packet Capture                             |                       |                                                                 |                                                        |
|                                                                                                    |                                           | own menu and<br>Aulti-Instance<br>lative Device. |         | (       | Health Monitor<br>Convert to Multi-in<br>Troubleshoot Files | stance                |                                                                 |                                                        |

2. Validez le périphérique sélectionné et cliquez sur Continue (Continuer) :

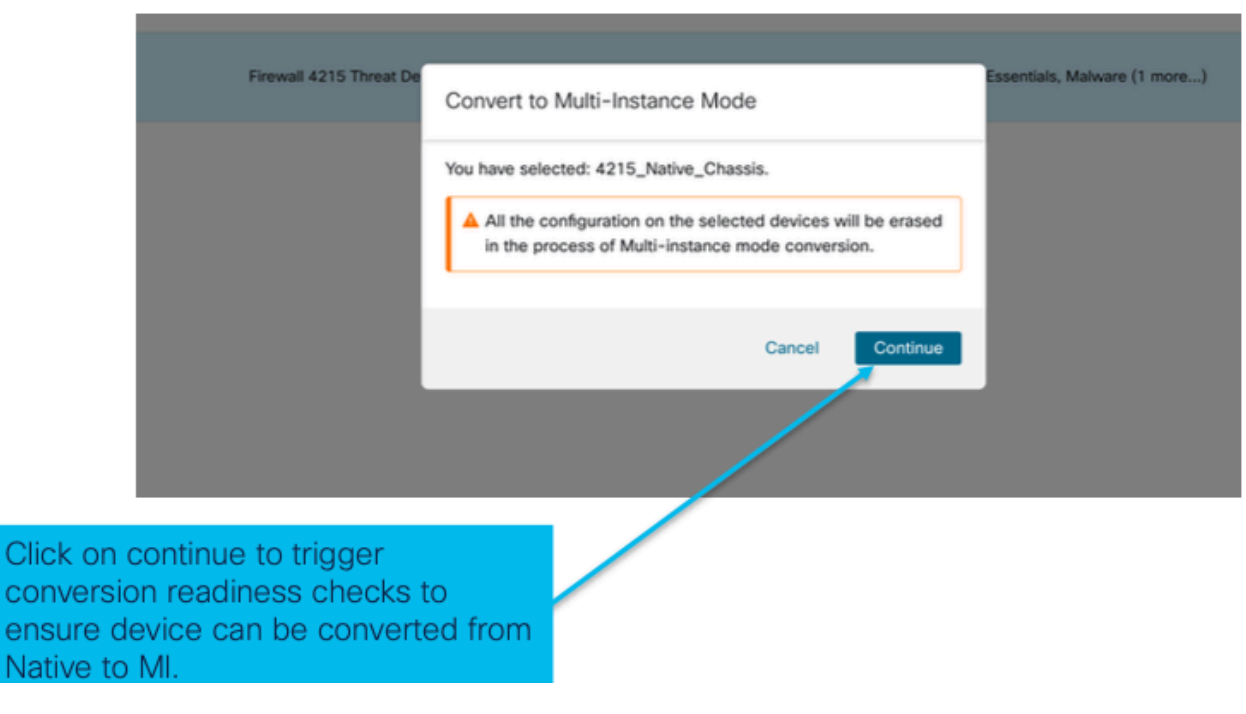

valider les périphériques sélectionnés

3. Vérification du niveau de préparation et conversion initiale :

| Step 1: Set the name                   | 5 Threat De<br>Convert to<br>Selected dev<br>Configured d | Multi-Instance Mode<br>ice name 4215_Native_Chassis 4 | Essentials, M | Current selected device                                                                                 |
|----------------------------------------|-----------------------------------------------------------|-------------------------------------------------------|---------------|----------------------------------------------------------------------------------------------------|
| of the MI Chassis<br>after conversion. | 4215_Nativ                                                | e_Chassis                                             |               | Step 2: Hover over the icon next to<br>the name to check whether the<br>device is ready for conversion. |
| Step 3: Clic<br>Instance to<br>device. | k on Convert to N<br>start conversion                     | Aulti-<br>for the                                     |               |                                                                                                    |

contrôle de la disponibilité

### Convertir plusieurs périphériques (conversion en masse)

1. Sélectionner des périphériques :

| View By:                                      | Broup                                                | *                                         |                                        |                  |                                 |     |                                          |                                                    | Migrate   Liepky            | ment History     |
|-----------------------------------------------|------------------------------------------------------|-------------------------------------------|----------------------------------------|------------------|---------------------------------|-----|------------------------------------------|----------------------------------------------------|-----------------------------|------------------|
| All (2)                                       | • Error (2) • Warning (0)                            | Offline (0) Normal (0)                    | Deployment Pending (0)                 | Upgrade (0)      | <ul> <li>Snort 3 (2)</li> </ul> |     |                                          |                                                    | ्, Search Device            | Add •            |
| Collaose All                                  | 2 Devices Selected S<br>Edit Advanced Settings       | elect Bulk Action 🔹                       |                                        |                  |                                 |     |                                          |                                                    | Download De                 | vice List Report |
| Name                                          | Upgrade to Snort 3<br>Upgrade Threat Defense         | e Software                                | Model                                  | Version          | Chassis                         |     | Licenses                                 | Access Control Policy                              | Auto RollBack               |                  |
| 🗹 🗸 ur                                        | Upgrade FXOS and Firm                                | ware (Chassis Only)                       |                                        |                  |                                 |     |                                          |                                                    |                             |                  |
| 2 <u>•</u>                                    | 4215_Native_Chassis Snort 3<br>192.168.1.80 - Routed | -                                         | Firewall 4215 Threat Defense           | 7.6.0            | Manage                          |     | Essentials, Malware (1 more)             | register_192.168.1.80_1701072                      | 40                          | 1                |
| <b>5</b> 0                                    | Native_Cha. 1s_2 Short 3<br>192.168.1.106 - No. sed  |                                           | Firewall 3130 Threat Defense           | 7.6.0            | Manage                          |     | Essentials, Malware (1ore)               | register_192.168.1.106_170107                      | 4Q+                         | 11               |
|                                               |                                                      |                                           |                                        |                  |                                 |     | Step 3: Af                               | ter successfu                                      | l registra                  | tion             |
| Step 1: Succ<br>register multi<br>Native mode | essfully<br>ple<br>devices                           | Step 2: Sel<br>convert fro<br>next to the | ect the device<br>m native to MI<br>m. | s you v<br>using | want to<br>the check            | box | of multiple<br>selecting r<br>conversior | native device<br>multiple chass<br>n, click on the | es and<br>is for<br>drop-do | own              |
| on FMC.                                       |                                                      | Here, both                                | Ungrouped 42                           | 00s ai           | re picked.                      |     | menu to set the "Conve                   | elect bulk acti<br>ert to Multi-In                 | on and s<br>stance"         | elect            |

2. Confirmer la sélection :

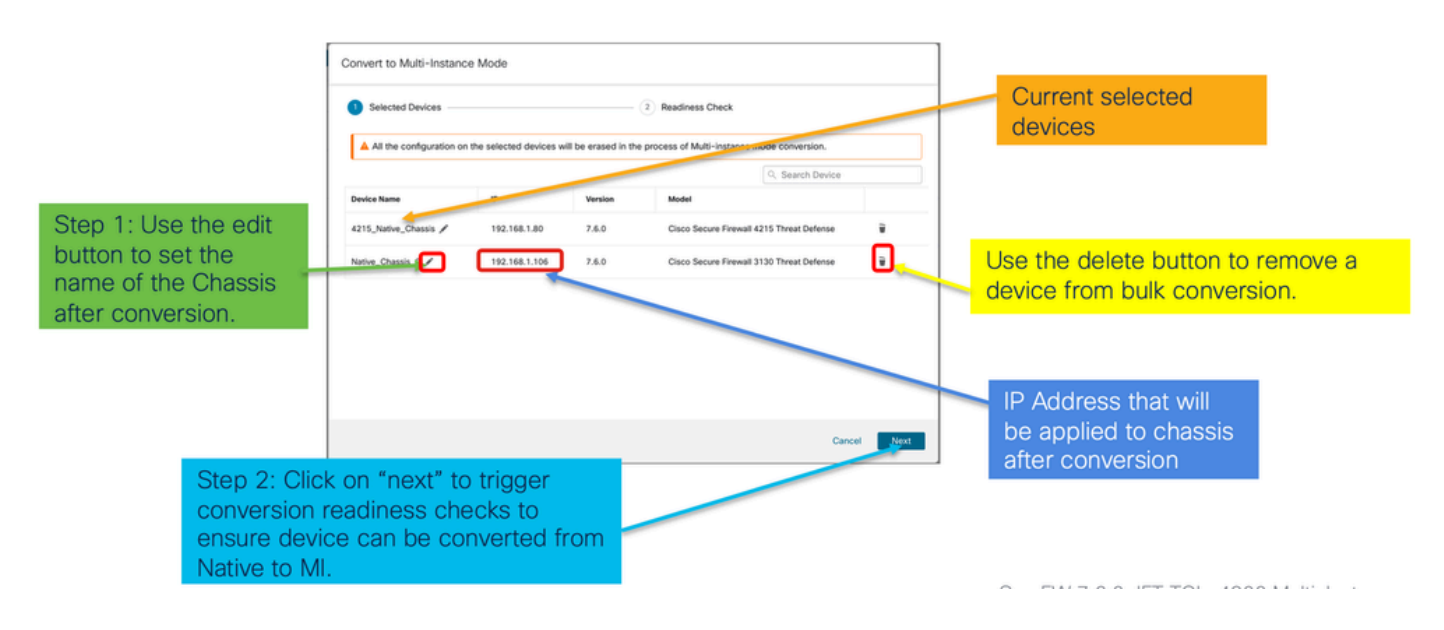

3. Vérification du niveau de préparation et lancement de la conversion :

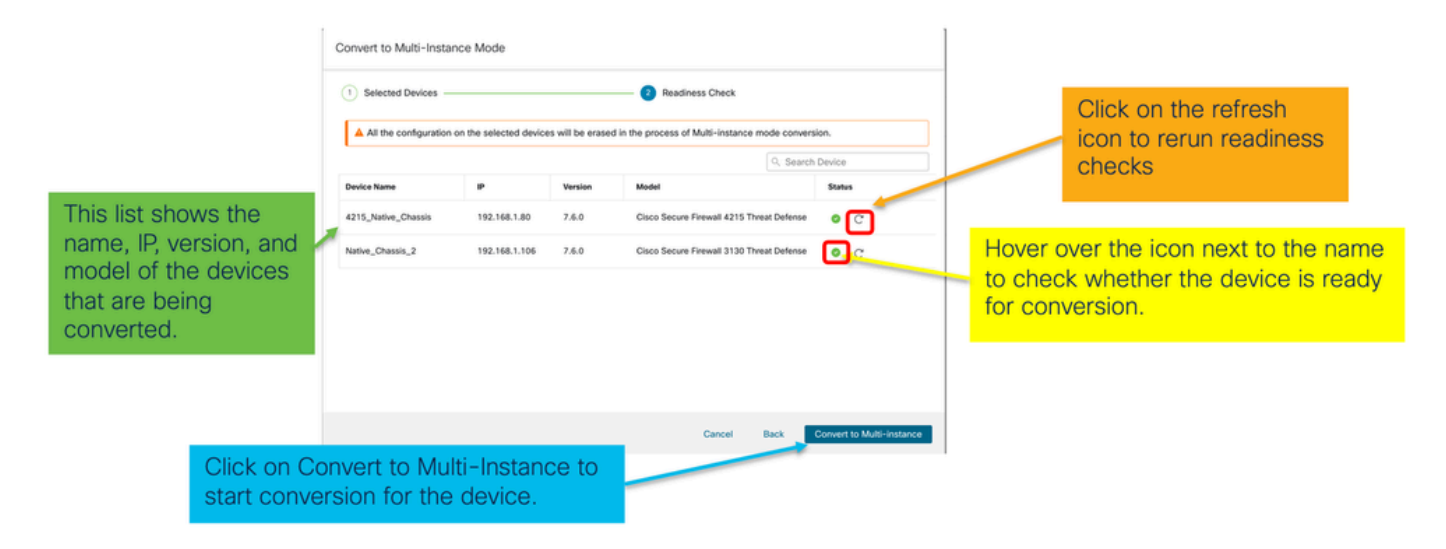

Suivi de la progression et finalisation

1. Notification de début de conversion :

| Firewall Management Center Overview Analysis                                     | Policies Devices Objects               | Integration | Deploy Q 🧳 🐼 🕢 admin - 🖞 👯 SECURE                                                                                                    |
|----------------------------------------------------------------------------------|----------------------------------------|-------------|----------------------------------------------------------------------------------------------------|
| View Dy: Group •<br>All (1) • Error (1) • Warning (0) • Offline (0) • Normal (0) | Deployment Pending (0)     Upgrade (0) | Snort 3 (1) | Deployments         Upgrades         Health         Tasks         ±         Show Pop-up Notifications         Image: Control of the control of the contro |
| Collecte All                                                                     |                                        |             | Switch Mode     Conversion of 192.168.1.80 in progress     Status: Fetching configuration data from the device                                                                                                    |
| Vame                                                                             | Model Version                          | Chassis     | Switch Mode Chassis Conversion Chassis Conversion started for 1 device(s) 10s                                                                                                    |
| □ → 192.168.1.80 Snort 3<br>192.168.1.80 - Routed                                | Firewall 4215 Threat Defense 7.6.0     | N/A         | No more older tasks                                                                                                    |
|                                                                                  |                                        | /           |                                                                                                    |
|                                                                                  |                                        |             | Remove completed tasks                                                                                                    |
| Once the conversion is trigg                                                     | gered, the                             |             |                                                                                                    |
| status can be monitored us<br>Task Manager.                                      | ing the                                |             |                                                                                                    |

### 2. Enregistrement automatique du châssis :

| Firewall Management Center Overview Analysis                               | Policies Devices Obje                                     | ects Integration | Deploy Q 🧬 🌣 🕢 admin 🗸 👘 SECURE                                                                                                    |
|----------------------------------------------------------------------------|-----------------------------------------------------------|------------------|----------------------------------------------------------------------------------------------------|
| View By: Group                                                             |                                                           |                  | Deployments Upgrades  Health Tasks  Tasks  Show Pop-up Notifications  Deployments Upgrades  Deployments Upgrades  Deployments  Deployments  Deplo |
| All (1) • Error (0) • Warning (0) • Offline (0) • Normal (1) •             | Deployment Pending (0)                                    | de (0)           | Constant     Constant           |
| Collaose All                                                               |                                                           |                  | 192.168.1.80 - Discovery from the device is successful. 15s ×                                                                                                    |
| Name           Vulgrouped (1)                                              | Model                                                     | Version Chassis  | Register     Registration     192.168.1.80: Successfully registered                                                                                                    |
| • 192.168.1.80<br>192.168.1.80                                             | Firewall 4215 Threat Defense<br>Multi-Instance Supervisor | 7.6.0 Manage     | Switch Mode     Conversion of 192.168.1.80 in progress     Status: Trying chassis registration for 192.168.1.80. try 1 of 3 times                                                                                                    |
| Device gets unregistered as<br>device and automatically get                | a single                                                  |                  | <br>Register Unregistration Unregistration Unregistration Unregistration Divergistration Unregistration T5: 108.1.00 - DG not update device                                                                                                    |
| registered as a Chassis.                                                   |                                                           |                  | Remove completed tasks                                                                                                    |
| Now the Model column inclu<br>the model and "Multi-Instand<br>Supervisor". | des both<br>ce                                            |                  |                                                                                                    |

## 3. Notification post-conversion :

| View By: Group  All (1) • Error (0) • Warning (0) © Offline (0) • Normal (1) • Deployment Pending (0) • Upgrade (0) Colliscee All Colliscee All Colliscee Al |       |
|----------------------------------------------------------------------------------------------------|-------|
| Collacse All Collacse All Collacse All Collacse All Collacse All Collacse All Collacse All Collacse All Collacse All Collacse All Collacse Conversion Summary Successes 1                                                                                                    | ans 🕚 |
|                                                                                                    | 32s × |
| Name         Model         Version         Chassis           · · Ungrouped (1)         · · · Ungrouped (1)         · · · · · · · · · · · · · · · · · · ·                                                                                                    | 31s × |
| 192.168.1.80     Frevail 4215 Threat Defense     Multi-instance Supervisor     Xuccessful Conversion Notification     Successful Conversion Notification                                                                                                    | 15s × |
| with number of devices converted Successfully.                                                                                                    | 195 X |
| Remove completed tasks                                                                                                    |       |

Page de gestion des périphériques résultante répertoriant les périphériques de la gamme 4200 (mode MI) :

| þ     | Firewall Management Center Overview Analysis                     | Policies Devices Obj                                      | ects Integ | ration  |          | Deploy Q 💞 🌣          | admin v doub       | SECURE      |
|-------|------------------------------------------------------------------|-----------------------------------------------------------|------------|---------|----------|-----------------------|--------------------|-------------|
|       |                                                                  |                                                           |            |         |          |                       | Migrate   Deployme | nt History  |
| View  | By: Group +                                                      |                                                           |            |         |          |                       |                    |             |
| A     | II (1) • Error (0) • Warning (0) • Offline (0) • Normal (1) • De | eployment Pending (0) • Upgra                             | de (0)     |         |          | 0                     | Search Device      | Add •       |
| Colla | 39. Ål                                                           |                                                           |            |         |          |                       | Download Device    | List Report |
|       | Name                                                             | Model                                                     | Version    | Chassis | Licenses | Access Control Policy | Auto RollBack      |             |
|       | Ungrouped (1)                                                    |                                                           |            |         |          |                       |                    |             |
|       | 192.168.1.80<br>192.168.1.80                                     | Firewall 4215 Threat Defense<br>Multi-Instance Supervisor | 7.6.0      | Manage  | N/A      | N/A                   | N/A                | 1           |

## Page FMC Chassis Overview

Présentation de la page FMC Chassis Overview

La page FMC Chassis Overview présente un récapitulatif complet des périphériques de la gamme 4200 (mode MI). Elle comprend :

- Image du panneau arrière du périphérique, y compris les modules réseau disponibles.
- Résumé des pannes, avec leur criticité.
- Résumé de l'interface, état.
- Résumé d'instance FTD, état.
- Statistiques matérielles : ventilateur, bloc d'alimentation, mémoire, utilisation du processeur et stockage.

Cliquez sur Manage pour accéder à Chassis Overview :

| View By: Group 🔻                                |                                                                  |                         |                                    |                       |                 | ,               |
|-------------------------------------------------|------------------------------------------------------------------|-------------------------|------------------------------------|-----------------------|-----------------|-----------------|
| All (1) • Error (0) • Warning (0) • Offline (0) | Normal (1) Deployment                                            | nt Pending (0) • Upgrad | e (0)                              | •                     | २ Search Device | Add 🔻           |
| Collapse All                                    |                                                                  |                         |                                    |                       | Download Devi   | ice List Report |
| Name Name                                       | Model Ver                                                        | rsion Chassis           | Licenses                           | Access Control Policy | Auto RollBack   |                 |
| Ungrouped (1)                                   |                                                                  |                         |                                    |                       |                 |                 |
| 4215_WA_Chassis<br>192.168.1.80                 | Firewall 4215 Threat<br>Defense Multi-Instance 7.6<br>Supervisor | 5.0 Manage              | N/A                                | N/A                   | N/A             | 11              |
|                                                 |                                                                  |                         |                                    |                       |                 |                 |
| From the Dev<br>4200 Series                     | vice Manage<br>(MI mode) (                                       | ement pag<br>Chassis (d | je, click 'Mana<br>levice) overvie | age' to view<br>ew.   | /               |                 |

Onglet Résumé de la page Châssis :

|                                           |                                                                            |                                                                                                    |                                                                                                    |                                                                                                    | Top sector                                                                                                   | tion displa                           | ys chassis name and model                                                                                                    |
|-------------------------------------------|----------------------------------------------------------------------------|----------------------------------------------------------------------------------------------------|----------------------------------------------------------------------------------------------------|----------------------------------------------------------------------------------------------------|----------------------------------------------------------------------------------------------------|---------------------------------------|----------------------------------------------------------------------------------------------------|
| Chassis M<br>Claco Secure Fire<br>Summary | Manager: 192.16<br>wall 4215 Threat Defense Multi-<br>Interfaces Instances | 8.1.80 Connected                                                                                                    |                                                                                                    |                                                                                                    | Tabs to focu<br>managemen<br>and System                                                                      | us on spec<br>nt: Summa<br>Configura  | tific aspects of chassis<br>ry, Interfaces, Instances,<br>ation.                                                                                                    |
|                                           |                                                                            | en Con Ultic                                                                                                    | A COROLE May The Arrows And Arrows And Arrows And Arrows And Arrows And Arrows And Arrows Arrows                                                                                                    | Fe 1<br>a th<br>a th | Pictorial re<br>network n<br>user will s                                                                     | epresental<br>nodule, an<br>see CPU c | tion of chassis back plane,<br>d interface status. Also,<br>ore utilisation details                                                                                             |
|                                           | Faults<br>1/1<br>Unacknowledged                                            | Line roles at 1986 2<br>Casegorided Feats<br>R. Casegorided Feats<br>R. | User and<br>Herfaces con<br>Up: 3<br>Up: 3<br>Up: 3<br>Up: 3<br>Up: 3<br>Up: 3<br>Up: 3<br>Up: 3<br>Up: 3<br>Up: 3<br>Up: 3<br>Up: 3<br>Up: 4<br>Up: 4 | Text Index Use Use Use                                                                                                    | Live states at 1 time of<br>O instances found<br>O out O out O out<br>O out O out O out<br>O out O out O out | NH 12.14                              | Tile layout provides more<br>granular details on Faults,<br>Interfaces and Instances.<br>Bottom red line on each tile<br>indicates more focus required<br>on respective section |
|                                           | Security Eng                                                               | 1 of 1 operable<br>ne @Excellent                                                                                                    | Power Supplies                                                                                                    | ble                                                                                                    | Events of 12 operable<br>Fars © Excellent                                                                    | 44 F 12 M                             | One place for all hardware statistics.                                                                                                    |

### Onglet Résumé de la page Châssis

L'onglet Résumé contient des sections. Cliquez pour obtenir plus de détails :

- Fond de panier
- Défauts
- Interfaces
- Instances
- Statistiques matérielles

Les sections sont mappées par numéro, comme le montre cette image :

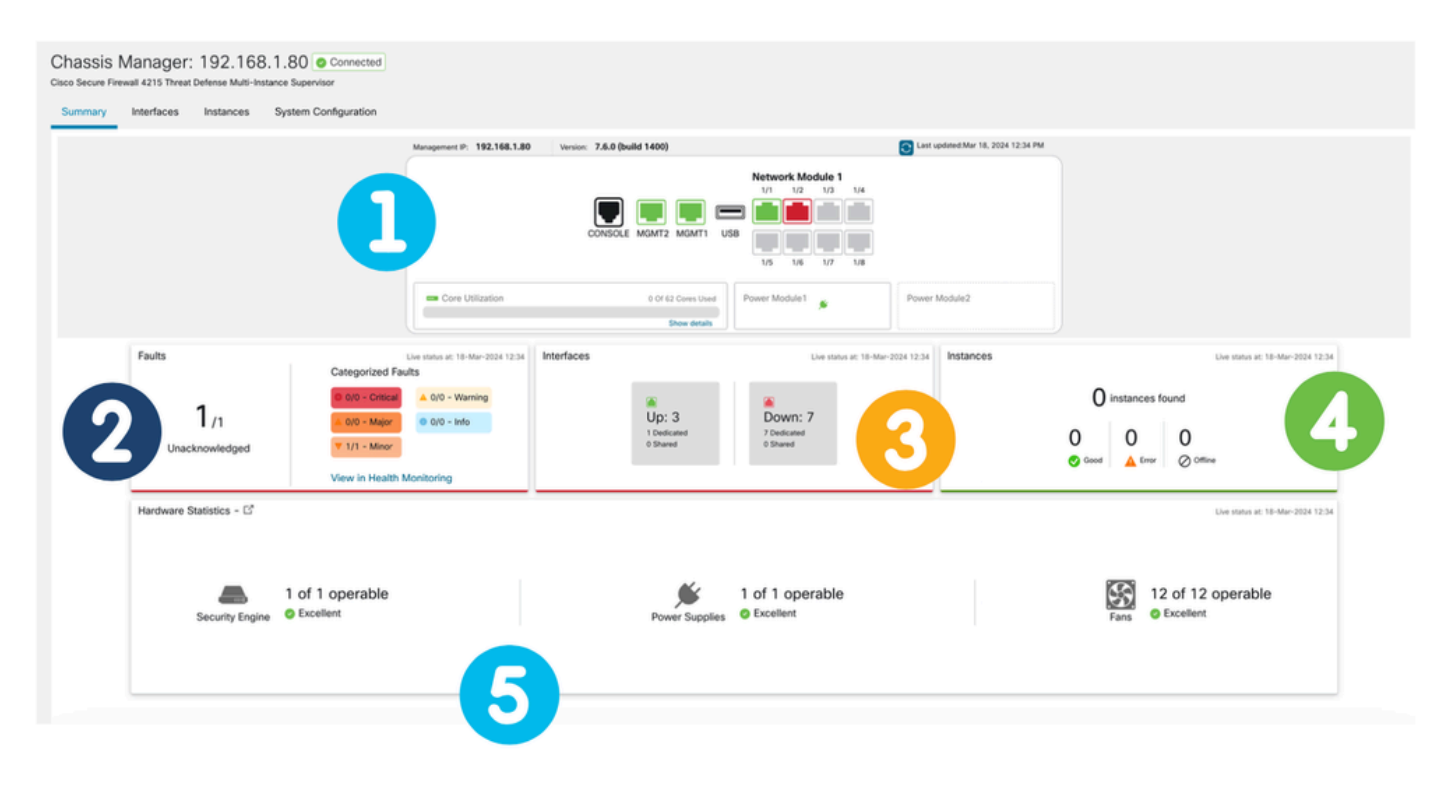

1. Vue du fond de panier :

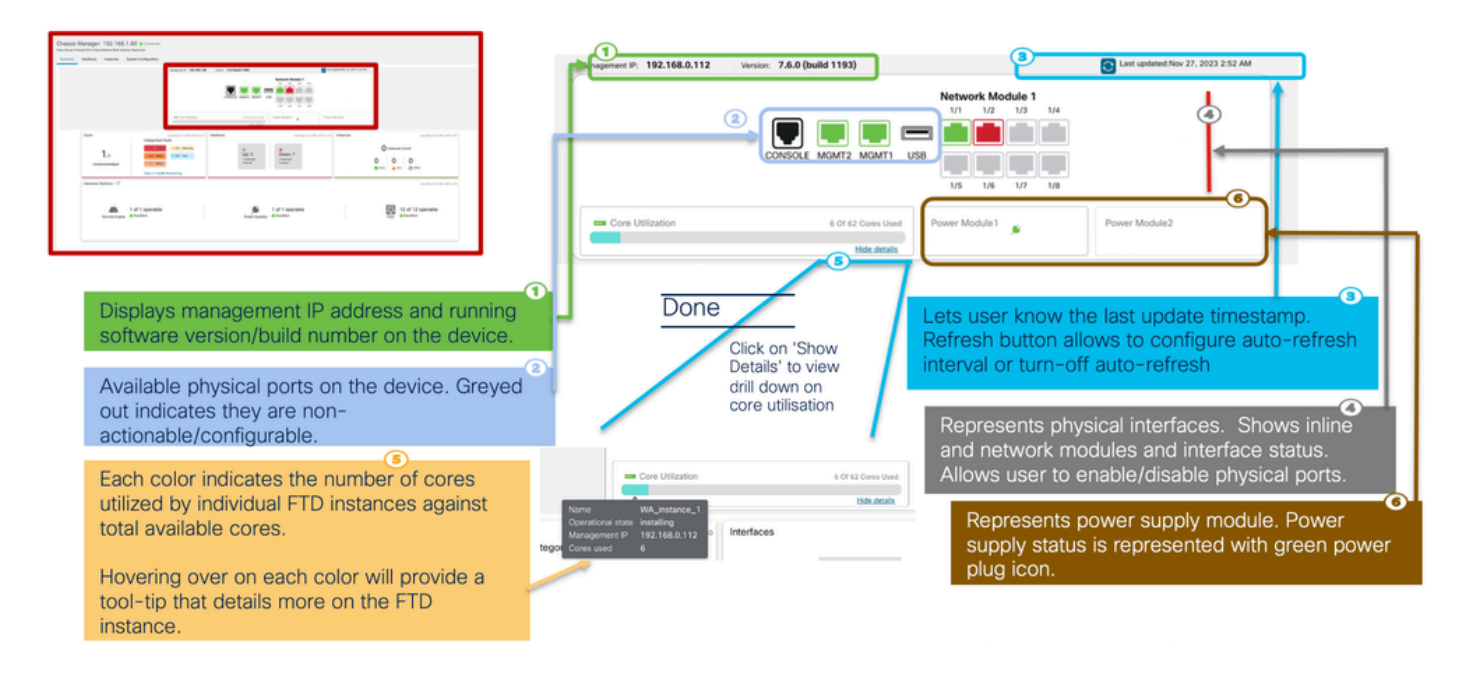

#### 2. Section Défauts :

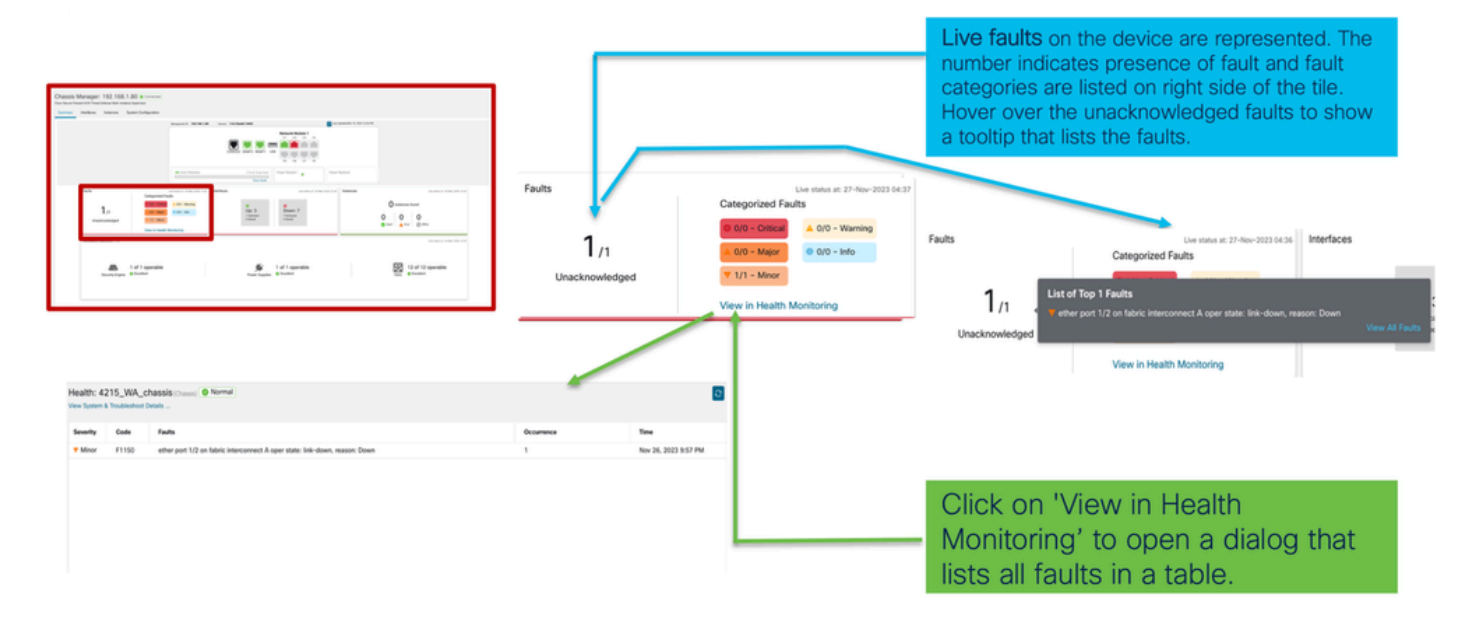

3. Section Interfaces :

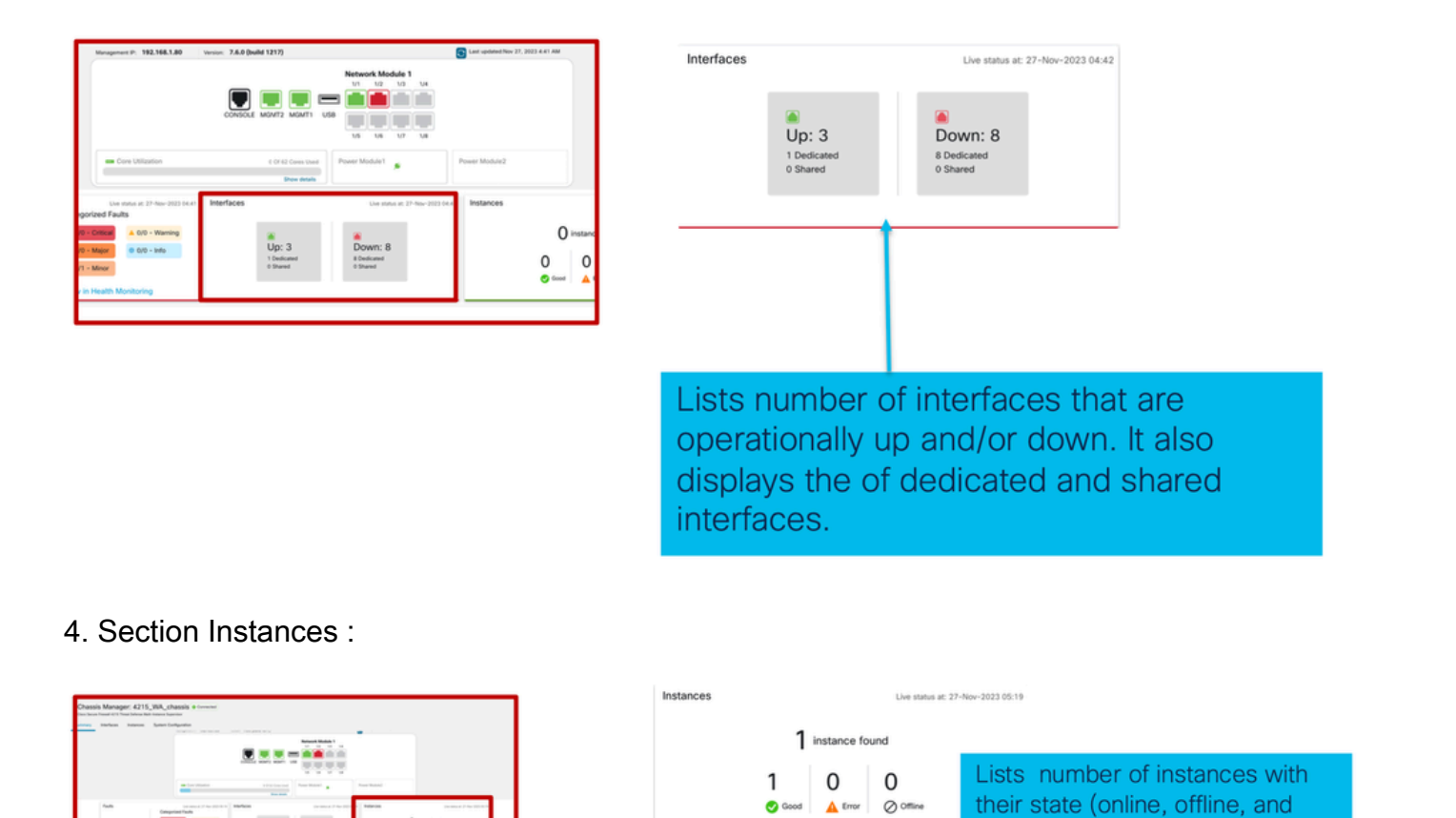

error). On hovering , live status of

instance is displayed

La transition des instances de l'état hors connexion à l'état en ligne est illustrée dans l'image précédente.

- Une fois provisionné (1)
- L'instance est hors ligne jusqu'à ce qu'elle soit en ligne (2)
- Les états intermédiaires sont également reflétés (3)

0 0

Tan Transm

5. Statistiques matérielles :

| -       |                                                                                                    |                           |             |              |           |          | Networ | rk Module 1 | 4     |        |  |
|---------|----------------------------------------------------------------------------------------------------|---------------------------|-------------|--------------|-----------|----------|--------|-------------|-------|--------|--|
| 1       |                                                                                                    |                           | Detailed H  | ardware Stat | istics    |          |        |             |       |        |  |
| A STAND |                                                                                                    |                           | Security Er | ngine F      | ans Power | Supplies | CPU    | Memory St   | orage |        |  |
|         |                                                                                                    |                           | Name        | Fan          | Operabil  | Operatio | Power  | Thermal     | Model | Vendor |  |
|         |                                                                                                    |                           | Fan Tray    | Fan-1        | operable  | operable | on     | ok          | N/A   | N/A    |  |
|         |                                                                                                    |                           | Fan Tray    | Fan-2        | operable  | operable | on     | ok          | N/A   | N/A    |  |
|         | Faults                                                                                                    | Live status at: 21        | Fan Tray    | Fan-3        | operable  | operable | on     | ok          | N/A   | N/A    |  |
|         |                                                                                                    | Categorized Faults        | Fan Tray    | Fan-4        | operable  | operable | on     | ok          | N/A   | N/A    |  |
|         |                                                                                                    |                           | Fan Tray    | Fan-1        | operable  | operable | on     | ok          | N/A   | N/A    |  |
|         | 1                                                                                                    | 0 0/0 - Critical          | Fan Tray    | Fan-2        | operable  | operable | on     | ok          | N/A   | N/A    |  |
|         | I /1                                                                                                    | A 0/0 - Major 0/0 - Inf   | Fan Tray    | Fan-3        | operable  | operable | on     | ok          | N/A   | N/A    |  |
|         | Unacknowledged                                                                                                    | ▼ 1/1 - Minor             | Fan Tray    | Fan-4        | operable  | operable | on     | ok          | N/A   | N/A    |  |
|         |                                                                                                    |                           | Fan Tray    | Fan-1        | operable  | operable | on     | ok          | N/A   | N/A    |  |
|         |                                                                                                    | View in Health Monitoring | Fan Tray    | Fan-2        | operable  | operable | on     | ok          | N/A   | N/A    |  |
|         | and the second second s |                           | Fan Tray    | Fan-3        | operable  | operable | on     | ok          | N/A   | N/A    |  |
|         | Hardware Statistics                                                                                                    |                           | Fan Tray    | Fan-4        | operable  | operable | on     | ok          | N/A   | N/A    |  |

of key ecurity

# Gérer les interfaces

Opérations prises en charge depuis l'onglet Interfaces :

- Mise à jour de l'interface physique.
- Créer/Mettre à jour/Supprimer des sous-interfaces.
- Créer/Mettre à jour/Supprimer des interfaces EtherChannel.
- Configurations d'interface de synchronisation.
- OIR du module de réseau.
- Interruption/jonction de l'interface physique.

### Résumé de l'onglet Interfaces

| Chassis Manager<br>Cisco Secure Firewall 4215 Threat<br>Summary Interfaces In | t Defense Multi-Instance Supervisor<br>Instances System Configur | SIS Connected |         |                      |                                                                       |             |                   | Save            | Cancel |
|-------------------------------------------------------------------------------|------------------------------------------------------------------|---------------|---------|----------------------|-----------------------------------------------------------------------|-------------|-------------------|-----------------|--------|
|                                                                               |                                                                  |               | CON     | SOLE MONT2 MONT1 USB | Network Module 1<br>1/1 1/2 1/3 1/4<br>1/2 1/3 1/4<br>1/5 1/6 1/7 1/8 |             |                   |                 |        |
|                                                                               |                                                                  |               |         |                      |                                                                       |             | Q. Search Interfa | ces Sync Device | Add    |
| Interface Name                                                                | Port Type                                                        | Instances     | VLAN ID | Admin Speed          | Admin Duplex                                                          | Admin State | Auto Negotiation  | Admin FEC       |        |
| Ethernet1/1                                                                   | Data                                                             | WA_instance_1 |         | Detect SFP           | Full                                                                  | Enabled     | Yes               | Auto            | /      |
| Ethernet1/2                                                                   | Data                                                             | WA_instance_1 |         | Detect SFP           | Full                                                                  | Enabled     | Yes               | Auto            | /      |
| Ethernet1/3                                                                   | Data                                                             |               |         | Detect SFP           | Full                                                                  | Disabled    | Yes               | Auto            | /      |
| Ethernet1/4                                                                   | Data                                                             |               |         | Detect SFP           | Full                                                                  | Disabled    | Yes               | Auto            | /      |
| Ethernet1/5                                                                   | Data                                                             |               |         | Detect SFP           | Full                                                                  | Disabled    | Yes               | Auto            | /      |

La page d'accueil de l'onglet Interfaces affiche tous les types d'interfaces gérés pour un châssis, tels que les interfaces physiques, les sous-interfaces et les sous-interfaces EtherChannel et EtherChannel.

### Modifier les configurations des interfaces physiques

Les attributs suivants d'une interface physique peuvent être mis à jour :

- État (Activé/Désactivé)
- Type de port (données) | Partage de données)
- Duplex admin
- Vitesse Admin
- Négociation automatique

| Edit Physical Interface |        |         | Ø  |
|-------------------------|--------|---------|----|
| Interface ID            |        |         |    |
| Ethernet1/1             |        | Enabled |    |
| Port Type               |        |         |    |
| Data                    | ~      |         |    |
| Admin Duplex            |        |         |    |
| Full                    | $\sim$ |         |    |
| Admin Speed             |        |         |    |
| Detect SFP              | ~      |         |    |
| Admin FEC               |        |         |    |
| Auto                    | ~      |         |    |
| Auto Negotiation        |        |         |    |
|                         |        | Cancel  | ок |

### Sous-interface de gestion

Sélectionnez l'option de sous-interface dans le bouton Add pour ajouter une nouvelle interface.

Les attributs suivants d'une sous-interface peuvent être modifiés :

- Interface parent
- Type de port (données / partage de données)
- ID de sous-interface
- ID de VLAN

| ୍ Search Interfac | es        | Sync Device Add                     |
|-------------------|-----------|-------------------------------------|
| Auto Negotiation  | Admin FEC | Sub Interface<br>EtherChannel Inter |
| Yes               | Auto      |                                     |
|                   |           |                                     |
| Add Sub Interface |           | •                                   |
| Parent Interface  |           |                                     |
|                   | ~         | ]                                   |
| Port Type         |           |                                     |
| Data              | ~         |                                     |
| SubInterface ID   |           | ~                                   |
|                   |           | (1-4294967295)                      |
| VLAN ID           |           |                                     |
|                   |           | (1-4094)                            |
|                   |           | _                                   |
|                   |           |                                     |

## Gérer EtherChannel

Pour créer une nouvelle interface EtherChannel, utilisez l'« interface EtherChannel » sous le bouton Add.

Les attributs pouvant être configurés pour un EtherChannel sont les suivants :

- ID EtherChannel
- Type de port (données/partage de données)
- Interfaces membres
- Vitesse Admin
- Duplex admin
- Mode LACP
- Taux LACP
- Négociation automatique

|                                                                                      | Auto Negotiation            | Admin FEC                                                              | Sub Interface                               | ace       |
|--------------------------------------------------------------------------------------|-----------------------------|------------------------------------------------------------------------|---------------------------------------------|-----------|
|                                                                                      | Yes                         | Auto                                                                   |                                             |           |
| dd EtherChannel Interface                                                            |                             | Add EtherChan                                                          | nnel Interface                              |           |
| EtherChannel ID: (1-48) Port Type Data Select Member Interface(s)                    | <ul> <li>Enabled</li> </ul> | Admin Duplex<br>Full<br>Admin Speed                                    | Configuration                               |           |
| Available Interfaces (7)<br>Ethernet1/1<br>Ethernet1/2<br>Ethernet1/3<br>Ethernet1/4 | Add                         | 1Gbps<br>LACP Mode<br>Active<br>LACP Rate<br>Default<br>✔ Auto Negotia | <ul><li>✓</li><li>✓</li><li>ation</li></ul> |           |
| Ethernet1/5<br>Ethernet1/6                                                           |                             |                                                                        |                                             | Cancel OK |

#### Synchroniser les configurations des périphériques

Dans certains cas, la configuration FMC et la configuration du périphérique peuvent être désynchronisées. Dans un cas, un utilisateur supprime ou insère un module netmod. Le périphérique de synchronisation peut être effectué dans de tels cas.

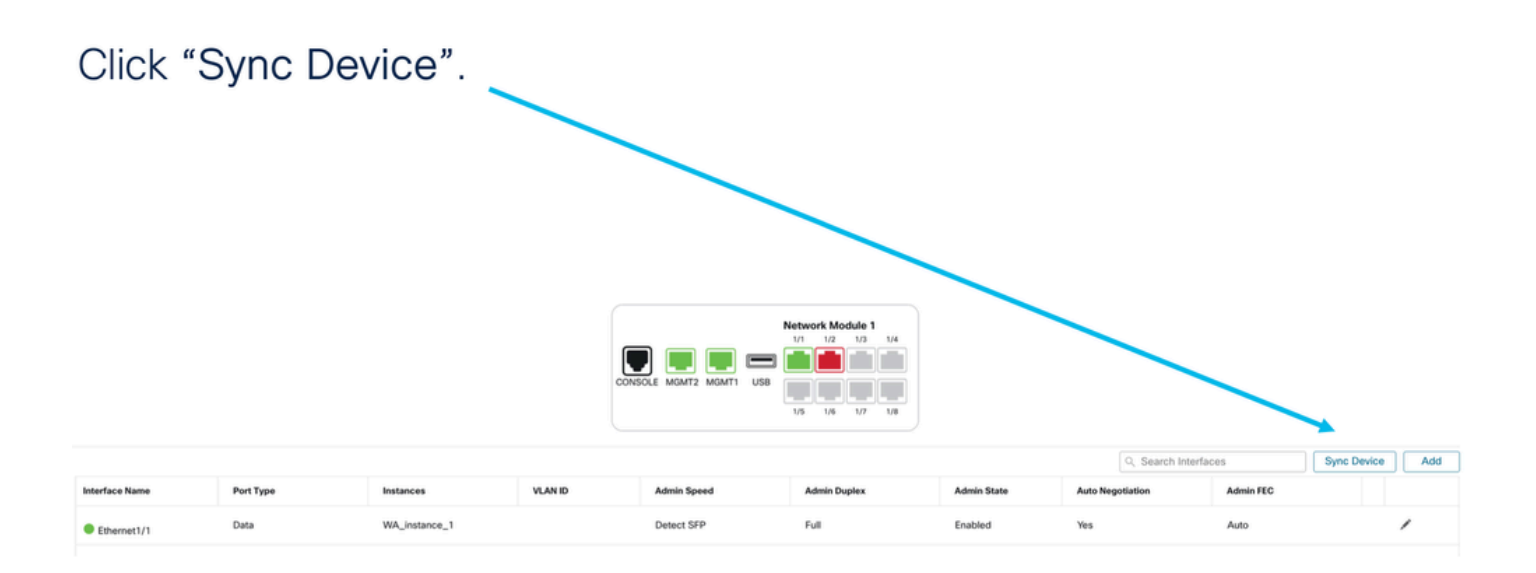

# Prise en charge de la commutation/déconnexion à chaud Netmod

« Hot Swap », utilisé dans vos documents, est appelé insertion et retrait en ligne ou OIR dans une autre documentation interne.

Il y a un déploiement immédiat lors de l'activation/la désactivation du module réseau ou de l'interruption ou de la jonction des interfaces. Le mode Multi-Instance est identique à la gamme 4200 en mode natif.

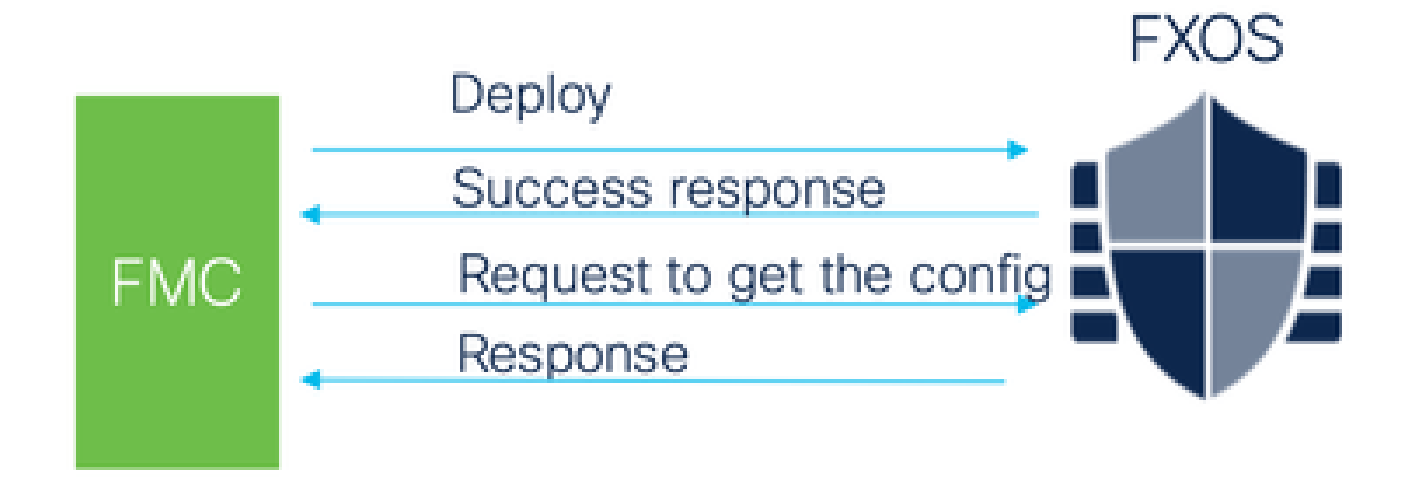

FMC compare la réponse reçue à la configuration actuelle, puis crée une notification de modification d'interface pour que l'utilisateur accuse réception.

4200 Native prend en charge EPM Hot Swap et Breakout

EPM OIR et Breakout sont déjà pris en charge sur le pare-feu autonome en mode natif de la gamme Secure Firewall 4200.

Documentation EPM OIR et Breakout FMC de la gamme 4200 :

• https://www.cisco.com/c/en/us/td/docs/security/secure-firewall/hardware/4200/fw-4200-

install/m-overview.html

### OIR : Activer/Désactiver la confirmation EPM

Lorsque l'utilisateur bascule pour activer le module, un avertissement s'affiche pour s'assurer qu'il ne s'agit pas d'un clic accidentel.

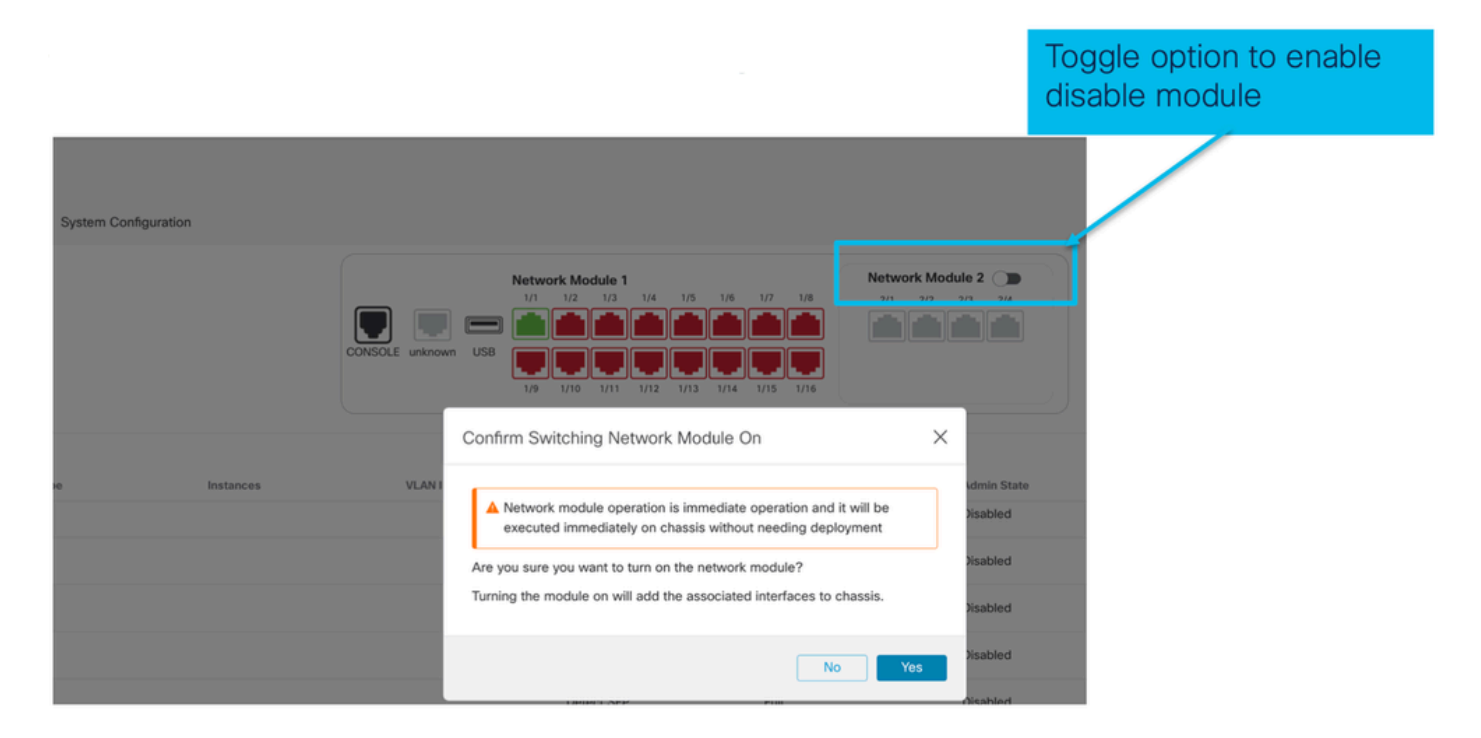

Activation EPM terminée : Notification d'interface reçue

- Lors de l'activation d'un EPM, de nouvelles interfaces sont associées au périphérique.
- FMC reçoit la notification relative aux interfaces associées.
- Sur FMC, l'utilisateur doit accepter les modifications.

Cette capture d'écran montre l'option permettant de voir les interfaces associées :

| System Configuration | 1         |                     |                                                                                                    |                                                                                                    |                                   |                                       |
|----------------------|-----------|---------------------|----------------------------------------------------------------------------------------------------|----------------------------------------------------------------------------------------------------|-----------------------------------|---------------------------------------|
|                      |           | CONSOLE unknown USB | orc configuration has changed or           1/2         1/3         1/4         1/5         1/6           1/2         1/3         1/4         1/5         1/6           1/2         1/3         1/4         1/5         1/6           1/1         1/3         1/4         1/3         1/4 | 1/7 1/8<br>1/7 1/8<br>1/7 1/8<br>1/15 1/76<br>Network Mo<br>2/1 2/2<br>1/2 1/2<br>1/2 1/2 | dule 2<br>2/3 2/4<br>C<br>ir<br>C | Click to check<br>Interface<br>hanges |
| pe                   | Instances | VLAN ID             | Admin Speed<br>1Gbps                                                                                                    | Admin Duplex                                                                                                    | Admin State<br>Enabled            | Auto N-<br>Yes                        |

Notification de changement d'interface EPM

La page de liste des interfaces répertorie les interfaces qui sont ajoutées lorsque EPM est activé. Cliquez pour en savoir plus ouvre la boîte de dialogue Changements d'interface. Cliquez pour en savoir plus n'est pas disponible après l'enregistrement.

| System Configu | ration      |                                                 |                                                              |                                       |    |                                     |
|----------------|-------------|-------------------------------------------------|--------------------------------------------------------------|---------------------------------------|----|-------------------------------------|
|                |             | Interface Changes<br>The following interface cl | Interface configuration has<br>hanges have been detected. Cl | changed on de ce. Click to know more. | •  | Shows<br>interface<br>changes after |
|                |             | changes.                                        | Туре                                                         | Change Description                    |    | the enable operation                |
|                |             | Ethernet2/1/1                                   | PhysicalInterface                                            | Interface is associated               |    |                                     |
| )e             | Instances   | Ethernet2/1/2                                   | PhysicalInterface                                            | Interface is associated               |    |                                     |
| Clic           | sk Validate | e and                                           | PhysicalInterface                                            | Interface is associated               |    |                                     |
| Clic           | ck Accept   | Changes                                         | PhysicalInterface                                            | Interface is associated               |    |                                     |
|                |             |                                                 |                                                              | Close Accept Chang                    | DS |                                     |

Page Options d'interruption/de connexion dans le châssis

| System Configuration |            |           |                                                                                    |                                                               |             |                                         |               |                 |
|----------------------|------------|-----------|------------------------------------------------------------------------------------|---------------------------------------------------------------|-------------|-----------------------------------------|---------------|-----------------|
|                      | CONSOLE un | known US8 | k Module 1<br>1/2 1/3 1/4 1/5 1/6<br>1/2 1/3 1/4 1/5 1/6<br>1/10 1/1 1/2 1/13 1/14 | 1/7 1/8 2/1 2/2<br>1/2 1/8 1/10 1/10 1/10 1/10 1/10 1/10 1/10 | 2/3 2/4     |                                         |               | Break<br>option |
| pe Instance          | s VL       | AN ID     | Admin Speed                                                                        | Admin Duplex                                                  | Admin State | Q. Search Interface<br>Auto Negotiation | S Sync Device | Add             |
|                      |            |           | Detect SFP                                                                         | Full                                                          | Enabled     | Yes                                     | Auto          | /               |
|                      |            |           | Detect SFP                                                                         | Full                                                          | Enabled     | Yes                                     | Auto          | ,               |
|                      |            |           | Detect SFP                                                                         | Full                                                          | Disabled    | Yes                                     | Auto          |                 |
|                      |            |           | Detect SFP                                                                         | Full                                                          | Disabled    | Yes                                     | Auto          |                 |
|                      |            |           | Detect SFP                                                                         | Full                                                          | Disabled    | Yes                                     | Auto          |                 |
|                      |            |           | Detect SFP                                                                         | Fut JO                                                        | 'n          | Yes                                     | Auto          |                 |
|                      |            |           | Detect SFP                                                                         | Full                                                          | tion        | Yes                                     | Auto          | , >+            |
|                      |            |           | Detect SFP                                                                         | Full                                                          |             | Yes                                     | Auto          |                 |

L'assistant de confirmation d'interruption de l'interface s'ouvre lorsque l'option est déclenchée.

Interface break out is immediate operation and it will be executed instantly on device without needing deployment

Break operation splits the port to multiple ports, Are you sure you want to continue?

Ethernet2/2will break in following interfaces.

| Interface Break   | Resulting Interface | Admin Speed |
|-------------------|---------------------|-------------|
|                   | Ethernet2/2/1       | 10G         |
| Ethernet2/2       | Ethernet2/2/2       | 10G         |
| (Admin Speed:40G) | Ethernet2/2/3       | 10G         |
|                   | Ethernet2/2/4       | 10G         |

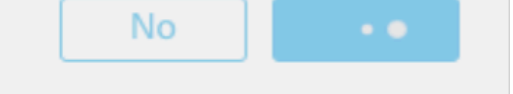

La notification de mise à jour de l'interface est visible sur la page du châssis une fois que l'interruption de l'interface est confirmée.

|                 |           | <ul> <li>Click on the "Click to know more" link to<br/>notice the interface changes</li> </ul> |                                                                                                    |                                                                                                    |                                                                                                    |         |
|-----------------|-----------|------------------------------------------------------------------------------------------------|----------------------------------------------------------------------------------------------------|----------------------------------------------------------------------------------------------------|----------------------------------------------------------------------------------------------------|---------|
| System Configur | ration    |                                                                                                |                                                                                                    |                                                                                                    |                                                                                                    |         |
|                 |           | <b>▲</b> It                                                                                    | nterface configuration has chan                                                                                                    | ged on device. Click to know n                                                                                                    | nore.                                                                                                    |         |
|                 |           | CONSOLE unknown USB                                                                            | Network Module 1<br>1/1 1/2 1/3 1/4 1/5<br>1/2 1/3 1/4 1/5<br>1/2 1/3 1/4 1/5<br>1/4 1/5<br>1/5 1/6<br>1/6 1/6<br>1/6 1/6<br>1/6 1/6<br>1/6 1/6<br>1/6 1/6<br>1/6 1/6<br>1/6 1/6<br>1/6 1/6<br>1/6 1/6<br>1/6 1/6<br>1/6 1/6<br>1/6 1/6<br>1/6 1/6<br>1/6 1/6<br>1/6 1/6<br>1/6 1/6<br>1/6 1/6<br>1/6 1/6<br>1/6 1/6<br>1/6 1/6<br>1/6 1/6<br>1/6 1/6<br>1/6 1/6<br>1/6 1/6<br>1/7 1/7 1/7 1/7<br>1/10 1/11 1/72 1/13 | 1/6         1/7         1/8         2/           1/6         1/7         1/8         1/1           1/10         1/10         1/10         1/10 | work Module 2 ()<br>1 2/2 2/3 2/4<br>2 1 2/3 ()<br>1 2/2 2/3 ()<br>1 2/2 2/3 ()<br>1 2/2 2/3 ()<br>1 2/2 2/3 ()<br>1 2/2 ()<br>1 2/2 |         |
| pe              | Instances | VLAN ID                                                                                        | Admin Speed                                                                                                    | Admin Duplex                                                                                                    | Admin State                                                                                                    | Auto Ne |
|                 |           |                                                                                                | 1Gbps                                                                                                    | Full                                                                                                    | Enabled                                                                                                    | Yes     |
|                 |           |                                                                                                | 1Gbps                                                                                                    | Full                                                                                                    | Enabled                                                                                                    | Yes     |

Changements d'interface après interruption/jonction

Lorsque vous cliquez sur Accepter les modifications, ces interfaces deviennent disponibles dans le FMC à utiliser :

| System Configurati | on        |                                  |                              |                                     |                               |                                   |
|--------------------|-----------|----------------------------------|------------------------------|-------------------------------------|-------------------------------|-----------------------------------|
|                    |           |                                  | A Interface configuration ha | s changed on device. Click to kno   | w more.                       | Shows interface                   |
|                    |           | The following interface changes. | anges have been detected. C  | theck if there is any impact on cur | rent configuration and accept | changes after the break operation |
|                    |           | Interface Name                   | Туре                         | Change Description                  |                               |                                   |
|                    |           | Ethernet2/1                      | PhysicalInterface            | Interface is deleted                |                               |                                   |
| 20                 | Instances | Ethernet2/1/1                    | PhysicalInterface            | Interface is associated             |                               |                                   |
|                    |           | Ethernet2/1/2                    | PhysicalInterface            | Interface is associated             |                               |                                   |
|                    |           | Ethernet2/1/3                    | PhysicalInterface            | Interface is associated             |                               |                                   |
|                    |           |                                  |                              |                                     |                               |                                   |
|                    |           |                                  |                              |                                     | Close Accept Changes          |                                   |
|                    |           |                                  | 1Gbps                        | Full                                | Disabled                      |                                   |

Impact des modifications d'interface sur l'instance

| Change                                                              | Behavior                                                                                                    |  |  |
|---------------------------------------------------------------------|----------------------------------------------------------------------------------------------------|--|--|
| Change a dedicated interface to shared                              | No validation error                                                                                                    |  |  |
| Change a shared interface used in<br>multiple instance to dedicated | Validation error will block the change                                                                                                    |  |  |
| Disable of Network module with<br>interfaces assigned to Instance   | No validation error during the disable operation, bu<br>error will be thrown in case user tries to accept the<br>notifications without removing the assignment from<br>the instance          |  |  |
| Break/Join of interfaces assigned to instance                       | <ul> <li>Validation error will be thrown to initiate such operation</li> <li>User needs to unassign the interfaces from the Logical Device before initiating Break/Join operation</li> </ul> |  |  |

## Gestion des instances

Instance Management vous permet de :

- Affichez toutes les instances FTD existantes et leurs détails sur un périphérique de la gamme 4200 (mode MI).
- Créez/mettez à jour des instances FTD avec la version logicielle et le coeur du processeur

souhaités.

- Supprimer une instance FTD existante.
- Permet à l'utilisateur de choisir des stratégies FTD Stratégie d'accès et stratégie Paramètres de plateforme pour l'instance FTD.
- Enregistrement automatique de l'instance FTD sur FMC une fois qu'elle est en ligne.

| View   | By: Group +                                                 |                                                              |             |                      |          |                       |                | ,             |
|--------|-------------------------------------------------------------|--------------------------------------------------------------|-------------|----------------------|----------|-----------------------|----------------|---------------|
| AI     | II (1) • Error (0) • Warning (0) • Offline (0)              | Normal (1)      Deploy                                       | ment Pendir | ng (0) • Upgrade (0) |          | ٩                     | Search Device  | Add 🔻         |
| Collap | ise All                                                     |                                                              |             |                      |          |                       | Download Devic | e List Report |
|        | Name                                                        | Model                                                        | Version     | Chassis              | Licenses | Access Control Policy | Auto RollBack  |               |
|        | $\sim$ Ungrouped (1)                                        |                                                              |             |                      |          |                       |                |               |
|        | 4215_WA_Chassis<br>192.168.1.80                             | Firewall 4215 Threat<br>Defense Multi-Instance<br>Supervisor | 7.6.0       | Manage               | N/A      | N/A                   | N/A            | /:            |
|        |                                                             |                                                              |             |                      |          |                       |                |               |
|        |                                                             |                                                              |             |                      |          |                       |                |               |
| lick   | ick 'Manage' to view 4200 Series (MI mode) Chassis overview |                                                              |             |                      |          |                       |                |               |

### Créer une instance

Lancez l'assistant en cliquant sur Add Instance.

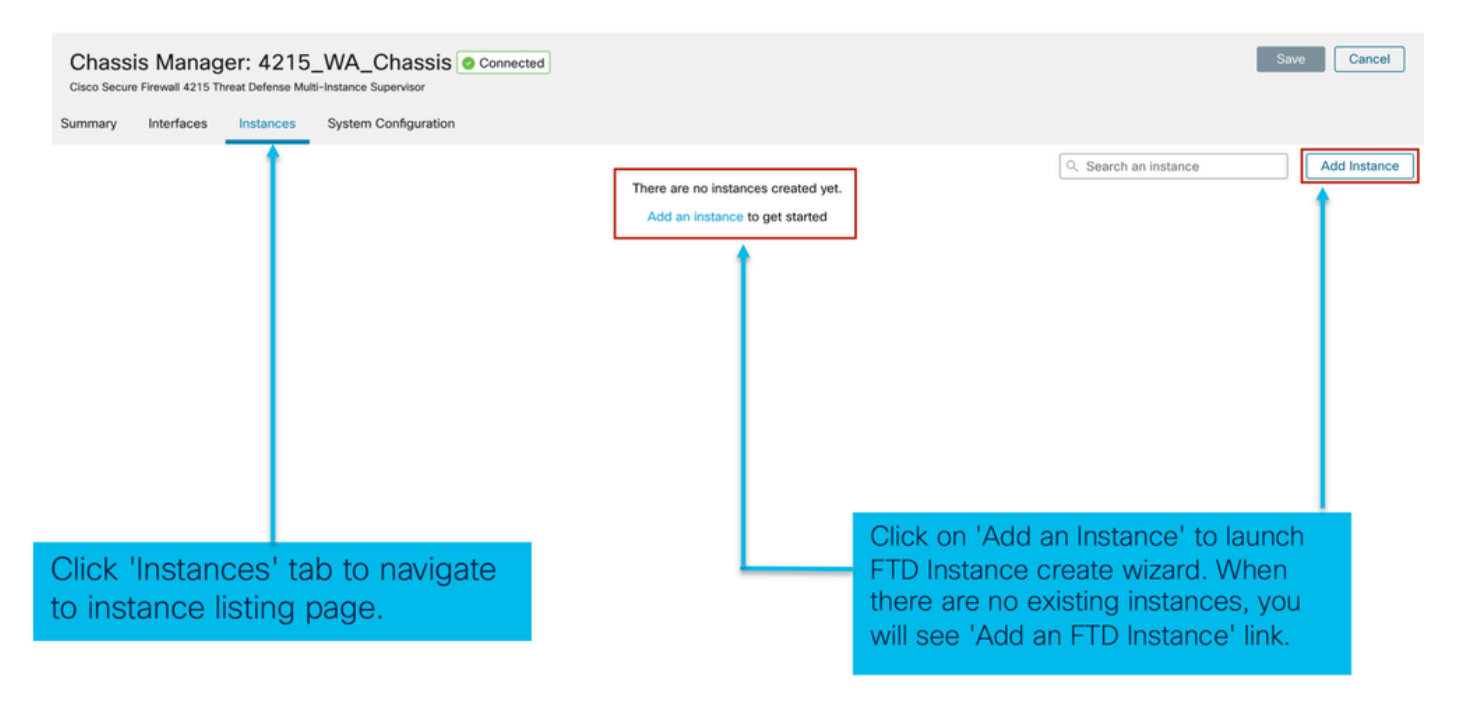

Étape 1. Accord :

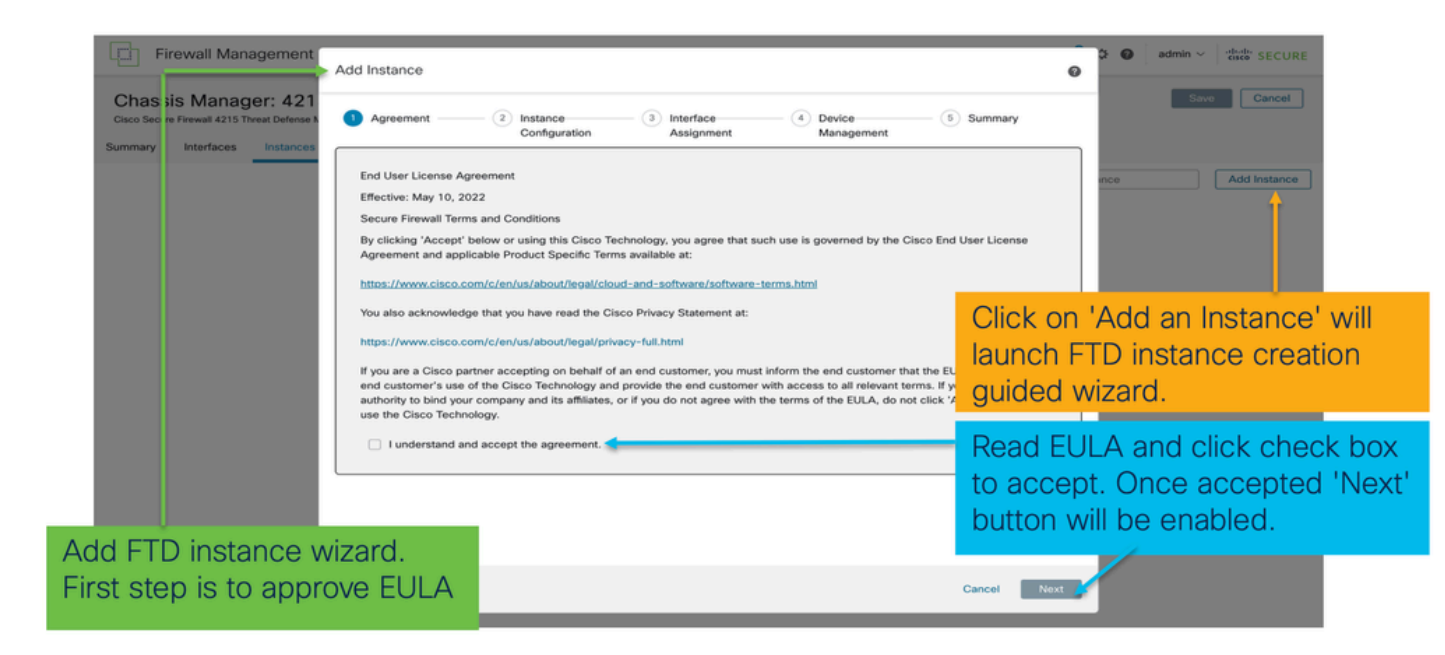

#### Étape 2.

• Notions de base sur la configuration des instances

| Add Instance                                                                                                    | 3 Interface     4 Device     5 Summary     Management      | Step 2 in <b>instance</b> creation wizard is to configure FTD instance.                                                                                                    |
|----------------------------------------------------------------------------------------------------|------------------------------------------------------------|----------------------------------------------------------------------------------------------------|
| Display Name *<br>WA_instance_1<br>Device Version *<br>7.6.0.1208                                                                                                    | Permit Expert mode for CLI Resource Profile* Default-Small | Display name of FTD instance. FMC lists the device with the same name as on listing page.                                                                                                    |
| IPv4           Management IP*           192.168.1.81           Network Mask*           255.255.255.0           Network Gateway*           192.168.1.254           Search Domain | DNS Servers Device SSH Password*                           | Allows configuring core allocation<br>for this FTD instance. You can pick a<br>pre-defined resource profile<br>(Default-Small, Default-Medium, or<br>Default-Large) or make a new one.<br>Use the '+' icon to define a custom<br>resource profile object. |
| Firewall Mode*                                                                                                    | Confirm Password *                                         |                                                                                                    |
| konteo 🗸                                                                                                    | Cancel back                                                | FTD version and build number. In 7.6.0, only possible version will be 7.6.0-XX.                                                                                                    |

• IP de configuration d'instance :

| Display Name *       WA_instance_1       Device Version *       Resource Profile *       7.6.0.1208                                   | this management IP address                                                                                                    |
|----------------------------------------------------------------------------------------------------|----------------------------------------------------------------------------------------------------|
| 1.0.0.1.00                                                                                                    | IFV4 IFV0 DOUL                                                                                                    |
| IPv4         IPv6         Both           IPv4         Management IP *         192,168,1.81           Network Mask *         255,255.0 | IPv6           Management IP*           2001:a00::192:168:1235           Prefix*           112           Network Gateway*           2001:a00::192:168:1240                                                                                                    |
| Servers       FQDN       Device SSH Password *                                                                                        | IPv4         IPv6         Roth           IPv4         IPv6         Management IP*           Management IP*         Management IP*         2001:a00:192:168:1235           Network Mask*         Prefix*         112           255:255:255:0         112         Network Gateway* |

## Étape 3. Affectations des interfaces :

| Add Instance           1         Agreement         2         Instance           | Interface      4 Device      5 Summary     Assegment | ×   | Step 3 allows you to assign interfaces to FTD instance.                                                             |
|---------------------------------------------------------------------------------|------------------------------------------------------|-----|----------------------------------------------------------------------------------------------------|
| Available Interfaces (14)<br>Ethernet1/1                                        | Selected Interfaces (2)<br>Ethernet1/2               | 2   | Lists all available physical, sub-interfaces and port-channel interfaces.                                           |
| Ethernet1/3<br>Ethernet1/5                                                      | Ethernet1/4                                          | ÷ + | Lists all interfaces selected for this instance.                                                                    |
| Ethernet1/5.12 <<br>Ethernet1/9<br>Ethernet1/10<br>Ethernet1/11<br>Ethernet1/12 | ·<br>•<br>•<br>• →                                   | 4   | Bulk add all and remove all interfaces. Moves<br>all available interfaces as selected interfaces<br>and vice-versa. |
| Ethernet1/13<br>Ethernet1/14<br>Ethernet1/15                                    |                                                      | 4   | Delete icon allows you to remove interface from the Selected to Available lists.                                    |
| Port-channel1                                                                   | ť                                                    | +   | Add icon '+' allows you to add an available interface as selected interface.                                        |
|                                                                                 |                                                      |     | A share icon Indicates the interface is shared.                                                                     |

Étape 4. Gestion des périphériques :

| Add Instance                                                                                  | Step 4 allows to assign default access policy, platform setting, device group and choose smart license for FTD.                               |  |  |  |
|-----------------------------------------------------------------------------------------------|----------------------------------------------------------------------------------------------------|--|--|--|
| Agreement     Configuration     Assignment     Assignment     Select                          | Select an existing device group. FTD instance will be part of the group once online.                                                          |  |  |  |
| Access Control Policy* Policy1  Platform Settings Select  Smart Licensing C Carrier C Carrier | Select default access policy. The '+'<br>icon allows creation of a new access<br>policy. It is mandatory to assign an<br>access policy.       |  |  |  |
| IPS<br>URL                                                                                    | Select default platform settings policy.<br>The '+' icon allows creation of a new<br>chassis platform setting policy. It is not<br>mandatory. |  |  |  |
|                                                                                               | Select smart license(s) applicable for FTD instance.                                                                                          |  |  |  |

Cancel Back Next

## Étape 5. Résumé :

| Add Instance       1     Agreement     2                                                                                                    | Instance3 Interface<br>Configuration Assignment                                            | ent 4 Device 5 Summary                                                                                                    | 0    | Last step towards creating an FTD<br>instance. Summary tab allows you to<br>review and edit configuration before<br>staging it. (Final step is Deploy.) |
|----------------------------------------------------------------------------------------------------|--------------------------------------------------------------------------------------------|----------------------------------------------------------------------------------------------------|------|----------------------------------------------------------------------------------------------------|
| Instance Configuration<br>Name: WW<br>Version: 7.4<br>Resource Profile: De<br>IIP: 19<br>Mode: 25<br>Gateway: 19<br>Mode: roo<br>Password: ***<br>FGDN:<br>DNS Servers:<br>Search Domain:<br>Einert Mode: db | A_instance_1<br>5.0.1208<br>fault-Small<br>2.168.1.81<br>2.555.255.0<br>2.168.1.254<br>red | Device Management - This link is required only during instance creation. Access Policy: Policy1 Device Group: Patrom Policy: Licenses: Carrier, Malware Defense | ·    | Each tile summarizes sections of<br>configuration performed in previous<br>steps of the wizard.                                                         |
| Interface Assignment - 2 dedicated at                                                                                                    | nd 0 shared interfaces attached <u>Hide</u>                                                | Port Type                                                                                                    |      | Edit icon in each tile will navigate user<br>to respective section of the wizard,<br>allowing them to edit configuration.                               |
| Ethernet1/2                                                                                                    |                                                                                            | JATA                                                                                                    |      |                                                                                                    |
|                                                                                                    |                                                                                            | Cancel Back                                                                                                    | Save | Final step is to click 'Save'.<br>Configuration will be staged in FMC.                                                                                  |

Pour terminer la configuration, enregistrez et déployez.

| Firewall Managen                                 | nent Center                                              | Overview                                      | alysia Policica   | Devices Of | ojooto Intog   | nution           | Deploy                       | Q 🔮 🌣 🙆 adı                         | min ~ cisco SEC |
|--------------------------------------------------|----------------------------------------------------------|-----------------------------------------------|-------------------|------------|----------------|------------------|------------------------------|-------------------------------------|-----------------|
| o Secure Firewall 4215 Threat De                 | 4215_WA_C<br>efense Multi-Instance Su<br>tances System C | Chassis O Conne<br>upervisor<br>Configuration | cted              |            |                |                  | You                          | u have unsaved changes              | Save Cano       |
|                                                  |                                                          |                                               |                   |            |                |                  |                              |                                     |                 |
| Name                                             | Version                                                  | Resource Pro file                             | Management IP     | Manageme   | ent Gateway    | Licenses         | Step 1. Click the changes of | on the Save butt<br>on the chassis. | on to save      |
| b WA_instance_1                                  | 7.6.0.1208                                               | Default-Small                                 | 192.168.1.81      | 192.168.1. | 254            | Carrier,         | Policy1                      | N.A                                 | /1              |
|                                                  |                                                          |                                               |                   |            |                |                  |                              |                                     |                 |
|                                                  |                                                          |                                               | 2                 |            |                |                  |                              |                                     |                 |
| c                                                | Stop 2 Click                                             | on Donloy to n                                | ush the staged    |            |                |                  |                              |                                     |                 |
| C                                                | configuration                                            | in FMC to Cha                                 | ssis.             |            |                |                  |                              |                                     |                 |
|                                                  |                                                          |                                               |                   |            |                |                  |                              |                                     |                 |
|                                                  |                                                          |                                               |                   |            |                |                  |                              |                                     |                 |
| Firewall Manage                                  | ement Center                                             | Overview A                                    | Analysis Policies | Devices O  | bjects Inte    | gration          | Deploy                       | Q 💕 앉 👩 adm                         |                 |
|                                                  |                                                          |                                               |                   |            | 0              |                  |                              | Advanced Deploy                     |                 |
| hassis Manager<br>co Secure Firewall 4215 Threat | : 4215_WA_<br>Defense Multi-Instance                     | Chassis Conr<br>Supervisor                    | nected            | -          | AD16 1WA       | Chassis          |                              | Advanced Deploy                     | anci            |
| Instance configuration                           | has changed. A depl                                      | oyment is required.                           |                   |            | 4215_WA        | _Chassis         |                              | Ready for Deploym                   | lent            |
| many Interfaces Ir                               | nstances System                                          | Configuration                                 |                   |            |                |                  |                              |                                     |                 |
|                                                  |                                                          | roomgaraaon                                   |                   |            |                |                  |                              |                                     | ostar           |
| Name                                             | Version                                                  | Resource Profile                              | Management IP     | Manag      |                |                  |                              |                                     |                 |
| do WA instance 1                                 | 7.6.0.1208                                               | Default-Small                                 | 192.168.1.81      | 192,16     |                |                  |                              |                                     |                 |
|                                                  |                                                          |                                               |                   |            | 1 device is av | ailable for depl | oyment                       |                                     | ₽ • -           |
|                                                  |                                                          |                                               |                   |            |                |                  |                              | _                                   |                 |
|                                                  |                                                          |                                               |                   |            |                |                  |                              |                                     |                 |
|                                                  |                                                          |                                               |                   |            |                |                  |                              |                                     |                 |
|                                                  |                                                          |                                               |                   |            |                |                  |                              |                                     |                 |
|                                                  |                                                          |                                               |                   |            |                |                  |                              |                                     |                 |
|                                                  |                                                          |                                               |                   |            |                |                  |                              |                                     |                 |
|                                                  |                                                          |                                               |                   |            | Step           | 3. Selec         | ot the device a              | and click on Dep                    | oloy            |
|                                                  |                                                          |                                               |                   |            | on 'A          | Advance          | d Deploy' to re              | eview the chance                    | DICK            |
|                                                  |                                                          |                                               |                   |            | and            | then den         | lov                          |                                     | ,00             |

Enregistrement automatique d'une instance FTD après un déploiement réussi :
| Chase<br>Cisco Secu | re Firewall 4215 Threat Defense N | 5_WA_chas      | SIS Connected    |               |                    |           |           |      | Dismiss all notifications   |
|---------------------|-----------------------------------|----------------|------------------|---------------|--------------------|-----------|-----------|------|-----------------------------|
| Summary             | Interfaces Instances              | System Configu | ration           |               |                    |           |           |      | Chassis                     |
|                     |                                   |                |                  |               |                    |           |           |      | 4215_WA_chassis             |
| Nam                 | •                                 | Version        | Resource Profile | Management IP | Management Gateway | Licenses  | AC Policy |      | wa_instance_1: provisioning |
| > <                 | tarting _1                        | 7.6.0.1217     | Default-Small    | 192.168.1.81  | 192.168.1.254      | Carrier,  | Pol       |      | Chassis                     |
| 1                   |                                   |                |                  |               |                    |           |           |      | 4215_WA_chassis             |
| - 1                 |                                   |                |                  |               |                    |           |           | Se   | WA_Instance_1. Installing   |
|                     |                                   |                |                  |               |                    |           |           |      |                             |
|                     |                                   |                |                  |               |                    |           |           |      |                             |
|                     |                                   |                |                  |               |                    |           |           |      |                             |
| On                  | successf                          | ul depl        | oyment,          | FTD instar    | nce will boo       | ot up. li | nstand    | e w  | ill                         |
| trar                | nsition from                      | m offlir       | ne to stai       | rting, and,   | then, onlin        | e state   | . Once    | e or | line,                       |
| aut                 | o-registra                        | ation w        | ill kick in      | and FTD in    | nstance wi         | ll aet re | aister    | red  | and                         |
| lieta               | n the c                           |                | listing no       | and Task M    | Janager m          | Accord    |           | info | rm the                      |
|                     |                                   |                | f inctone        | age. Task h   | and radiate        | costion   |           | inic |                             |
| use                 | r on prog                         | 1622.0         | instance         | ecreation     | and registr        | ation.    |           |      |                             |

Instance enregistrée dans Management Center :

| All (    | (2) • Error (1) • Warning (0) • Offline (0) • No | rmal (1) • Deployment P                                      | ending (1)      | Upgrade (0) Snort 3 (1) |                              |                       | Q. Search Device | Add 🕶           |
|----------|--------------------------------------------------|--------------------------------------------------------------|-----------------|-------------------------|------------------------------|-----------------------|------------------|-----------------|
| Collapse | L All                                            |                                                              |                 |                         |                              |                       | Download Dev     | vice List Repor |
|          | Name                                             | Model                                                        | Version         | Chassis                 | Licenses                     | Access Control Policy | Auto RollBack    |                 |
|          | ✓ Ungrouped (2)                                  |                                                              |                 |                         |                              |                       |                  |                 |
|          | 4215_WA_chassis<br>192.168.1.80                  | Firewall 4215 Threat<br>Defense Multi-Instance<br>Supervisor | 7.6.0           | Manage                  | N/A                          | N/A                   | N/A              | 1               |
|          | WA_instance_1 Snort 3 192.168.1.61 - Routed      | Firewall 4215 Threat<br>Defense                              | 7.6.0           | N/A                     | Essentials, Malware (1 more) | None                  | 49               | 1               |
|          | $\mathbf{i}$                                     |                                                              |                 |                         |                              |                       |                  |                 |
|          | FMC Device                                       | e Listing F                                                  | Page            |                         |                              |                       |                  |                 |
|          | Once auto-<br>listed on the                      | registratio<br>e device lis                                  | n is s<br>sting | uccessful, t<br>page.   | he FTD inst                  | ance gets             | 5                |                 |

## Modifier une instance

Cliquez sur l'icône représentant un crayon pour modifier une instance FTD :

| Resource Profile Default-Small | Management IP | Management Gateway     | Licenses                           | AC Policy                                 | Platform Settings                            |                                              |
|--------------------------------|---------------|------------------------|------------------------------------|-------------------------------------------|----------------------------------------------|----------------------------------------------|
| Default-Small                  | 192.168.1.81  |                        |                                    |                                           |                                              |                                              |
|                                |               | 192.168.1.254          | Carrier,                           | Pol                                       | N.A                                          | /*                                           |
|                                |               |                        |                                    |                                           |                                              | 1                                            |
|                                |               |                        |                                    |                                           |                                              |                                              |
|                                |               |                        |                                    |                                           |                                              |                                              |
|                                | nencil icor   | nencil icon to open th | pencil icon to open the edit insta | nencil icon to open the edit instance dia | nencil icon to open the edit instance dialog | nencil icon to open the edit instance dialog |

Étape 1 : modification de l'instance FTD

| Edit Instance                                                                                                    |                                        | •          |                                                                                                    |
|----------------------------------------------------------------------------------------------------|----------------------------------------|------------|----------------------------------------------------------------------------------------------------|
| Instance Configuration                                                                                                    | 2) Interface Assignment3 Summary       | •          | The Edit Instance dialog is like the Create Instance                                               |
| Display Name *<br>WA_Instance_1                                                                                                    | Admin State Permit Expert mode for CLI |            | wizard.                                                                                            |
| Device Version*                                                                                                    | Resource Profile *                     |            |                                                                                                    |
| 7.6.0.1217 ✓<br>IPv4 IPv6 Both<br>IPv4<br>Management IP*<br>192.168.1.81<br>Network Mask*<br>255.256.255.0<br>Network Gateway*<br>192.168.1.254 | Default-Small v +                      |            | However, the user does not<br>have the option to edit EULA,<br>display name, or device<br>version. |
| Search Domain                                                                                                    | DNS Servers                            |            |                                                                                                    |
|                                                                                                    |                                        |            |                                                                                                    |
| FQDN                                                                                                    | Device SSH Password*                   |            |                                                                                                    |
|                                                                                                    | ******                                 |            |                                                                                                    |
| Firewall Mode *                                                                                                    | Confirm Password *                     |            |                                                                                                    |
| Routed                                                                                                    | ******                                 |            |                                                                                                    |
|                                                                                                    |                                        |            | Click on the 'Next' button to                                                                      |
|                                                                                                    | с                                      | ancel Next | edit interface assignments                                                                         |

Étape 2. Modifier les affectations d'interface pour une instance :

Edit Instance

| vailable Interfaces (7) |    |    | Selected Interfaces (2) |    |
|-------------------------|----|----|-------------------------|----|
| Ethernet1/3             | -0 |    | Ethernet1/1             | Û  |
| Ethernet1/4             | 0  |    | Ethernet1/2             | Ω. |
| Ethernet1/5             | 0  |    |                         |    |
| Ethernet1/6             | -0 |    |                         |    |
| Ethernet1/8             | 0  |    |                         |    |
| Ethernet1/8.10          | 0  |    |                         |    |
| Port-channel2           | -0 |    |                         |    |
|                         |    |    |                         |    |
|                         |    |    |                         |    |
|                         |    | >> |                         |    |
|                         |    | 11 |                         |    |
|                         |    | ~  |                         |    |
|                         |    |    |                         |    |
|                         |    |    |                         |    |
|                         |    |    |                         |    |
|                         |    |    |                         |    |
|                         |    |    |                         |    |
|                         |    |    |                         |    |
|                         |    |    |                         |    |
|                         |    |    |                         |    |
|                         |    |    |                         |    |
|                         |    |    |                         |    |

The next step allows the user to modify interface assignments. User can add new interface or remove existing interfaces.

Click on the 'Next' button to view a summary of changes made to the instance

Étape 3. Résumé de la modification de l'instance :

| 1 Instance Configu   | uration 2 Inte | erface Assignment 3 Summary |   |
|----------------------|----------------|-----------------------------|---|
| stance Configuration | n              |                             | / |
| Name:                | WA_instance_1  |                             |   |
| Version:             | 7.6.0.1217     |                             |   |
| Resource Profile:    | Default-Small  |                             |   |
| IP:                  | 192.168.1.81   |                             |   |
| Mask:                | 255.255.255.0  |                             |   |
| Gateway:             | 192.168.1.254  |                             |   |
| Mode:                | routed         |                             |   |
| Password:            |                |                             |   |
| FQDN:                |                |                             |   |
| DNS Servers:         |                |                             |   |
| Search Domain:       |                |                             |   |
| Expert Mode:         | disabled       |                             |   |
| Name +               |                | Port Type                   |   |
| Contrary 1           |                | 0474                        |   |
|                      |                | DATA                        |   |

The last step of editing an instance is to view the summary of changes made to the instance.

Each tile has a pencil icon that navigates user to respective section of the edit steps.

Click the 'Save' button to stage the configuration changes in FMC. The user can review and deploy the changes at a later point in time.

Supprimer une instance

0

| Chassis Manager: 4215_WA_chassis @ Connected Save Cancel Cisco Secure Firewall 4215 Threat Defense Multi-instance Supervisor Summary Interfaces System Configuration |             |  |            |                  |               |                    |          |           |          | ve Cancel         |              |
|----------------------------------------------------------------------------------------------------|-------------|--|------------|------------------|---------------|--------------------|----------|-----------|----------|-------------------|--------------|
|                                                                                                    |             |  |            |                  |               |                    |          |           | Q Search | an instance       | Add Instance |
| Nan                                                                                                    | ne          |  | Version    | Resource Profile | Management IP | Management Gateway | Licenses | AC Policy |          | Platform Settings | Delete       |
| > o w                                                                                                    | _instance_1 |  | 7.6.0.1217 | Default-Small    | 192.168.1.81  | 192.168.1.254      | Carrier, | Pol       |          | N.A               | Cancel       |
|                                                                                                    |             |  |            |                  |               |                    |          |           |          |                   |              |

Use the Delete option (from the trash can icon) to delete an existing instance.

Deleting an instance will stage the changes in FMC. Clicking delete will not impact device unless configuration saved and then deployed.

Deleting an instance will free up core allocation.

# **Configuration SNMP**

Accédez à l'onglet de configuration du système pour configurer SNMP :

| Firewall Manageme<br>Chassis Manager: 42 | ent Center Overview Analysis Policies Devices Objects Integration                                                      | Click on the System<br>Configuration Tab to<br>access the SNMP<br>settings |
|------------------------------------------|----------------------------------------------------------------------------------------------------|----------------------------------------------------------------------------|
| Summary Interfaces Insta<br>SNMP         | nces System Configuration Borrow SNMP settings from:                                                                   |                                                                            |
| import/Export                            | None None ReFTD Instance were be apprecised in Channel Calent the ETD Instance from the list. Danagione_ftd_instance_2 | Select the FTD<br>Instance for SNMP                                        |
|                                          |                                                                                                    |                                                                            |

## Importation/exportation de châssis

Exporter la configuration

Naviguez jusqu'à Manage Chassis > System Configuration > Import/Export :

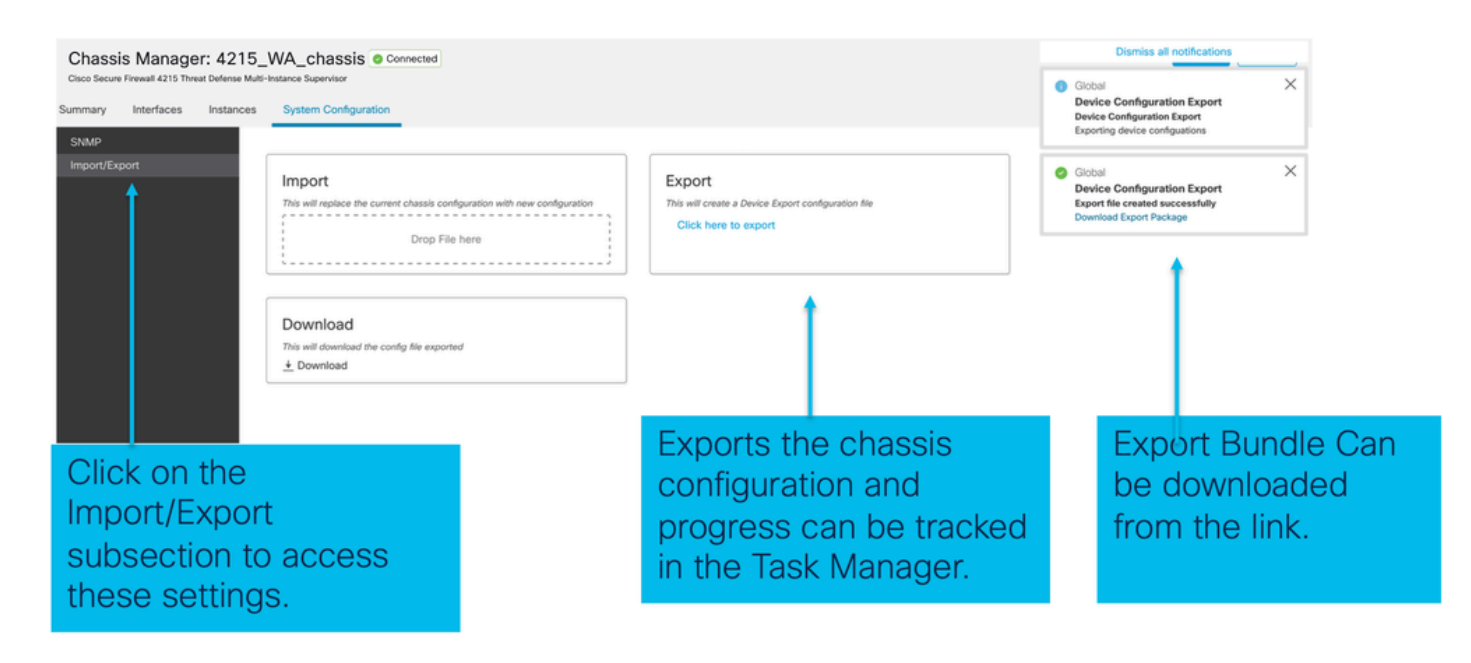

Importer la configuration

Naviguez jusqu'à Manage Chassis > System Configuration > Import/Export :

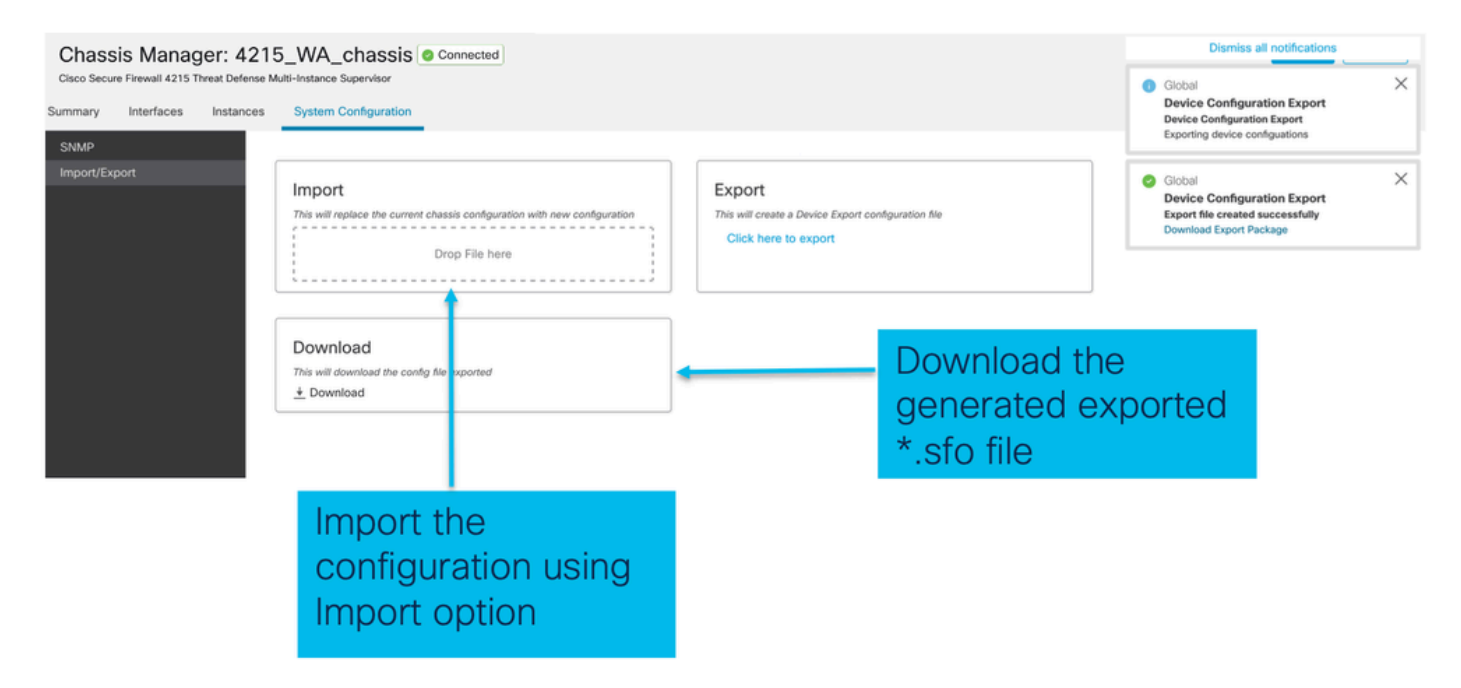

À savoir sur l'importation/l'exportation de châssis

- Toutes les configurations existantes sur le châssis sont remplacées par la configuration du fichier importé.
- La version du logiciel de la plate-forme sur laquelle la configuration est importée doit être identique à la version exportée.
- Le châssis sur lequel vous importez la configuration doit avoir le même nombre de modules réseau installés lors de l'exportation.
- La même image d'application doit être installée sur le châssis sur lequel la configuration est importée pour les périphériques logiques.
- Les paramètres de configuration spécifiques à l'application ne sont pas exportés. Seules les

configurations de châssis sont exportées.

• La ou les instances FTD doivent être sauvegardées séparément.

# Stratégie des paramètres de plate-forme du châssis

La stratégie des paramètres de la plate-forme du châssis permet aux utilisateurs de configurer ces configurations spécifiques à la plate-forme :

- Synchronisation temporelle (NTP)
- DNS
- Syslog
- Fuseau horaire
- L'utilisateur peut créer une nouvelle stratégie « Paramètre de plate-forme de châssis » et l'attribuer à plusieurs châssis de la gamme 4200 (mode MI).

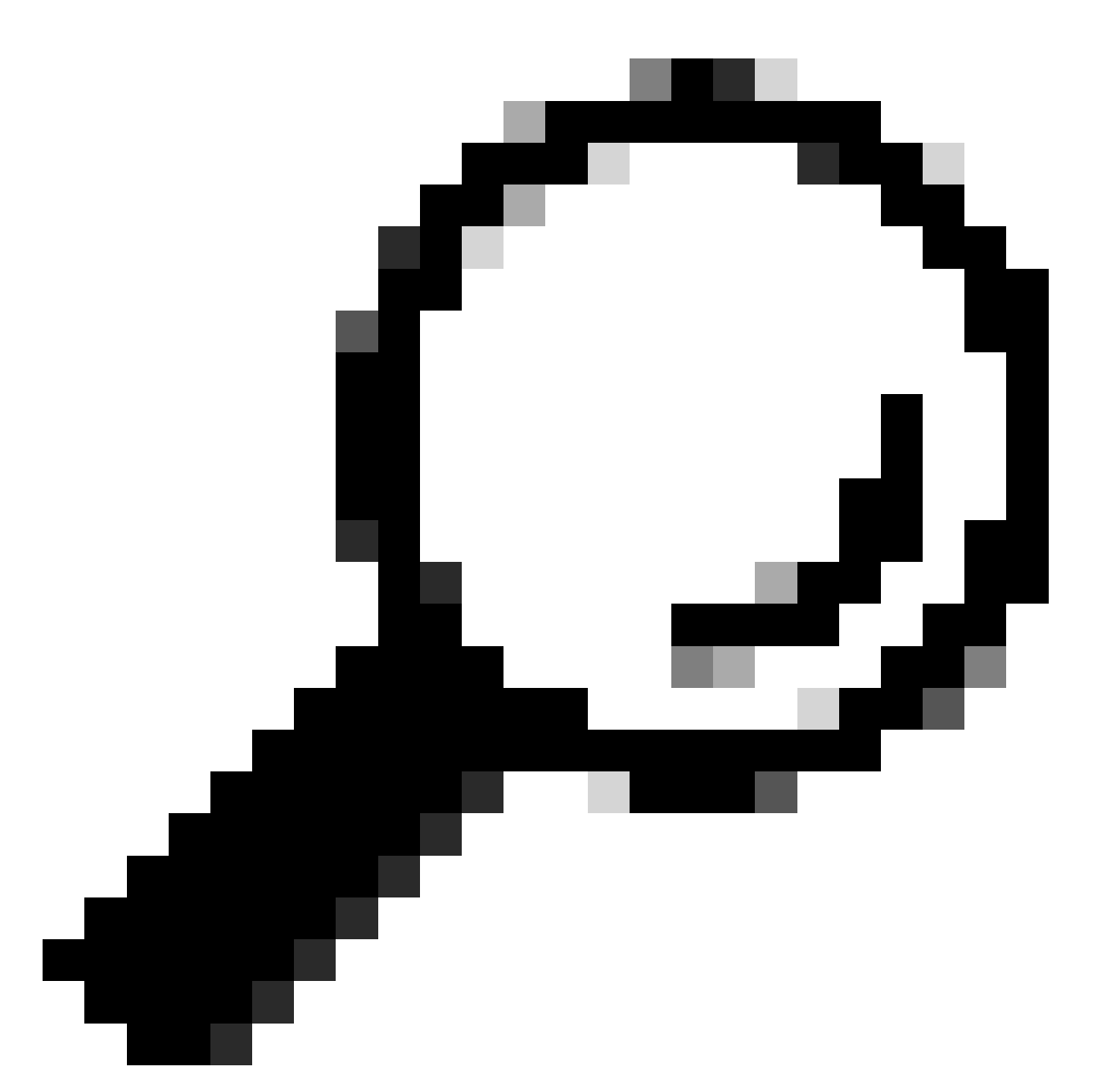

Conseil : Les paramètres de la plate-forme du châssis s'appliquent uniquement au châssis. Si l'utilisateur souhaite appliquer des paramètres de plate-forme à ses instances, il peut utiliser une stratégie de paramètres de plate-forme de défense contre les menaces.

1. Accédez à la stratégie Paramètres de la plate-forme du châssis :

| Firewall Management Center Overview Analysis<br>Devices / Device Management                                                                                                    | s Policies                             | Devices Objects Ir                                                                        | tegration                                                     |                                                                                                    | Deploy Q 🇬            | admin      determine      secure                  |
|----------------------------------------------------------------------------------------------------|----------------------------------------|-------------------------------------------------------------------------------------------|---------------------------------------------------------------|----------------------------------------------------------------------------------------------------|-----------------------|---------------------------------------------------|
| View By: Group   All (4)   Error (1)   Warning (1)   Offline (1)   Normal (1)  Collarcse All                                                                                                    | <ul> <li>Deployment Pen</li> </ul>     | Device Management<br>Template Management<br>NAT<br>QoS<br>Platform Settings<br>Flox bring | VPN<br>Site To Site<br>Remote Access<br>Dynamic Access Policy | Troubleshoot<br>File Download<br>Threat Defense CLI<br>Packet Tracer<br>Packet Capture<br>Snort 3 Profiling |                       | Migrate   Deployment History Q. Search Device Add |
| Name           ↓           ↓           ↓           ↓           ↓           ↓           ↓           ↓           ↓           ↓           ↓           ↓           ↓           ↓           ↓           ↓           ↓           ↓           ↓           ↓           ↓           ↓           ↓           ↓           ↓           ↓           ↓           ↓           ↓           ↓           ↓           ↓           ↓           ↓           ↓           ↓           ↓           ↓           ↓           ↓           ↓           ↓           ↓           ↓           ↓           ↓           ↓           ↓           ↓           ↓           ↓           ↓           ↓ <td>Model</td> <td>Certi icates</td> <td></td> <td>Troubleshooting Logs</td> <td>Access Control Policy</td> <td>Auto RollBack</td> | Model                                  | Certi icates                                                                              |                                                               | Troubleshooting Logs                                                                                        | Access Control Policy | Auto RollBack                                     |
| 0 <b>192.168.1.80</b>                                                                                                    | Firewall 4215 The<br>Multi-Instance Su |                                                                                           |                                                               | Threat Detense Upgrade<br>Chassis Upgrade                                                                   | N/A                   | N/A 🖌 :                                           |
|                                                                                                    |                                        |                                                                                           |                                                               |                                                                                                    |                       |                                                   |

Head to the Platform Settings page to manage your Chassis Platform Settings.

2. Créez les paramètres de la plate-forme du châssis :

|                   |                                                                                                 |                                                | Object Management         |
|-------------------|-------------------------------------------------------------------------------------------------|------------------------------------------------|---------------------------|
|                   |                                                                                                 |                                                | New Policy                |
| Platform Settings | Device Type                                                                                     | Status                                         | Firepower Settings        |
|                   |                                                                                                 |                                                | Chassis Platform Settings |
|                   | There are no policies created. Add a new Firepower Settings Policy (or) Threat Defense Settings | s Policy (or) Chassis Platform Settings Policy | 1                         |
|                   |                                                                                                 | 1                                              |                           |
|                   |                                                                                                 |                                                |                           |
|                   |                                                                                                 |                                                |                           |
|                   |                                                                                                 |                                                |                           |
|                   |                                                                                                 |                                                |                           |
|                   |                                                                                                 |                                                |                           |

'Chassis Platform Settings' was added in 7.4.1.

- To create a new Chassis Platform Settings Policy click on 'Chassis Platform Settings' under 'New Policy' to launch new platform settings dialog.
- When there are no existing platform setting policies, you will see the 'Chassis Platform Settings Policy' link. This is your launch point to create.

| New Policy                                                             |                               | × |                                                                                                    |
|------------------------------------------------------------------------|-------------------------------|---|----------------------------------------------------------------------------------------------------|
| Name* platformSettingsTP                                               | 4                             |   | Provide a name for the new Chassis Platform Setting Policy.                                                             |
| Description                                                            | 4                             | _ | Add a description to new policy                                                                                         |
| Targeted Devices<br>Select the devices to which y<br>Available Chassis | ou want to apply this policy. |   | List of all existing 4200 Series Chassis.                                                                               |
| 192.168.1.30                                                           | Add                           |   | Lists all selected Chassis<br>Click on 'Add' button to move a selected chassis<br>from available list to selected list. |
| Chassis IP                                                             | Cancel                        |   | Click on 'Save' button to stage new policy in FMC for subsequent deployment.                                            |

3. Page Politique des paramètres de la plate-forme du châssis :

| PlatformSettingsTP                                                            | /                                                                                     | You have unsaved changes Cancel Save                                                                                          |
|-------------------------------------------------------------------------------|---------------------------------------------------------------------------------------|----------------------------------------------------------------------------------------------------|
| Enter Description                                                             |                                                                                       | Policy Assignments (1)                                                                                                    |
| DNS<br>SSH<br>SSH Access List<br>Syslog<br>Time Synchronization<br>Time Zones | DNS Resolution Settings<br>Specify DNS servers groups.<br>That is a server Groups Add |                                                                                                    |
| Each platfor<br>Click on a ta                                                 | m setting has its own individual tab.<br>b to make configuration changes.             | Shows the number of<br>4200 Series (MI mode)<br>Chassis assigned to this<br>policy.<br>(In this screenshot,<br>there is one ) |

#### Paramètres de plate-forme du châssis : DNS

Activez et ajoutez des groupes de serveurs DNS sous la section DNS de la stratégie des paramètres de la plate-forme de châssis :

| platformSettingsTP 🖌                                                                                                    | You have unsaved changes Cancel Save                                                                                                    |
|----------------------------------------------------------------------------------------------------|----------------------------------------------------------------------------------------------------|
| Enter Description Diss                                                                                                    | Enable/Disable DNS resolution on the device                                                                                                    |
| SH<br>The Synchronization<br>The Zones<br>yslog DNS server Groups Add Click 'Add' to<br>Iaunch Add DNS<br>Server Group<br>dialog dialog | Add DNS Server Group  Select an existing DNS server group. User can choose an existing server group available in objects page  Select DNS Server Group*  (dns_serverTP  Make as default  Click on '+' to create a new server group |
| Lists of all DNS server groups                                                                                                    | Cancel Save                                                                                                    |
| Click on 'DNS' tab to view DNS specific configuration                                                                                   | Click on delete icon to delete an existing DNS server<br>group. Click on edit icon to launch dialog to edit DNS<br>server group.                                                                                                   |

## Paramètres de plate-forme du châssis : SSH

 Activez et ajoutez un serveur SSH sous SSH section de la stratégie des paramètres de la plate-forme du châssis :

|                     |                                        |                   |                   | Available Algorithms (14)                                                                                                    |   | Selected Algorithms (6)                                                                                                    |    |
|---------------------|----------------------------------------|-------------------|-------------------|----------------------------------------------------------------------------------------------------|---|----------------------------------------------------------------------------------------------------|----|
| DNS                 | SSH Server                             |                   |                   | Encryption     Encryption     Encryption |   | Encryption     Encryption     Encryption |    |
|                     |                                        |                   |                   | aes128-cbc                                                                                                    | 0 | 3des-cbc                                                                                                    | 10 |
| Tir Synchronization | Enable SSH Server                      |                   |                   | aes128-ctr                                                                                                    | 0 | aes256-cbc                                                                                                    | 1  |
| Tine Zones          | Algorithms                             |                   |                   | aes128-gcm_openssh_com                                                                                                    | 0 | aes256-ctr                                                                                                    | 1  |
| Syt og              | Encomtion                              |                   | Click pencil icon | aes192-cbc                                                                                                    | 0 | ✓ Key Exchange                                                                                                    |    |
|                     | 3des-cbc                               |                   | to launch 'Add    | aes192-ctr                                                                                                    | 0 | curve25519-sha256                                                                                                    | 1  |
|                     | aes256-cbc                             |                   | Algonums          | aes256-gcm_openssh_com                                                                                                    | 0 | curve25519-sha256_libssh_org                                                                                                    | Ĩ  |
|                     | aes256-ctr                             |                   | dialog            | chacha20-poly1305_openssh_com                                                                                                    | 0 | ✓ Mac                                                                                                    |    |
|                     | ✓ Key Exchange                         |                   | \ I               | ✓ Key Exchange                                                                                                    |   | hmac-sha-1                                                                                                    | 1  |
|                     | curve25519-sha256<br>curve25519-sha256 | 5<br>Eliberth ora | <b>\</b>          | diffie-hellman-group14-sha1                                                                                                    | 0 |                                                                                                    |    |
|                     | ~ Mac                                  | o_nossin_org      | <b>\</b>          | diffie-hellman-group14-sha256                                                                                                    | 0 |                                                                                                    |    |
|                     | hmac-sha-1                             |                   | <b>\</b>          | ecdh-sha2-nistp256                                                                                                    | 0 |                                                                                                    |    |
|                     |                                        | (                 | · ∖ I             | ecdh-sha2-nistp384                                                                                                    | 0 |                                                                                                    |    |
|                     | Host Key*                              | 1024              |                   | ecdh-sha2-nistp521                                                                                                    | 0 |                                                                                                    |    |
|                     | Volume Rekey Limit                     | none KB           |                   | ~ Mac                                                                                                    |   |                                                                                                    |    |
|                     | Time Debus Limit                       |                   | · · · ·           | hmac-sha2-256                                                                                                    | 0 |                                                                                                    |    |
|                     | Time Rekey Limit                       | Minutes           | · · · ·           | hmac-sha2-512                                                                                                    | 0 |                                                                                                    |    |
|                     |                                        |                   | · · · ·           |                                                                                                    |   |                                                                                                    |    |
|                     |                                        |                   | · \               |                                                                                                    |   |                                                                                                    |    |
|                     |                                        |                   | · · · ·           |                                                                                                    |   |                                                                                                    |    |

• Activer et ajouter un client SSH :

| platformSettingsTP<br>Enter Description                    | /                                                                                                    |                           |               |                                                                                                    |                                                          | You have unsaved changes | Cancel Save Policy Assignments (0) |                                          |
|------------------------------------------------------------|----------------------------------------------------------------------------------------------------|---------------------------|---------------|----------------------------------------------------------------------------------------------------|----------------------------------------------------------|--------------------------|------------------------------------|------------------------------------------|
| DNS<br>SSH<br>Time Synchronization<br>Time Zones<br>Syslog | SSH Server<br>Enable SSH Server<br>Algorithms<br>Server<br>Server<br>Ser | Jibssh_org 1024 none none | KB<br>Minutes | SSH Client<br>Strict Host Keycheck<br>Algorithms<br><ul> <li>Encryption<br/>as192-ctr</li> <li>Key Exchange<br/>curve25519-sha25<br/>curve25519-sha25</li> </ul> Volume Rekey Limit Time Rekey Limit | enable v<br>6<br>6_libssh_org<br>none KB<br>none Minutes | SSH Client               |                                    |                                          |
|                                                            |                                                                                                    |                           |               |                                                                                                    |                                                          | Strict Host Ke           | eycheck<br>on<br>02-ctr            | disable ✓<br>disable<br>enable<br>prompt |

Paramètres de plate-forme du châssis : Liste d'accès SSH

Cet onglet apparaît uniquement après l'activation de SSH sous SSH section des paramètres de la plate-forme du châssis.

• Créer une liste d'accès SSH :

| Chassis_Platform_Se  | ettings /                                                              | Add Network Objects                                                |                      |                                             |
|----------------------|------------------------------------------------------------------------|--------------------------------------------------------------------|----------------------|---------------------------------------------|
|                      |                                                                        | Available Network Objects (13)                                     | +                    | Selected Network Objects (2)                |
| DNS                  | SSH Access List                                                        | Q Search Network Objects                                           |                      | Remove All                                  |
| SSH                  | SSH Access will be allowed to the configured networks                  | any                                                                | 0                    | any-ipv6                                    |
| SSH Access List      | Network List                                                           | any-ipv4                                                           | 0                    | 192.168.1.238                               |
| Syslog               | Click pencil icon to                                                   | IPv4-Benchmark-Tests                                               | 0                    |                                             |
| 1 me Synchronization | add, modify, or                                                        | IPv4-Link-Local                                                    | 0                    |                                             |
| 1 me Zones           | delete network or                                                      | IPv4-Multicast                                                     | 0                    |                                             |
|                      | network objects                                                        | IPv4-Private-10.0.0.0-8                                            | ö                    |                                             |
|                      | for chassis                                                            | IPv4-Private-172.16.0.0-12                                         | 0                    |                                             |
|                      | access                                                                 | IPv4-Private-192.168.0.0-16                                        | 0                    |                                             |
|                      |                                                                        | IPv4-Private-All-RFC1918                                           | 0                    |                                             |
|                      |                                                                        | IPv6-IPv4-Mapped                                                   | 0                    |                                             |
|                      |                                                                        | IPv6-Link-Local                                                    | 0                    |                                             |
|                      |                                                                        | IPv6-Private-Unique-Local-Addresses                                | 0                    |                                             |
|                      |                                                                        | IPv6-to-IPv4-Relay-Anycast                                         | 0                    |                                             |
|                      | By default, SSH access is denied unless you add a network to the list. |                                                                    |                      | Fester ID Most or Metwork                   |
|                      |                                                                        |                                                                    |                      | Enter IP Prost of Network                   |
|                      |                                                                        | <ul> <li>Only Network Objects of type 'Host' and 'Netwo</li> </ul> | rk' are supported. 1 | Range' and 'FQDN' objects are not supported |
|                      |                                                                        |                                                                    |                      |                                             |
|                      |                                                                        |                                                                    |                      | Cancel Add                                  |
|                      |                                                                        |                                                                    |                      |                                             |
|                      |                                                                        |                                                                    |                      |                                             |
|                      |                                                                        |                                                                    |                      |                                             |
| liek op 1994 Ac      | acces List! tob to view Access List                                    |                                                                    |                      |                                             |

• Ajouter des objets réseau pour la liste d'accès SSH :

specific configuration

| ailable Network Objects (13)      | + | Selected Network Objects (2) |            |
|-----------------------------------|---|------------------------------|------------|
| Search Network Objects            |   |                              | Remove All |
| iy                                | 0 | any-ipv6                     | 3          |
| ny-ipv4                           | 0 | 192.168.1.238                | Ť.         |
| v4-Benchmark-Tests                |   |                              |            |
| v4-Link-Local                     | 0 |                              |            |
| v4-Multicast                      | 0 |                              |            |
| v4-Private-10.0.0.0-8             | 0 |                              |            |
| v4-Private-172.16.0.0-12          | 0 |                              |            |
| v4-Private-192.168.0.0-16         | 0 |                              |            |
| v4-Private-All-RFC1918            | 0 |                              |            |
| v6-IPv4-Mapped                    | ö |                              |            |
| v6-Link-Local                     | 0 |                              |            |
| v6-Private-Unique-Local-Addresses | 0 |                              |            |
| v6-to-IPv4-Relay-Anycast          | 0 |                              |            |
|                                   |   | Enter IP Host or Network     | Add        |

- Network objects can be selected by: 1.Choosing from left side pane.
- 2. By creating a new object using the "+" icon.

• Ajouter un nouvel objet réseau :

| Add Network Objects                                       |                             |                        |                   |            |
|-----------------------------------------------------------|-----------------------------|------------------------|-------------------|------------|
| Available Network Objects (13)                            | +                           | Selected Network Ob    | jects (1)         |            |
| Q Search Network Objects                                  |                             |                        |                   | Remove All |
| any                                                       | Add Network Object          | 0                      |                   |            |
| any-ipv4                                                  |                             |                        |                   |            |
| IPv4-Benchmark-Tests                                      | Name *                      |                        |                   |            |
| IPv4-Link-Local                                           |                             |                        |                   |            |
| IPv4-Multicast                                            | Description                 |                        |                   |            |
| IPv4-Private-10.0.0.0-8                                   |                             |                        |                   |            |
| IPv4-Private-172.16.0.0-12                                |                             |                        |                   |            |
| IPv4-Private-192.168.0.0-16                               | Network                     |                        |                   |            |
| IPv4-Private-All-RFC1918                                  | Host      Network           |                        |                   |            |
| IPv6-IPv4-Mapped                                          | 0                           |                        |                   |            |
| IPv6-Link-Local                                           |                             |                        |                   |            |
| IPv6-Private-Unique-Local-Addresses                       |                             |                        |                   |            |
| IPv6-to-IPv4-Relay-Anycast                                |                             | ancel Save             |                   |            |
|                                                           | ,                           | Save                   | ork               | Add        |
| Only Naturals Objects of type 'Hest' and                  | 'Notwork' are supported 'Pa | and 'EODM' objects     | are not supported |            |
| <ul> <li>Only Network objects of type Host and</li> </ul> | Network are supported. Ra   | inge and right objects | are not supported |            |
|                                                           |                             |                        | Canael            | A 44       |
|                                                           |                             |                        | Cancer            | Add        |

Only Host and Network types are supported for chassis access list.

Range and FQDN are NOT allowed.

• Afficher le ou les objets réseau :

| Available Network Objects (14)               | +                   | Selected Network Objects (1)                |                |
|----------------------------------------------|---------------------|---------------------------------------------|----------------|
| Q Search Network Objects                     |                     |                                             | Remove         |
| any                                          | 0                   | any-ipv6                                    | 1              |
| any-ipv4                                     | 0                   |                                             |                |
| IPv4-Benchmark-Tests                         | 0                   |                                             |                |
| IPv4-Link-Local                              | 0                   |                                             |                |
| IPv4-Multicast                               | ò                   |                                             |                |
| IPv4-Private-10.0.0.0-8                      | 0                   |                                             |                |
| IPv4-Private-172.16.0.0-12                   | 0                   |                                             |                |
| IPv4-Private-192.168.0.0-16                  | 0                   |                                             |                |
| IPv4-Private-All-RFC1918                     | 0                   |                                             |                |
| IPv6-IPv4-Mapped                             | 0                   |                                             |                |
| IPv6-Link-Local                              | 0                   |                                             |                |
| IPv6-Private-Unique-Local-Addresses          | 0                   |                                             |                |
| IPv6-to-IPv4-Relay-Anycast                   | 0                   |                                             |                |
| Test_Object                                  | 0                   | Enter IP Host or Network                    | Add            |
| Only Network Occess of type 'Host' and 'Netw | ork' are supported. | 'Range' and 'FQDN' objects are not supporte | d<br>Cancel Ac |

After creation of host object, it will be listed in the available network objects.

• Choisir un ou plusieurs objets réseau :

| SSH Access List               | Add Network Objects                               |                     |                                          |            | After colocting       |
|-------------------------------|---------------------------------------------------|---------------------|------------------------------------------|------------|-----------------------|
| SSH Access will be allowed to | Available Network Objects (14)                    | +                   | Selected Network Objects (1)             |            | Arter selecting       |
| Network List                  | Q. Search Network Objects                         |                     |                                          | Remove All | –Network Objects      |
|                               | any                                               | 0                   | Test_Object                              |            |                       |
|                               | any-ipv4                                          | 0                   |                                          |            | using the "+" icon    |
|                               | any-ipv6                                          | 0                   |                                          |            | from available        |
|                               | IPv4-Benchmark-Tests                              | 0                   |                                          |            |                       |
|                               | IPv4-Link-Local                                   | 0                   |                                          |            | network objects it    |
|                               | IPv4-Multicast                                    | 0                   |                                          |            | HELWORK ODJECIS, IL   |
|                               | IPv4-Private-10.0.0.0-8                           | 0                   |                                          |            | will be listed in the |
|                               | IPv4-Private-172.16.0.0-12                        | 0                   |                                          |            |                       |
|                               | IPv4-Private-192.168.0.0-16                       | 0                   |                                          |            | selected pane.        |
|                               | IPv4-Private-All-RFC1918                          | 0                   |                                          |            |                       |
| By default, SSH access is c   | IPv6-IPv4-Mapped                                  | 0                   |                                          |            |                       |
|                               | IPv6+Link+Local                                   | 0                   |                                          |            |                       |
|                               | IPv6-Private-Unique-Local-Addresses               | 0                   |                                          |            |                       |
|                               | IPv6-to-IPv4-Relay-Anycast                        | 0                   | Enter IP Host or Network                 | Add        |                       |
|                               | Only Network Objects of type 'Host' and 'Network' | ork' are supported. | 'Range' and 'FQDN' objects are not suppo | rted       |                       |
|                               |                                                   |                     |                                          | Cancel Add |                       |

• Les objets réseau peuvent être créés comme illustré dans cette image :

| ccess List<br>ccess will be allowed to<br>ork List | Add Network Objects Available Network Objects (14) Q. Search Network Objects                                                                                                    | +                                                                                           | Selected Network Objects (1)                                    | Remove All                        | Host and network                                                                                   |
|----------------------------------------------------|----------------------------------------------------------------------------------------------------|---------------------------------------------------------------------------------------------|-----------------------------------------------------------------|-----------------------------------|----------------------------------------------------------------------------------------------------|
| default, SSH access is c                           | any<br>any-ipv4<br>any-ipv6<br>IPv4-Benchmark-Tests<br>IPv4-Link-Local<br>IPv4-Multicast<br>IPv4-Private-10.0.0.0-8<br>IPv4-Private-172.16.0.0-12<br>IPv4-Private-192.168.0.0-16<br>IPv4-Private-192.168.0.0-16<br>IPv4-Private-Lar.RFC1918<br>IPv6-IPv4-Mapped<br>IPv6-IPv4-Mapped<br>IPv6-Private-Unique-Local-Addresses | o<br>o<br>o<br>o<br>o<br>o<br>o<br>o<br>o<br>o<br>o<br>o<br>o<br>o<br>o<br>o<br>o<br>o<br>o | Test_Object<br>diffess: The address must contain fi<br>168.1.1. | our octets between 0 and 255, for | objects can<br>also be added<br>directly from<br>here by<br>providing host<br>IP or Network<br>IP. |
|                                                    | IPv6-to-IPv4-Relay-Anycast Only Network Objects of type 'Host' and 'Net                                                                                                    | work' are supported. 'R                                                                     | 192.168.1.<br>tange' and 'FQDN' objects are not s               | Add uupported                     |                                                                                                    |

• Afficher les objets réseau ajoutés :

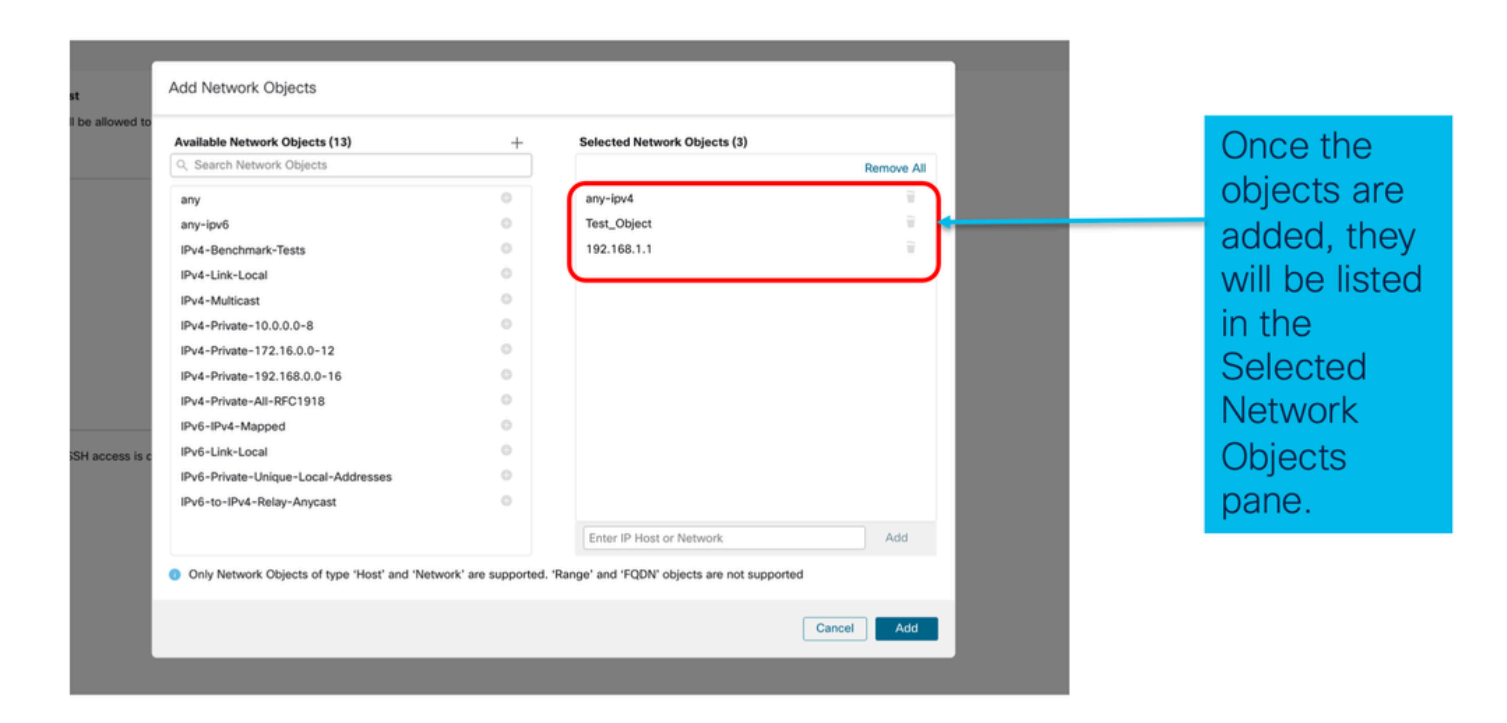

## Paramètres de plate-forme du châssis : Synchronisation temporelle

La synchronisation temporelle peut être effectuée de deux manières :

- 1. Via le protocole NTP depuis le Management Center
- 2. Sur le serveur NTP personnalisé

À partir de NTP depuis Management Center

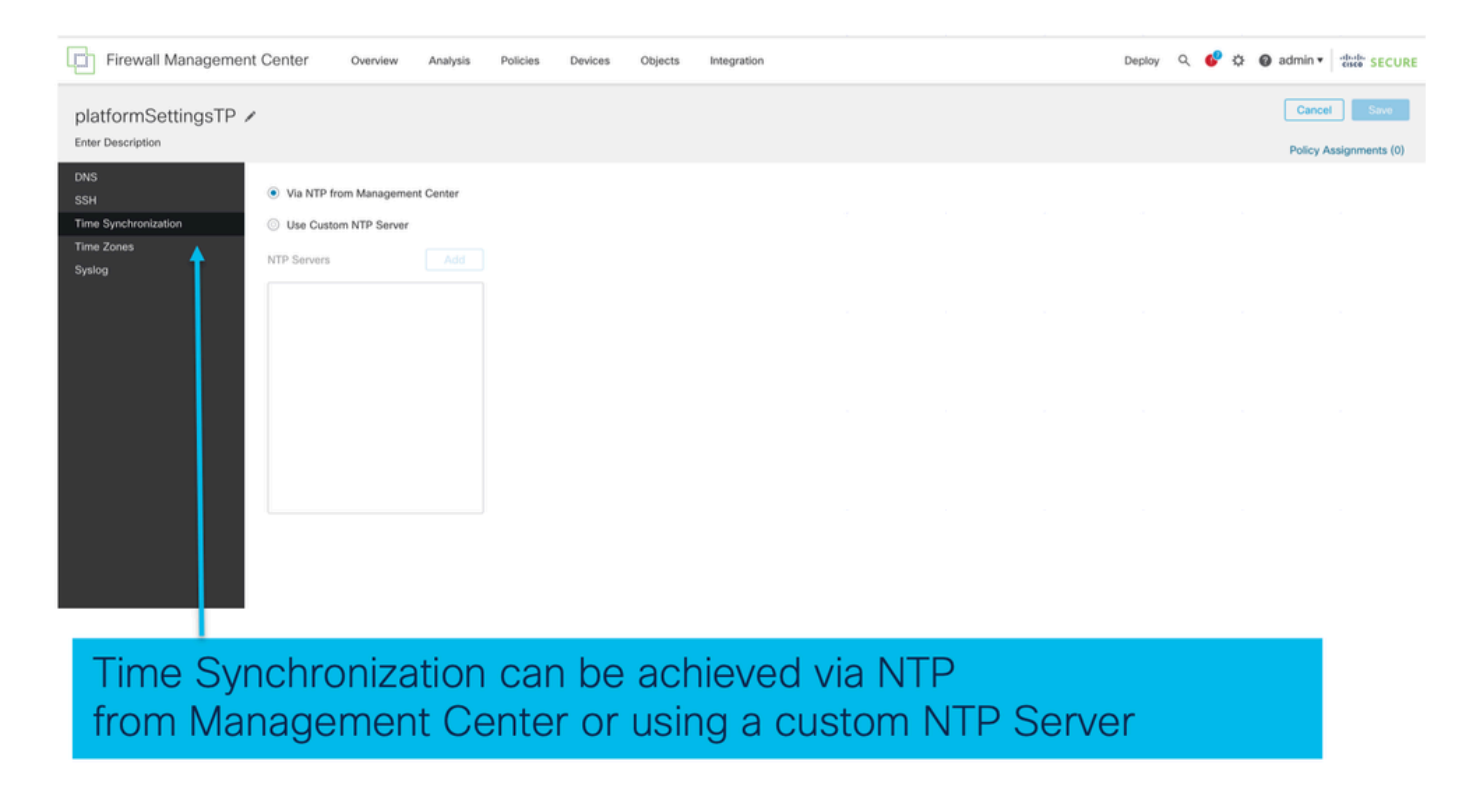

Sur le serveur NTP personnalisé

| platformSettingsTP 🗡                                                                                   |                            | You have unsaved changes Cancel Save Policy Assignments (0) |
|----------------------------------------------------------------------------------------------------|----------------------------|-------------------------------------------------------------|
| DNS<br>SSH  Via NTP from Management Center Time Synchronization Time Zones Syslog NTP Servers Add test |                            |                                                             |
|                                                                                                    | Add NTP Server             | ×                                                           |
|                                                                                                    | Select NTP Server*<br>test | ← New Server                                                |
| Click on Add and select from the available                                                             |                            | Cancel Add                                                  |

## Paramètres de plate-forme du châssis : Fuseaux horaires

#### Définir les fuseaux horaires :

D

| platformSettingsTP 🖌                             |                                                                               | You have unsaved changes Cancel Save |
|--------------------------------------------------|-------------------------------------------------------------------------------|--------------------------------------|
| Enter Description                                |                                                                               | Policy Assignments (0)               |
| DNS<br>SSH<br>Time Synchronization<br>Time Zones | Ime Zone:<br>(UTC-12:00) Etc/GMT+12                                           |                                      |
| Syslog                                           | in no time zone is selected, time zone will be of C time zone (of C + 00:00). |                                      |
|                                                  |                                                                               | Time Zone:                           |
|                                                  |                                                                               | (UTC-12:00) Etc/GMT+12 🗸             |
|                                                  |                                                                               | (UTC-12:00) Etc/GMT+12               |
|                                                  |                                                                               | (UTC-11:00) Etc/GMT+11               |
|                                                  |                                                                               | (UTC-11:00) Pacific/Midway           |
|                                                  |                                                                               | (UTC-11:00) Pacific/Niue             |
|                                                  |                                                                               | (UTC-11:00) Pacific/Pago_Pago        |
|                                                  |                                                                               | (UTC-11:00) Pacific/Samoa            |
|                                                  |                                                                               | (UTC-11:00) US/Samoa                 |
| efault time zon                                  | ne applied will be UTC + 00:00                                                | (UTC-10:00) America/Adak             |
|                                                  |                                                                               | (UTC-10:00) America/Atka             |
|                                                  |                                                                               | (UTC-10:00) Etc/GMT+10               |

Paramètres de plate-forme du châssis : Syslog

Onglet Destinations locales Syslog :

| platformSettingsTP /                                       |                                                                                                    |             | Cancel Save            |
|------------------------------------------------------------|----------------------------------------------------------------------------------------------------|-------------|------------------------|
| DNS<br>SSH<br>Time Synchronization<br>Time Zones<br>Syslog | Local Destinations     Remote Destinations     Local Sources       Console     Enable Admin State       Level     Critical |             | Policy Assignments (0) |
|                                                            | Level Critical V                                                                                                    | Emergencies | ~                      |
|                                                            | Enable Admin State Level Critical                                                                                          | Emergencies |                        |
|                                                            | Name messages<br>Size* 4194304 Bytes                                                                                       | Alerts      |                        |
|                                                            |                                                                                                    | Critical    |                        |

• Onglet Destinations distantes Syslog :

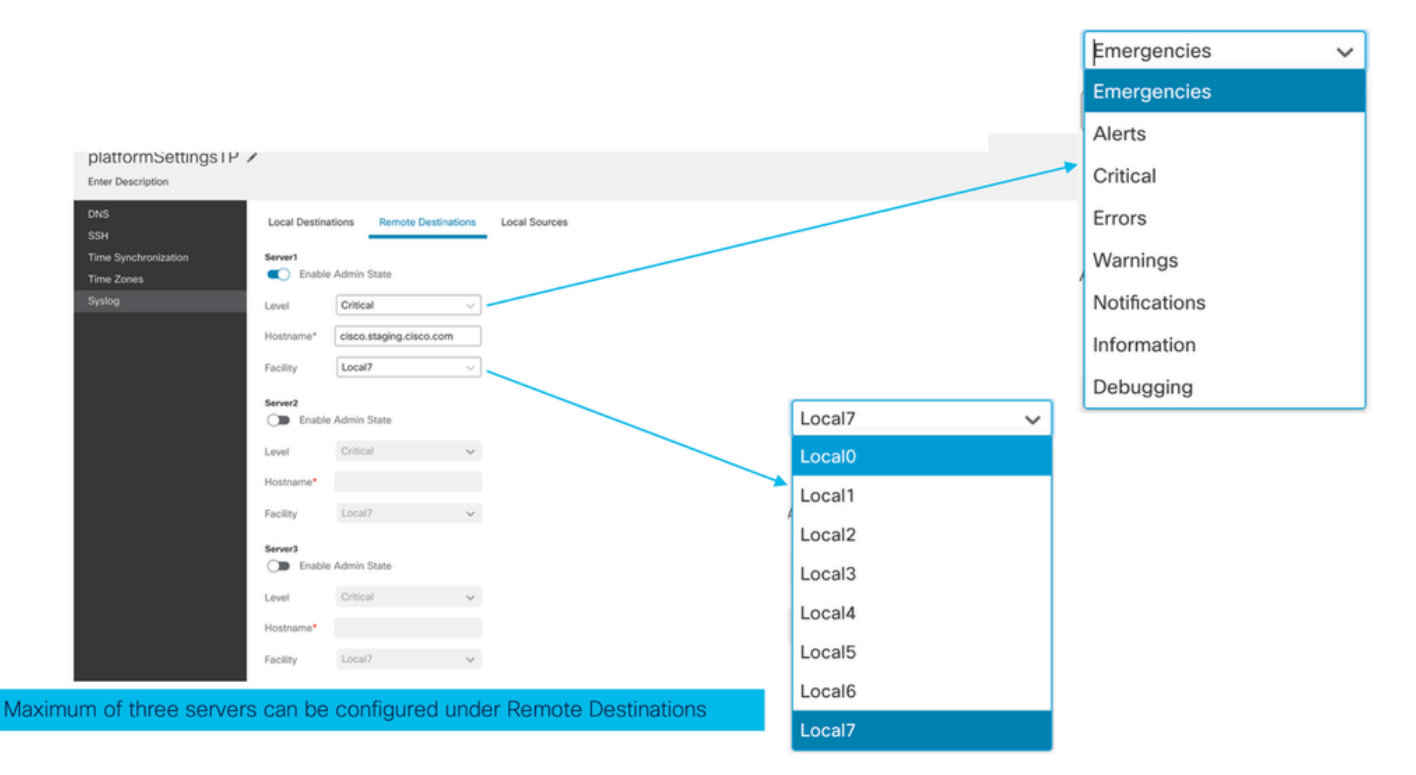

Onglet Sources locales Syslog :

| platformSettingsTP                                         | ·                                                                                                    | You have unsaved changes Cancel Save Policy Assignments (0) |
|------------------------------------------------------------|----------------------------------------------------------------------------------------------------|-------------------------------------------------------------|
| DNS<br>SSH<br>Time Synchronization<br>Time Zones<br>Syslog | Local Destinations     Remote Destinations     Local Sources       Faults     Image: Comparison of Comparison of Compa |                                                             |
|                                                            | Click on the Local Sources tab to configure<br>Faults/Audits/Events for Local Sources                                                                                                    |                                                             |

Paramètres de plate-forme du châssis : Enregistrer et déployer

Enregistrez les modifications apportées aux paramètres de la plate-forme du châssis, puis déployez :

| Firewall Manageme                                                              | ent Center Overview Analysis Policies Devices Objects Integration      | Deptoy Q 😰 🌣 🚱 admin 🗸 👘 SECURE      |  |  |  |  |  |  |
|--------------------------------------------------------------------------------|------------------------------------------------------------------------|--------------------------------------|--|--|--|--|--|--|
| Chassis_Policy 🖌                                                               |                                                                        | You have unsaved changes Cancel Save |  |  |  |  |  |  |
| Enter Description                                                              |                                                                        | Policy Assignments (1)               |  |  |  |  |  |  |
| DNS                                                                            | SSH Access List                                                        |                                      |  |  |  |  |  |  |
| SSH                                                                            | SSH Access will be allowed to the configured networks                  |                                      |  |  |  |  |  |  |
| SSH Access List                                                                | Network List                                                           |                                      |  |  |  |  |  |  |
| Syslog<br>Time Sunchronization                                                 | anusinuk                                                               |                                      |  |  |  |  |  |  |
| Time Zones                                                                     | Test_Object                                                            |                                      |  |  |  |  |  |  |
|                                                                                | 192.168.1.1                                                            |                                      |  |  |  |  |  |  |
|                                                                                |                                                                        |                                      |  |  |  |  |  |  |
|                                                                                |                                                                        |                                      |  |  |  |  |  |  |
|                                                                                |                                                                        |                                      |  |  |  |  |  |  |
|                                                                                |                                                                        |                                      |  |  |  |  |  |  |
|                                                                                |                                                                        |                                      |  |  |  |  |  |  |
|                                                                                |                                                                        |                                      |  |  |  |  |  |  |
|                                                                                | By default, SSH access is denied unless you add a network to the list. |                                      |  |  |  |  |  |  |
|                                                                                |                                                                        |                                      |  |  |  |  |  |  |
|                                                                                |                                                                        |                                      |  |  |  |  |  |  |
|                                                                                |                                                                        |                                      |  |  |  |  |  |  |
|                                                                                |                                                                        |                                      |  |  |  |  |  |  |
| Now, save the changes which has all the platform settings. Chassis will go for |                                                                        |                                      |  |  |  |  |  |  |

Now, save the changes which has all the platform settings. Chassis will go for pending deployment.

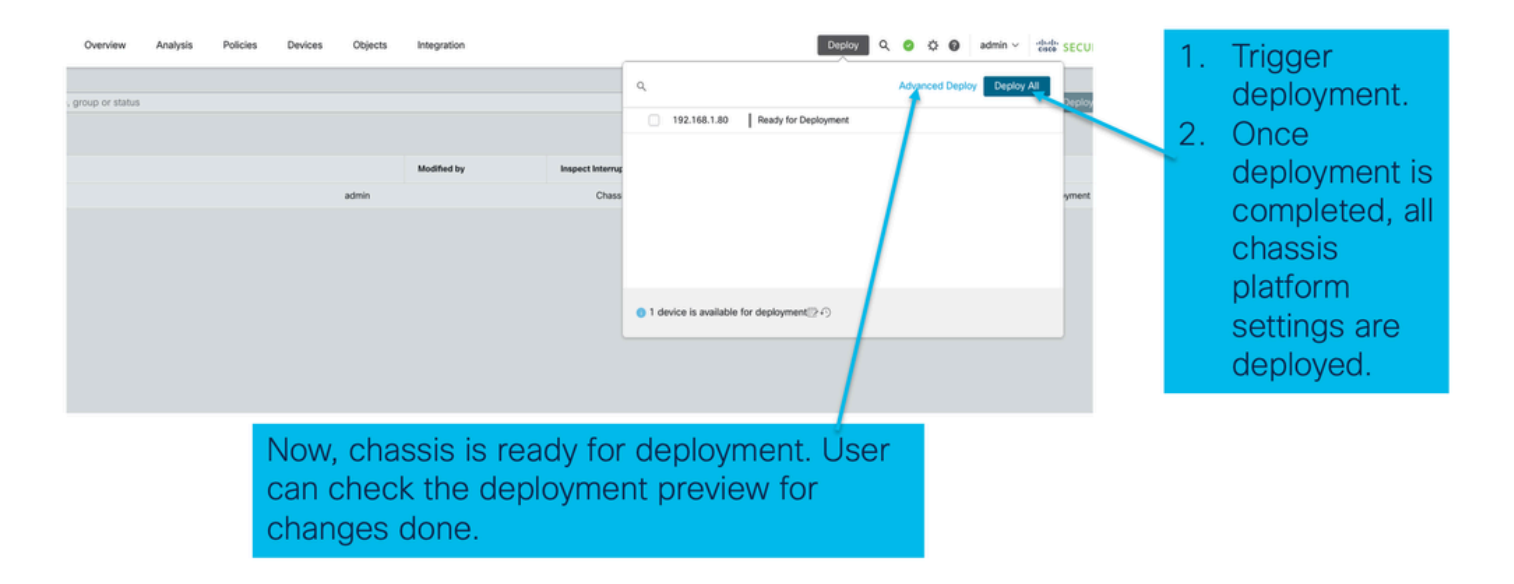

## Désinscription du châssis

Pour annuler l'enregistrement d'un châssis dans FMC, accédez à Périphériques > Gestion des périphériques > Supprimer.

| View                                                                  | By: Group •                                    |                                                                   |           |                   |          |                       | Migrate   De  | ployment History   |  |  |  |
|-----------------------------------------------------------------------|------------------------------------------------|-------------------------------------------------------------------|-----------|-------------------|----------|-----------------------|---------------|--------------------|--|--|--|
| A                                                                     | II (1) • Error (0) • Warning (0) • Offline (0) | Normal (1)     Deployment                                         | t Pending | (0) • Upgrade (0) |          | ٩                     | Search Device | Add 🔻              |  |  |  |
| Collapse All Download Device List Report                              |                                                |                                                                   |           |                   |          |                       |               |                    |  |  |  |
|                                                                       | Name                                           | Model Vers                                                        | sion      | Chassis           | Licenses | Access Control Policy | Auto RollBack |                    |  |  |  |
|                                                                       | V Ungrouped (1)                                |                                                                   |           |                   |          |                       |               |                    |  |  |  |
|                                                                       | 4215_WA_Chassis<br>192.168.1.80                | Firewall 4215 Threat<br>Defense Multi-Instance 7.6.<br>Supervisor | .0 1      | Manage            | N/A      | N/A                   | N/A           | Delete             |  |  |  |
|                                                                       |                                                |                                                                   |           |                   |          |                       |               | Troubleshoot Files |  |  |  |
|                                                                       |                                                |                                                                   |           |                   |          |                       |               |                    |  |  |  |
|                                                                       |                                                |                                                                   |           |                   |          |                       |               |                    |  |  |  |
| Click 'Delete' to unregister 4200 Series (MI<br>mode) device from FMC |                                                |                                                                   |           |                   |          |                       |               |                    |  |  |  |

## Conversion d'une instance multiple en mode natif

Actuellement, FMC prend uniquement en charge la conversion de Native en Multi-Instance. Par conséquent, pour reconvertir un périphérique en mode natif, l'utilisateur doit utiliser l'interface de ligne de commande.

Étape 1 : Désenregistrez le châssis du FMC.

Étape 2 : Utilisez cette commande CLI pour convertir le périphérique de la gamme 4200 en mode natif :

# API de redémarrage FMC

Les API REST publiques de FMC sont disponibles pour toutes les opérations prises en charge par FMC.

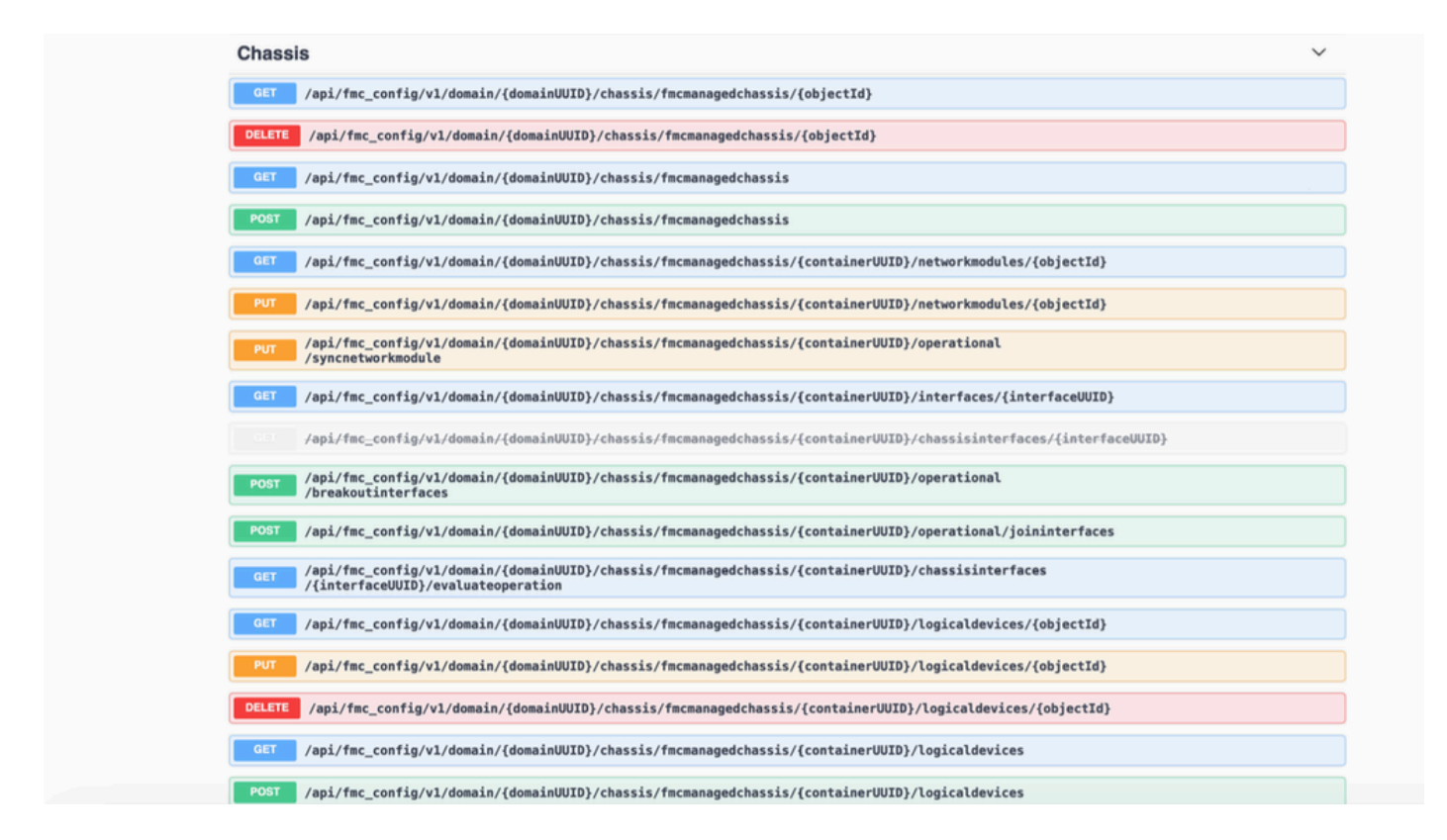

API REST pour la conversion native en instance multiple

API POST pour vérifier si le périphérique natif est prêt pour la conversion de plusieurs instances :

/api/fmc\_config/v1/domain/{domainUUID}/chassis/fmcmanagedchassis/operational/switchmodereadinesso

Exemple de demande POST JSON :

```
{
    "devices": [
        {
            "id": "DeviceUUID",
            "type": "Device"
        }
    ],
    "conversionType": "NATIVE_TO_MULTI_INSTANCE"
}
```

API POST pour déclencher une conversion native unique vers Multi-Instance : /api/fmc\_config/v1/domain/{domainUUID}/chassis/fmcmanagedchassis/operational/switchmode Exemple de demande POST JSON :

```
{
  "items": [
    {
        "id": "
        "id": "
        ", "displayName": "Sample_Chassis_Name1" } ], "conversionType": "NATIVE_TO_MULTI_INSTANCE" }
```

API POST pour déclencher la conversion native en masse vers Multi-Instance :

/api/fmc\_config/v1/domain/{domainUUID}/chassis/fmcmanagedchassis/operational/switchmode Exemple de demande POST JSON :

```
{

"id": "

", "displayName": "Sample_Chassis_Name1" }, { "id": "
```

", "displayName": "Sample\_Chassis\_Name2" } ], "conversionType": "NATIVE\_TO\_MULTI\_INSTANCE" }

API REST pour la gestion des châssis

POST Ajouter un châssis au centre de gestion :

/api/fmc\_config/v1/domain/{domainUUID}/chassis/fmcmanagedchassis

Obtenir tous les châssis :

/api/fmc\_config/v1/domain/{domainUUID}/chassis/fmcmanagedchassis/

OBTENIR un châssis spécifique par uuid :

/api/fmc\_config/v1/domain/{domainUID}/chassis/fmcmanagedchassis/{objectId}

Supprimer un châssis par uuid :

/api/fmc\_config/v1/domain/{domainUID}/chassis/fmcmanagedchassis/{objectId}

Exemple de demande POST JSON :

```
{
    "type": "FMCManagedChassis",
    "chassisName": "CHASSIS123",
    "chassisHostName": "192.168.xx.74",
    "regKey": "****"
}
```

## API REST pour la gestion des modules réseau

OBTENIR un module de réseau par uuid :

/api/fmc\_config/v1/domain/{domainUUID}/chassis/fmcmanagedchassis/{containerUUID}/networkmodules/

OBTENIR TOUS les modules de réseau :

/api/fmc\_config/v1/domain/{domainUUID}/chassis/fmcmanagedchassis/{containerUUID}/networkmodules/

PUT - Modifier un module de réseau existant par uuid :

/api/fmc\_config/v1/domain/{domainUUID}/chassis/fmcmanagedchassis/{containerUUID}/networkmodules/

PUT - Récupérer les données du module réseau depuis FXOS et mettre à jour Management Center :

/api/fmc\_config/v1/domain/{domainUUID}/chassis/fmcmanagedchassis/{containerUUID}/operational/syncr

Exemple de réponse GET

```
{
  "metadata": {
    "timestamp": 1688670821060,
    "domain": {
      "name": "Global",
      "id": "e276abec-e0f2-11e3-8169-*********",
      "type": "Domain"
    }
 },
  "links": {
    "self": "https://u32c01p10-vrouter.cisco.com:32300/api/fmc_config/v1/domain/e276abec-e0f2-11e3-8169
 },
  "id": "0050568A-3F3F-0ed3-0000-*********",
  "moduleState": "ENABLED",
  "type": "NetworkModule",
  "description": "Cisco FPR 8X1G 8X10G 1RU Module",
  "model": "FPR-3120",
  "operationState": "ok",
  "numOfPorts": 16,
  "slotId": "1",
  "vendor": "Cisco Systems, Inc.",
  "name": "Network Module 1"
}
```

#### API REST pour Instance Management

POST Ajouter un châssis au centre de gestion :

/api/fmc\_config/v1/domain/{domainUUID}/chassis/fmcmanagedchassis/{containerUUID}/logicaldevices

Obtenir tous les châssis :

/api/fmc\_config/v1/domain/{domainUUID}/chassis/fmcmanagedchassis/{containerUUID}/logicaldevices

OBTENIR une instance spécifique par uuid :

/api/fmc\_config/v1/domain/{domainUUID}/chassis/fmcmanagedchassis/{containerUUID}/logicaldevices/{ol

PUT - Modifier une instance par uuid :

/api/fmc\_config/v1/domain/{domainUUID}/chassis/fmcmanagedchassis/{containerUUID}/logicaldevices/{ol

Supprimer un châssis par uuid :

/api/fmc\_config/v1/domain/{domainUUID}/chassis/fmcmanagedchassis/{containerUUID}/logicaldevices/{olectronylectronylect

```
{
    "name": "ftd1",
    "operationalState": "string",
    "deviceRegistration": {
        "licenseCaps": [
            "MALWARE",
            "MALWARE",
```

```
"URLFilter",
"CARRIER",
"PROTECT"
],
"accessPolicy": {
   "name": "AC Policy name",
   "id": "
```

", "type": "AccessPolicy" }, "deviceGroup": { "name": "DeviceGroup name", "id": "

", "type": "DeviceGroup" } }, "managementBootstrap": { "ipv4": { "gateway": "192.168.xx.68", "ip

", "type": "ChassisInterface" }, { "name": "Ethernet2/2.1", "id": "

", "type": "ChassisInterface" } ], "type": "LogicalDevice" }

API REST pour la gestion SNMP

GET an SNMP Setting by uuid :

/api/fmc\_config/v1/domain/{domainUUID}/chassis/fmcmanagedchassis/{containerUUID}/snmpsettings/{ob

GET ALL SNMP Settings :

/api/fmc\_config/v1/domain/{domainUUID}/chassis/fmcmanagedchassis/{containerUUID}/snmpsettings/

PUT - Modifier un module de réseau existant par uuid :

/api/fmc\_config/v1/domain/{domainUUID}/chassis/fmcmanagedchassis/{containerUUID}/snmpsettings/{ob

```
{
    "snmpAdminInstance": {
        "id": "logicalDeviceUuid",
        "type": "LogicalDevice",
        "name": "ftd3"
    },
    "id": "snmpsettingsUUID2",
    "type": "SnmpSetting"
}
```

## API REST pour extraire le résumé

Cette liste contient des informations détaillées sur les API REST pour l'extraction du résumé :

- Défauts
- Instances
- Stocks
- Interfaces
- Infos application

Récapitulatif des défaillances GET pour un châssis :

/api/fmc\_config/v1/domain/{domainUUID}/chassis/fmcmanagedchassis/{containerUUID}/faultsummary

Exemple de réponse :

```
{
"links": {
"self": "
```

/api/fmc\_config/v1/domain/domainUUID/chassis/fmcmanagedchassis/containerUUID/faultsummary?offset=

Récapitulatif des instances GET pour un châssis :

/api/fmc\_config/v1/domain/{domainUUID}/chassis/fmcmanagedchassis/{containerUUID}/instancessumma

Exemple de réponse :

```
{
"links": {
"self": "
```

/api/fmc\_config/v1/domain/domainUUID/chassis/fmcmanagedchassis/containerUUID/instancesummary?offs

Récapitulatif d'inventaire pour un châssis :

/api/fmc\_config/v1/domain/{domainUUID}/chassis/fmcmanagedchassis/{containerUUID}/inventorysummar Exemple de réponse :

{ "links": { "self": "

/api/fmc\_config/v1/domain/domainUUID/chassis/fmcmanagedchassis/containerUUID/inventorysummary?off

GET Interface Summary pour un châssis :

/api/fmc\_config/v1/domain/{domainUUID}/chassis/fmcmanagedchassis/{containerUUID}/interfacessumma

Exemple de réponse :

```
{
"links": {
"self": "
```

/api/fmc\_config/v1/domain/domainUUID/chassis/fmcmanagedchassis/containerUUID/interfacesummary?off

Obtenir des informations sur les applications pour un châssis :

/api/fmc\_config/v1/domain/{domainUUID}/chassis/fmcmanagedchassis/{containerUUID} /inventorysummary

Exemple de réponse :

```
{
"links": {
"self": "
```

/api/fmc\_config/v1/domain/domainUUID/chassis/fmcmanagedchassis/containerUUID/appinfo?offset=0&lim

#### API REST pour la gestion des interfaces

Cette section contient des informations détaillées sur les API REST pour la gestion de la configuration d'interface :

- URL à utiliser pour les modifications de configuration d'interface
- URL à utiliser pour l'interruption/la jonction d'interfaces
- URL à utiliser pour la configuration des périphériques de synchronisation

Mettre à jour l'interface physique

Pour prendre en charge la mise à jour des interfaces physiques, ces URL ont été introduites.

OBTENIR toutes les interfaces physiques :

/api/fmc\_config/v1/domain/{domainUUID}/chassis/fmcmanagedchassis/{containerUUID}/physicalinterfaces

OBTENIR une interface physique spécifique par uuid d'interface :

/api/fmc\_config/v1/domain/{domainUUID}/chassis/fmcmanagedchassis/{containerUUID}/physicalinterface s/{interfaceUUID}

Mettre à jour l'interface par interface uuid :

/api/fmc\_config/v1/domain/{domainUUID}/chassis/fmcmanagedchassis/{containerUUID}/physicalinterface s/{interfaceUUID}

Le modèle d'interface physique ressemble à ceci :

```
{
  "metadata": {
   "supportedSpeed": "TEN_GBPS,ONE_GBPS,TWENTY_FIVE_GBPS,DETECT_SFP",
   "mediaType": "sfp",
   "sfpType": "none",
   "isBreakoutCapable": false,
    "isSplitInterface": false,
    "timestamp": 1692344434067,
    "domain": {
     "name": "Global",
     "id": "e276abec-e0f2-11e3-8169-********",
     "type": "Domain"
   }
 },
  "type": "PhysicalInterface",
  "name": "Ethernet2/2",
  "portType": "DATA",
  "adminState": "DISABLED",
  "hardware": {
    "flowControlSend": "OFF",
   "fecMode": "AUTO",
    "autoNegState": true,
    "speed": "DETECT_SFP",
    "duplex": "FULL"
 },
  "LLDP": {
   "transmit": false.
   "receive": false
 },
  }
```

#### Configuration des sous-interfaces

Pour prendre en charge la gestion des sous-interfaces, ces URL ont été introduites.

GET all sub interfaces :

/api/fmc\_config/v1/domain/{domainUUID}/chassis/fmcmanagedchassis/{containerUUID}/subinterfaces

GET a specific sub interface by interface uuid:

/api/fmc\_config/v1/domain/{domainUUID}/chassis/fmcmanagedchassis/{containerUUID}/subinterfaces/{int

POST d'une nouvelle sous-interface :

/api/fmc\_config/v1/domain/{domainUUID}/chassis/fmcmanagedchassis/{containerUUID}/subinterfaces

UPDATE interface par interface uuid :

/api/fmc\_config/v1/domain/{domainUUID}/chassis/fmcmanagedchassis/{containerUUID}/subinterfaces/{int

SUPPRIMER une sous-interface par uuid d'interface :

/api/fmc\_config/v1/domain/{domainUUID}/chassis/fmcmanagedchassis/{containerUUID}/subinterfaces/{int

Le modèle de sous-interface ressemble à ceci :

```
{
  "metadata": {
   "isBreakoutCapable": false,
   "isSplitInterface": false.
   "timestamp": 1692536476265,
   "domain": {
     "name": "Global",
     "id": "e276abec-e0f2-11e3-8169-*******",
     "type": "Domain"
   }
 },
  "type": "SubInterface",
  "name": "Ethernet1/3.3",
  "portType": "DATA",
  "subIntfId": 3,
  "parentInterface": {
   "type": "PhysicalInterface",
   "id": "00505686-9A51-0ed3-0000-*******",
   "name": "Ethernet1/3"
 },
 "vlanId": 3,
  }
```

Configuration des interfaces EtherChannel

Pour prendre en charge la gestion des interfaces EtherChannel EtherChannel, ces URL ont été introduites.

OBTENIR toutes les interfaces etherchannel :

/api/fmc\_config/v1/domain/{domainUUID}/chassis/fmcmanagedchassis/{containerUUID}/etherchannelinter

OBTENIR une interface etherchannel spécifique par uuid d'interface :

/api/fmc\_config/v1/domain/{domainUUID}/chassis/fmcmanagedchassis/{containerUUID}/etherchannelinter

POST d'une nouvelle interface etherchannel :

/api/fmc\_config/v1/domain/{domainUUID}/chassis/fmcmanagedchassis/{containerUUID}/etherchannelinter

UPDATE interface par interface uuid :

/api/fmc\_config/v1/domain/{domainUUID}/chassis/fmcmanagedchassis/{containerUUID}/etherchannelinter

SUPPRIMER une interface etherchannel par l'uuid d'interface :

/api/fmc\_config/v1/domain/{domainUUID}/chassis/fmcmanagedchassis/{containerUUID}/etherchannelinter

Le modèle d'interface EtherChannel ressemble à ceci :

```
{
  "metadata": {
    "supportedSpeed": "HUNDRED_MBPS,TEN_MBPS,ONE_GBPS",
    "timestamp": 1692536640172,
    "domain": {
      "name": "Global",
      "id": "e276abec-e0f2-11e3-8169-*******",
      "type": "Domain"
   }
 },
  "type": "EtherChannelInterface",
  "name": "Port-channel45",
  "portType": "DATA",
  "etherChannelId": 45,
  "selectedInterfaces": [
    {
      "type": "PhysicalInterface",
      "id": "00505686-9A51-0ed3-0000-********",
      "name": "Ethernet1/4"
    },
    {
      "type": "PhysicalInterface",
      "id": "00505686-9A51-0ed3-0000-********",
      "name": "Ethernet1/5"
    }
 ],
  "lacpMode": "ON",
  "lacpRate": "FAST"
  "adminState": "DISABLED",
  "hardware": {
    "flowControlSend": "OFF",
   "autoNegState": true,
   "speed": "ONE_GBPS",
   "duplex": "FULL"
 },
  "LLDP": {
    "transmit": true,
    "receive": true
 },
  "id": "00505686-9A51-0ed3-0000-********
}
```

## API REST Interfaces de rupture/jointure

Pour prendre en charge la séparation/jonction des interfaces de la gamme 4200, vous pouvez utiliser les URL suivantes :

GET :

/api/fmc\_config/v1/domain/{domainUUID}/chassis/fmcmanagedchassis/{containerUUID}/chassisinterfaces

Évalue la faisabilité d'une interruption/jointure pour une interface

POST :

/api/fmc\_config/v1/domain/{domainUUID}/chassis/fmcmanagedchassis/{containerUUID}/operational/break

Casse une interface

POST :

/api/fmc\_config/v1/domain/{domainUUID}/chassis/fmcmanagedchassis/{containerUUID}/operating/joininte Rejoint un ensemble d'interfaces rompues

Débit REST pour interruption d'interface

1. Recherchez le périphérique de châssis géré par FMC (4200) à l'aide du point d'extrémité de châssis géré par FMC.

GET /api/fmc\_config/v1/domain/{domainUUID}/chassis/fmcmanagedchassis

Retourne la liste des périphériques de châssis gérés FMC avec les périphériques Multi Instance avec les détails comme l'ID, le nom, le modèle de chaque périphérique. Sélectionnez les périphériques « MULTIINSTANCE ».

Exemple de réponse :

```
{
   "id": "fcaa9ca4-85e5-4bb0-b049-*******",
   "type": "FMCManagedChassis",
   "chassisName": "192.168.0.75",
   "chassisMode": "MULTIINSTANCE",
   "links": {
        "self": "https://u32c01p06-vrouter.cisco.com:22512/api/fmc_config/v1/domain/e276abec-e0f2-11e3-8169
   }
}
```

2. Vérifiez si l'interface est capable de se séparer à l'aide des interfaces/du point d'extrémité des interfaces physiques.

Breakout n'est possible que si « isBreakoutCapable » est vrai et que mediaType est QSFP.

GET

/api/fmc\_config/v1/domain/{domainUUID}/chassis/fmcmanagedchassis/{containerUUID}/interfaces

Exemple de réponse :

```
"sfpType": "none",
  "isBreakoutCapable": true,
                                             "breakoutFactor": "4",
                                             "isSplitInterface": false,
  "timestamp": 1692344434067,
  "domain": {
   "name": "Global",
   "id": "e276abec-e0f2-11e3-8169-********",
   "type": "Domain"
  }
},
"type": "PhysicalInterface",
"name": "Ethernet2/4",
"portType": "DATA",
"adminState": "DISABLED",
"hardware": {
  "flowControlSend": "OFF",
 "fecMode": "AUTO",
  "autoNegState": true,
  "speed": "DETECT_SFP",
  "duplex": "FULL"
},
"LLDP": {
 "transmit": false,
  "receive": false
},
"id": "00505686-9A51-0ed3-0000-********
```

3. Sur l'interface, évaluez la faisabilité de l'opération d'interruption à l'aide de la commande evaluation operation endpoint.

#### GET

}

/api/fmc\_config/v1/domain/{domainUUID}/chassis/fmcmanagedchassis/{containerUUID}/chassisinterfaces

S'il n'y a aucun avertissement/erreur dans la réponse, l'utilisateur peut effectuer une opération d'interruption.

Exemple de réponse :

```
{
    "operationType": "BREAKOUT",
    "readinessState": "READY",
    "links": {
        "self": "https://u32c01p06-
    vrouter.cisco.com:22542/api/fmc_config/v1/domain/e276abec-e0f2-11e3-8169-
    6d9ed49b625f/chassis/fmcmanagedchassis/19d967e6-ef81-4f2e-b311-
    85ff6cef6d3f/chassisinterfaces/00505686-662F-0ed3-0000-
    004294969274/evaluateoperation/00505686-662F-0ed3-0000-004294969274"
        },
        "type": "ChassisInterface",
        "id": "00505686-662F-0ed3-0000-004294969274"
    }
}
```

Si la réponse comporte des erreurs, l'utilisateur n'est pas autorisé à effectuer l'opération d'interruption :

```
{
  "operationType": "BREAKOUT",
  "interfaceUsages": [
    {
     "conflictType": "Interface usage on instance(s)",
     "severity": "ERROR",
                                       >>>>>>>>>
      "description": "Interface Ethernet2/4 can not be split. Remove it from instances [FTD1] and try a
    }
 ],
  "readinessState": "NOT_READY",
                                       "links": {
    "self": "https://u32c01p06-vrouter.cisco.com:22542/api/fmc_config/v1/domain/e276abec-e0f2-11e3-8169
 },
 "type": "ChassisInterface",
  "id": "00505686-662F-0ed3-0000-********"
}
```

4. Si l'interface est capable d'être séparée et que l'état de préparation est « PRÊT », séparez l'interface à l'aide du point d'extrémité des interfaces séparées.

#### POST

/api/fmc\_config/v1/domain/{domainUUID}/chassis/fmcmanagedchassis/{containerUUID}/operational/break

Demande :

```
{
    "targetInterfaces": [
        {
            "id": "*************ed3-0000-004294969276",
            "metadata": {
                "type": "PhysicalInterface"
            }
        ],
        "type": "BreakoutInterface"
}
```

#### Réponse :

```
{
   "id": "4294969716",
   "type": "TaskStatus",
   "links": {
      "self": "https://u32c01p06-vrouter.cisco.com:22542/api/fmc_config/v1/domain/e276abec-e0f2-11e3-8169
   },
   "taskType": "DEVICE_DEPLOYMENT",
```

5. Suivez l'achèvement de la tâche à l'aide de l'ID de tâche dans la réponse aux interruptions. Définissez l'état de la tâche sur « Notification d'interface reçue ».

GET /api/fmc\_config/v1/domain/{domainUUID}/job/taskstatus/{objectId}

```
{
 "metadata": {
   "task": {
     "id": "4294969699",
     "links": {
       "self": "https://u32c01p06-vrouter.cisco.com:22542/api/fmc_config/v1/domain/e276abec-e0f2-11e3-
     }
   }
 },
 "targetInterfaces": [
   {
     "id": "00505686-662F-0ed3-0000-*******",
     "type": "PhysicalInterface"
   }
 ],
  'type": "BreakoutInterface"
}
{
 "id": "4294969716",
 "type": "TaskStatus",
 "links": {
   "self": "https://u32c01p06-vrouter.cisco.com:22542/api/fmc_config/v1/domain/e276abec-e0f2-11e3-8169
 },
 "taskType": "DEVICE_DEPLOYMENT",
 "status": "Interface notification received"
}
```

6. Récupérez les modifications des interfaces à l'aide du point de terminaison chassisinterfaceevents.

```
GET /api/fmc_config/v1/domain/{domainUUID}/chassis/
fmcmanagedchassis/{containerUUID}/chassisinterfaceevents
```

Exemple de réponse :

```
[
  {
      {
            "change": "Interface is deleted",
            "type": "PhysicalInterface",
            "state": "DISASSOCIATED",
```

```
"name": "Ethernet2/3"
  },
  {
    "change": "Interface is associated",
    "type": "PhysicalInterface",
    "state": "ASSOCIATED",
    "name": "Ethernet2/3/2"
  },
  {
    "change": "Interface is associated",
    "type": "PhysicalInterface",
    "state": "ASSOCIATED",
    "name": "Ethernet2/3/3"
  },
  {
    "change": "Interface is associated",
    "type": "PhysicalInterface",
    "state": "ASSOCIATED",
    "name": "Ethernet2/3/4"
  }
]
```

7. Si la notification d'interface n'est pas reçue, synchronisez le périphérique à l'aide du point de terminaison chassisinterfaceevents et vérifiez que des modifications sont en attente.

POST /api/fmc\_config/v1/domain/{domainUUID}/devices/devicerrecords/{containerUUID}/ chassisinterfaceevents

Demande :

```
{
    "action": "SYNC_WITH_DEVICE"
}
```

Réponse :

```
{
    "action": "SYNC_WITH_DEVICE",
    "hasPendingChanges": true
}
```

8. Une fois la notification reçue, acceptez les modifications à l'aide du point de terminaison d'événements d'interface de châssis.

POST /api/fmc\_config/v1/domain/{domainUUID}/devices/devicerrecords/{containerUUID}/ chassisinterfaceevents

Demande :

```
{
    "action":"ACCEPT_CHANGES"
}
```

9. Récupérez toutes les interfaces du châssis et recherchez les interfaces séparées (cassées) à l'aide du point d'extrémité des interfaces.

#### GET

/api/fmc\_config/v1/domain/{domainUUID}/chassis/fmcmanagedchassis/{containerUUID}/interfaces

Une interface 40G, par exemple eth2/2, est divisée en interfaces 4x10G : eth2/2/1, eth2/2/2, eth2/2/3 et eth2/2/4

Flux REST pour jonction d'interface

1. Vérifiez si l'interface est cassée à l'aide des interfaces/du point d'extrémité des interfaces physiques.

L'opération de jointure est possible uniquement si « isSplitInterface » a la valeur true et mediaType la valeur SFP

#### GET

/api/fmc\_config/v1/domain/{domainUUID}/chassis/fmcmanagedchassis/{containerUUID}/interfaces

```
{
  "metadata": {
    "supportedSpeed": "TEN_GBPS,DETECT_SFP",
    "mediaType": "sfp",
    "sfpType": "none"
    "isBreakoutCapable": false,
    "breakoutFactor": "4",
    "isSplitInterface": true,
    "timestamp": 1692541554935,
    "domain": {
      "name": "Global",
      "id": "e276abec-e0f2-11e3-8169-********",
      "type": "Domain"
    }
  },
  "type": "PhysicalInterface",
  "name": "Ethernet2/3/4",
  "portType": "DATA",
  "adminState": "DISABLED",
  "LLDP": {
    "transmit": false,
    "receive": false
  },
  "hardware": {
    "flowControlSend": "OFF",
    "speed": "DETECT_SFP",
    "duplex": "FULL",
    "fecMode": "AUTO",
```

```
"autoNegState": true
},
"id": "00505686-662F-0ed3-0001-********"
}
```

2. Évaluez la faisabilité de l'opération Joindre à l'aide du point de terminaison d'opération Évaluer sur l'une des quatre interfaces divisées.

GET /api/fmc\_config/v1/domain/{domainUUID}/chassis/fmcmanagedchassis/{containerUUID}/chassisinterfaces/{interfaceUUID}/evaluationoperation

 S'il n'y a aucun avertissement/erreur dans la réponse, l'utilisateur peut effectuer l'opération Joindre.

 Si la réponse comporte des erreurs, l'utilisateur n'est pas autorisé à effectuer l'opération de jointure.

```
{
  "operationType": "JOIN",
  "interfaceUsages": [
    {
      "conflictType": "Interface used in EtherChannel Configuration",
      "severity": "ERROR",
      "description": "Interface (Ethernet2/3/4) referred to in Ether Channel Interface (Port-channel32)
    }
 ],
  "readinessState": "NOT_READY",
  "links": {
    "self": "https://u32c01p06-vrouter.cisco.com:22542/api/fmc_config/v1/domain/e276abec-e0f2-11e3-8169
 },
  "type": "ChassisInterface",
  "id": "00505686-662F-0ed********************
}
```

3. Si l'interface est endommagée et que l'état de préparation est « READY », connectez-vous à l'interface à l'aide du point de terminaison de jointures. Interface\_uuid peut être l'ID de l'une des 4 interfaces cassées.
POST/api/fmc\_config/v1/domain/{domainUUID}/chassis/fmcmanagedchassis/{containerUUID}/operational

#### Demande :

Réponse :

```
{
    "metadata": {
        "task": {
            "id": "4294970217",
            "links": {
                "self": "
```

4. Suivez l'achèvement de la tâche à l'aide de l'ID de tâche dans la réponse de jointure. Définissez l'état de la tâche sur « Notification d'interface reçue ».

GET /api/fmc\_config/v1/domain/{domainUUID}/job/taskstatus/{objectId}

Réponse :

```
{
   "id": "4294970237",
   "type": "TaskStatus",
   "links": {
        "self": "https://u32c01p06-vrouter.cisco.com:22542/api/fmc_config/v1/domain/e276abec-e0f2-11e3-8169
   },
   "taskType": "SSP_EPM_OIR",
   "message": "Deployment status for 19d967e6-xxxx-xxxx-85ff6cef6d3f: SUCCEEDED",
   "status": "Interface notification received"
```

5. Récupérez les modifications d'interface à l'aide du point de terminaison chassisinterfaceevents.

GET

/api/fmc\_config/v1/domain/{domainUUID}/devices/devicerrecords/{containerUUID}/chassisinterfaceevents

Réponse :

```
Γ
  {
    "change": "Interface is associated",
    "type": "PhysicalInterface",
    "state": "ASSOCIATED",
    "name": "Ethernet2/3"
  },
  {
    "change": "Interface is deleted",
    "type": "PhysicalInterface",
    "state": "DISASSOCIATED",
    "name": "Ethernet2/3/1"
  },
  {
    "change": "Interface is deleted",
    "type": "PhysicalInterface",
    "state": "DISASSOCIATED",
    "name": "Ethernet2/3/2"
  },
  {
    "change": "Interface is deleted",
    "type": "PhysicalInterface",
    "state": "DISASSOCIATED",
    "name": "Ethernet2/3/3"
  },
  {
    "change": "Interface is deleted",
    "type": "PhysicalInterface",
"state": "DISASSOCIATED",
    "name": "Ethernet2/3/4"
  }
]
```

6. Si la notification d'interface n'est pas reçue, synchronisez le périphérique à l'aide du point de terminaison chassisinterfaceevents et vérifiez que des modifications sont en attente.

POST

/api/fmc\_config/v1/domain/{domainUUID}/devices/devicerrecords/{containerUUID}/chassisinterfaceevents

Demande :

```
"action":"SYNC_WITH_DEVICE"
}
```

Réponse :

```
{
    "action":"SYNC_WITH_DEVICE",
    "hasPendingChanges":true
}
```

7. Une fois la notification reçue, acceptez les modifications à l'aide du point de terminaison d'événements d'interface de châssis.

POST

/api/fmc\_config/v1/domain/{domainUUID}/devices/devicerrecords/{containerUUID}/chassisinterface events

Demande :

```
{
    "action":"ACCEPT_CHANGES"
}
```

8. Procurez-vous toutes les interfaces du châssis et recherchez les interfaces jointes ainsi que les autres interfaces à l'aide des points d'extrémité des interfaces.

GET

/api/fmc\_config/v1/domain/{domainUUID}/chassis/fmcmanagedchassis/{containerUUID}/interfaces

Say Join a été lancé sur l'interface 10G dites eth2/2/1, puis une interface 40G eth2/2 est disponible dans la réponse.

API REST du périphérique de synchronisation

Pour prendre en charge la synchronisation du module de réseau ainsi que les interfaces, ces URL ont été introduites.

POST :

/api/fmc\_config/v1/domain/{domainUUID}/chassis/fmcmanagedchassis/{containerUUID}/chassisinterface events

Avec charge utile

{"action" : "SYNC\_WITH\_DEVICE"} - > Déclenche la synchronisation

{"action" : "ACCEPT\_CHANGES"} - > Accepter les modifications

GET :

/api/fmc\_config/v1/domain/{domainUUID}/chassis/fmcmanagedchassis/{containerUUID}/chassisinterface events

Liste les événements modifiés générés

## Dépannage / Diagnostics

#### Journalisation FXOS

Si l'enregistrement échoue, ces CLI FXOS peuvent être utilisées pour vérifier si sftunnel, les processus sfipproxy sont actifs.

firepower# connect local-mgmt

firepower-4215(local-mgmt)# show processes | include sftunnel grep: (standard input): binary file match 3323 root 20 0 80328 2024 1544 S 0.0 0.0 0:11.53 /opt/cisco/sftunnel/sfipproxy -d -f /etc/sf/sfipproxy. 22066 root 20 0 376880 7140 5944 S 0.0 0.0 0:41.18 /opt/cisco/sftunnel/sftunnel -d -f /etc/sf/sftunnel.

Si vous utilisez la console de terminal pour l'interface de ligne de commande, assurez-vous que le résultat de la commande show processes n'est pas tronqué en définissant la largeur du terminal sur une valeur appropriée à l'aide de l'interface de ligne de commande suivante :

firepower-4215(local-mgmt)# terminal width 100

Si le processus SFTunnel est en cours d'exécution, mais que l'enregistrement échoue, ces commandes peuvent être utilisées pour rechercher une cause potentielle d'échec.

Introduction d'une nouvelle interface CLI dans FXOS à partir de connect local-mgmt pour afficher les messages syslog dans /opt/cisco/platform/logs/sfmessages

firepower# connect local-mgmt
firepower(local-mgmt)# tail-mgmt-log sfmessages

#### Journalisation FMC

- Si l'enregistrement du périphérique échoue, recherchez usmsharedsvcs.log et vmssharedsvcs.log à cet emplacement et recherchez la chaîne « CHASSIS DISCOVERY » ou « NATIVE\_TO\_MULTI\_INSTANCE » pour trouver la cause potentielle de l'échec.
  - Recherchez également dans /var/log/action\_queue.log et /var/sf/messages des problèmes de tunnel SFT.
  - /var/opt/CSCOpx/MDC/log/operation/usmsharedsvcs.log
     /var/opt/CSCOpx/MDC/log/operation/vmssharedsvcs.log
- Si l'enregistrement automatique du châssis échoue, recherchez usmsharedsvcs.log et vmssharedsvcs.log et recherchez la chaîne « CHASSIS DISCOVERY » et « NATIVE\_TO\_MULTI\_INSTANCE » pour trouver la cause potentielle de l'échec.
- Si l'enregistrement automatique d'instance échoue, recherchez usmsharedsvcs.log et vmssharedsvcs.log et recherchez la chaîne "MI\_FTD\_INSTANCE\_AUTO\_REGISTRATION" pour trouver la cause potentielle de l'échec.
- En cas d'échec de déploiement sur le périphérique, accédez à Déployer -> Historique de déploiement -> Cliquez sur l'échec de déploiement -> Ouvrir la transcription. Ce fichier contient la raison de l'échec.

#### Dépannage du châssis

FMC prend en charge la génération du dépannage du châssis (FPRM) à partir de la page de gestion des périphériques.

- Comme pour le périphérique FTD, une option de dépannage est disponible pour le périphérique châssis. Elle génère un dépannage du châssis et permet à l'utilisateur de télécharger le bundle de dépannage depuis FMC.
- Le bundle « show tech-support form » du châssis est ainsi collecté :

| Name                                           | Model                                                     | Version | Chassis | Licenses                     | Access Control Policy | Auto RollBack |                                      |
|------------------------------------------------|-----------------------------------------------------------|---------|---------|------------------------------|-----------------------|---------------|--------------------------------------|
| $\sim$ Ungrouped (2)                           |                                                           |         |         |                              |                       |               |                                      |
| 4215_WA_chassis<br>192.168.1.80                | Firewall 4215 Threat Defense<br>Multi-Instance Supervisor | 7.6.0   | Manage  | N/A                          | N/A                   | N/A           | / :<br>Delete                        |
| WA_instance_1 Snort 3<br>192.168.1.81 - Routed | Firewall 4215 Threat Defense                              | 7.6.0   | N/A     | Essentials, Malware (1 more) | Pol                   | «ڳ            | Health Monitor<br>Troubleshoot Files |

Options de dépannage du châssis et génération :

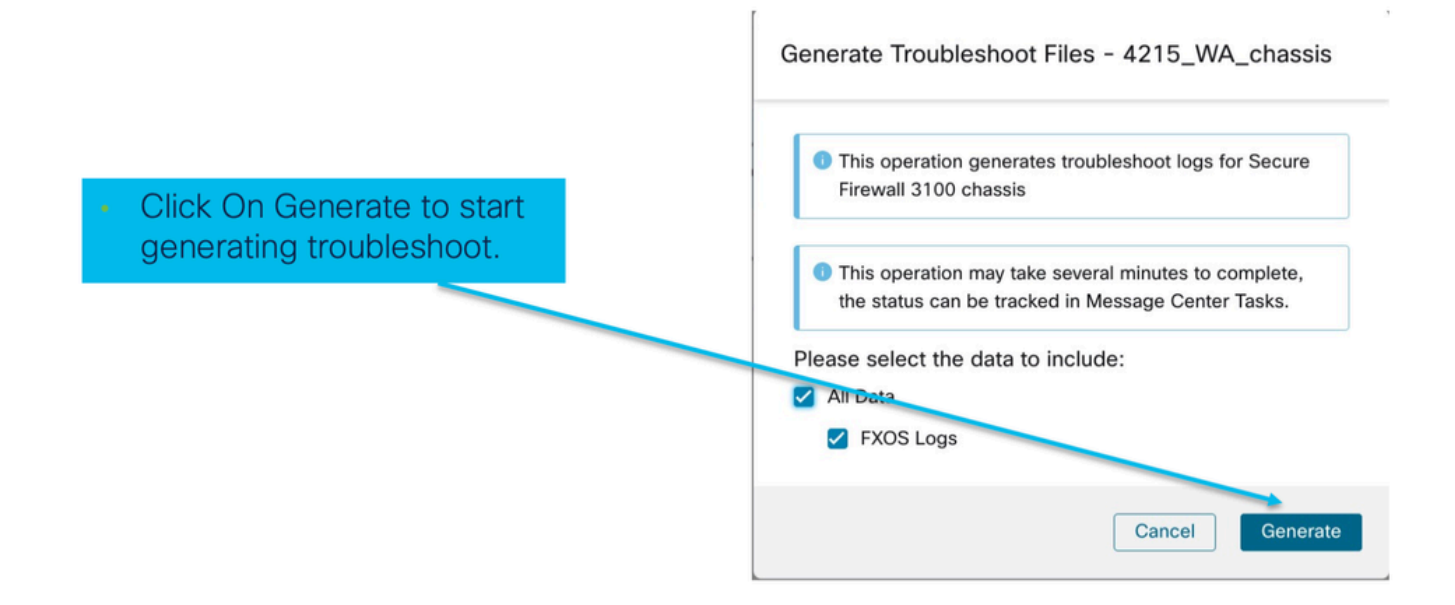

Progression et téléchargement du dépannage du châssis :

|                                                                                                 | Deployments Upgrades I Health Tasks 🛨 Constraints Show Pop-up Notification                                                                                                    | ons 🕕       |
|-------------------------------------------------------------------------------------------------|----------------------------------------------------------------------------------------------------|-------------|
|                                                                                                 | 12 total 0 waiting 2 running 0 retrying 10 success 0 failures Q Filter                                                                                                    |             |
| <ul> <li>Task Manager messages<br/>show the progress of<br/>troubleshoot generation.</li> </ul> | <ul> <li>Chassis</li> <li>Generate Troubleshooting Files</li> <li>Generate troubleshooting files for 4215_WA_chassis</li> <li>Remote status: Generating troubleshoot files</li> </ul>                                                                                                    | 11s         |
| <ul> <li>Once completed, the<br/>user can download the<br/>troubleshoot bundle.</li> </ul>      | Deployments       Upgrades       Image: Health       Tasks       Image: Health       Tasks         12 total       0 waiting       1 running       0 retrying       11 success       0 failures       Q. Filter         Image: Chassis       Image: Chassis <td< td=""><td>fications 1</td></td<> | fications 1 |
|                                                                                                 | Generate Troubleshooting Files<br>Generate troubleshooting files for 4215_WA_chassis<br>Click to retrieve generated files.                                                                                                    | 7m 57s 🗙    |

# Exemples de problèmes liés aux procédures pas à pas de dépannage

Enregistrement automatique des défaillances du châssis dans FMC

Problème : L'enregistrement automatique du châssis échoue dans FMC.

Résultat prévu :

• Une fois la conversion démarrée à partir de FMC, il est prévu qu'elle soit désenregistrée et auto-enregistrée dans FMC.

Résultat réel :

• Échec de l'enregistrement automatique du châssis

#### Résolution du problème

1. Vérifiez la conversion :

- Assurez-vous que la conversion a été déclenchée sur FMC.
- Connectez-vous au périphérique et vérifiez si celui-ci a été converti en mode conteneur.
- Exécutez les commandes pour vérifier si le périphérique a été converti :

firepower# scope sys
firepower /system # show
Systems:
Name Mode Deploy Mode System IP Address System IPv6 Address
firepower Stand Alone Container 192.168.xx.xx ::

- 2. Vérifiez le gestionnaire de périphériques :
  - Vérifiez si le gestionnaire de périphériques a été configuré correctement :

```
firepower# show device-manager
Device manager:
Name: manager
Hostname: 10.10.xx.xx
NAT id: 3ab4bb1a-d723-11ee-a694-89055xxxxxxx
Registration Status: Completed
Error Msg:
```

3. Journaux à vérifier :

```
3.1. Accédez à /var/opt/CSCOpx/MDC/log/operation/vmssharedsvcs.log et /var/opt/CSCOpx/MDC/log/operation/usmsharedsvcs.log
```

3.2. Recherchez les mots clés « NATIVE\_TO\_MI\_CONVERSION » et « CHASSIS DISCOVERY » dans les fichiers pour trouver la raison de l'échec.

Enregistrement automatique de l'instance dans FMC

Problème : L'enregistrement automatique de l'instance échoue dans FMC.

Résultat prévu :

 Une fois l'instance provisionnée à partir de FMC, elle doit être automatiquement enregistrée dans FMC

Résultat réel :

• Échec de l'inscription automatique des instances

Résolution du problème

- Assurez-vous que le déploiement a été déclenché après la création de l'instance.
  - Si le déploiement n'est pas effectué, assurez-vous de déployer les modifications sur le périphérique.
  - En cas d'échec du déploiement, passez à Historique du déploiement -> Cliquez sur Transcription. Vérifiez la raison de l'échec, corrigez et réessayez le déploiement.
- Assurez-vous que l'instance est installée et que son état opérationnel est en ligne. Vous pouvez utiliser la page récapitulative du châssis pour vérifier l'état du provisionnement de l'instance.

| Core Utilization                                                            | 14 Of 64 Cores Used | Dec-2022 09:52 Instances Live status at: 2               |
|-----------------------------------------------------------------------------|---------------------|----------------------------------------------------------|
| Name blr_instance1<br>Operational state online                              | Hide details        | 2 Instances Found                                        |
| Management IP 192.168.1.88 52 Interf                                        | aces                | List of online instances<br>• blr_instance1 online 2 0 0 |
| 0/0 - Critical ▲ 1/1 - Warning     0/0 - Major ● 0/0 - Info     5/5 - Minor | Up: 1               | Dif_Instance_2 Online Online Online Online               |

 Vérifiez que SFTunnel est actif et en cours d'exécution sur le FTD d'instance à l'aide de cette commande :

ps -ef | grep -i "sftunnel"

• Si SFTunnel n'est pas exécuté, essayez d'exécuter une commande de redémarrage :

pmtool restartById sftunnel

- Accédez à /var/opt/CSCOpx/MDC/log/operation/vmssharedsvcs.log et /var/opt/CSCOpx/MDC/log/operation/usmsharedsvcs.log
- Recherchez le mot clé « MI\_FTD\_INSTANCE\_AUTO\_REGISTRATION » dans le fichier pour trouver la raison de l'échec.

#### Enregistrement des périphériques natifs dans FMC

Problème : L'enregistrement du périphérique natif échoue dans FMC après la reconversion du périphérique en mode natif

• Si l'utilisateur repasse le châssis (mode MI) en mode natif mais oublie de supprimer le

châssis du FMC, le périphérique se déconnecte du FMC.

• Si l'utilisateur tente de réenregistrer ce périphérique natif auprès du FMC, l'enregistrement échoue.

Résolution du problème

- Assurez-vous que l'entrée de châssis a été supprimée du FMC avant de reconvertir le périphérique en mode natif.
- Une fois l'entrée supprimée, essayez de réenregistrer le périphérique natif dans FMC.

## Références utiles

· Informations sur les interfaces partagées :

https://www.cisco.com/c/en/us/td/docs/security/secure-firewall/threat-defense/use-case/multiinstance-sec-fw/multi-instance-sec-fw.html#shared-interface-scalability-WGUIEF

• Page 3100 Multi-Instance sur le site d'assistance Cisco :

https://www.cisco.com/c/en/us/td/docs/security/secure-firewall/threat-defense/use-case/multiinstance-sec-fw/multi-instance-sec-fw.html

## Options d'interface et haute disponibilité

### Options d'interface

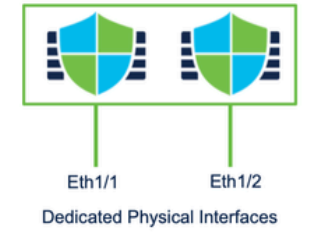

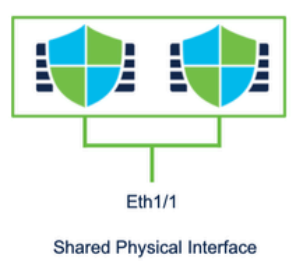

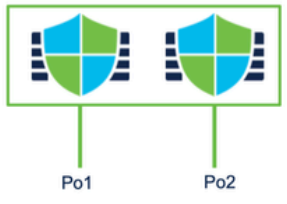

Dedicated Port-Channels

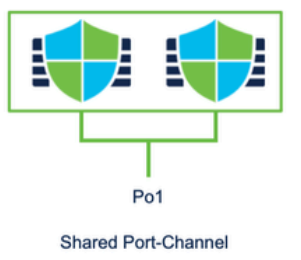

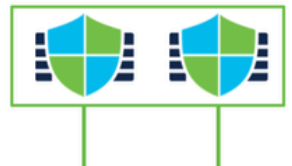

Eth1/1.100 Eth1/1.200 Dedicated Sub-interfaces of Physical Interfaces

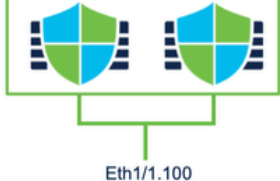

Eth1/1.200 Shared Sub-interfaces of Physical Interfaces

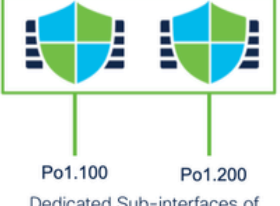

Dedicated Sub-interfaces of Port-Channels

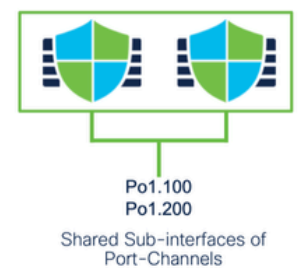

Autonome ou haute disponibilité

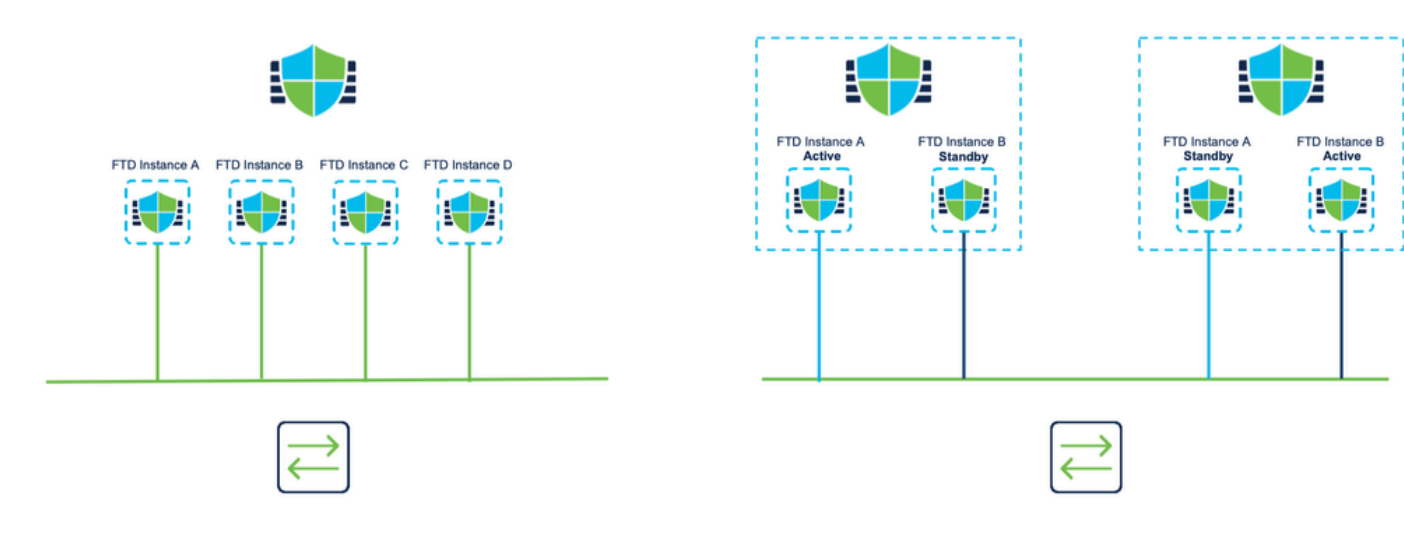

## Exploitation des deux interfaces de gestion

- Comme le 4200 en mode natif, les deux ports de gestion physiques sont fournis pour prendre en charge la redondance d'interface pour le trafic de gestion, ou pour prendre en charge des interfaces distinctes pour la gestion et les événements.
  - Les périphériques 9300 et 4100, ainsi que la gamme 4200, disposent de deux interfaces de gestion. La deuxième interface de gestion, Management 1/2, est conçue pour vous permettre d'utiliser des événements.
- En mode multi-instance (également appelé « conteneur »), vous pouvez configurer cette interface dans l'interface de ligne de commande Threat Defense de chaque instance. Attribuez une adresse IP sur le même réseau pour chaque instance.
- En mode conteneur, les interfaces Management 1/1 et Management 1/2 sont automatiquement attribuées à chaque instance FTD.
  - La deuxième interface de gestion est désactivée par défaut.
  - Vous ne pouvez pas configurer Management1/2 à l'aide de FMC ; vous devez le configurer via le FTD CLISH (sur le 9300/4100, qui en revanche, se fait dans l'interface de ligne de commande de FXOS). Utilisez cette commande avec le type d'adresse IP, l'adresse, le sous-réseau et la route statique souhaités :

configure network ipv4 manual 192.168.0.xx 255.255.255.0 192.168.0.1 management1

#### À propos de cette traduction

Cisco a traduit ce document en traduction automatisée vérifiée par une personne dans le cadre d'un service mondial permettant à nos utilisateurs d'obtenir le contenu d'assistance dans leur propre langue.

Il convient cependant de noter que même la meilleure traduction automatisée ne sera pas aussi précise que celle fournie par un traducteur professionnel.